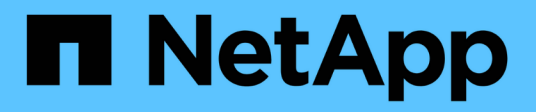

# **Monitors and Alerts**

Data Infrastructure Insights

NetApp August 28, 2025

This PDF was generated from https://docs.netapp.com/us-en/data-infrastructureinsights/task\_create\_monitor.html on August 28, 2025. Always check docs.netapp.com for the latest.

# **Table of Contents**

| Monitors and Alerts                        |
|--------------------------------------------|
| Alerting with Monitors                     |
| Security Best Practice                     |
| Metric or Log Monitor?                     |
| Monitor List                               |
| Monitor Groups                             |
| System-Defined Monitors                    |
| Viewing and Managing Alerts from Monitors  |
| Viewing and Managing Alerts                |
| Alert Detail Panel                         |
| Alerts When Data Is Missing                |
| "Permanently Active" Alerts                |
| Configuring Email Notifications            |
| Subscription Notification Recipients. 14   |
| Global Recipient List for Alerts           |
| Editing Notifications for ONTAP            |
| Anomaly Detection Monitors                 |
| What is Anomaly Detection?                 |
| When would I need Anomaly Detection?    18 |
| Creating an Anomaly Detection Monitor      |
| Viewing the Anomalies                      |
| System Monitors                            |
| Monitor Descriptions                       |
| More Information 91                        |
| Configuring Email Notifications 91         |
| Subscription Notification Recipients. 92   |
| Global Recipient List for Alerts           |
| Editing Notifications for ONTAP            |
| Webhook Notifications                      |
| Notification using Webhooks 94             |
| Webhook Example for Discord. 98            |
| Webhook Example for PagerDuty              |
| Webhook Example for Slack                  |
| Webhook Example for Microsoft Teams        |

# **Monitors and Alerts**

# **Alerting with Monitors**

You create monitors to set thresholds that trigger alerts to notify you about issues related to the resources in your network. For example, you can create a monitor to alert for *node write latency* for any of a multitude of protocols.

Monitors and Alerting is available in all Data Infrastructure Insights Editions, however, Basic Edition is subject to the following:

 $\bigcirc$ 

\* You may only have up to five custom monitors active at a time. Any monitors beyond five will be created in or moved to *Paused* state.

\* VMDK, Virtual Machine, Host, and DataStore metrics monitors are not supported. If you have monitors created for these metrics, they will be paused and cannot be resumed when downgrading to Basic Edition.

Monitors allow you to set thresholds on metrics generated by "infrastructure" objects such as storage, VM, EC2, and ports, as well as for "integration" data such as those collected for Kubernetes, ONTAP advanced metrics, and Telegraf plugins. These *metric* monitors alert you when warning-level or critical-level thresholds are crossed.

You can also create monitors to trigger warning-, critical-, or informational-level alerts when specified *log events* are detected.

Data Infrastructure Insights provides a number of System-Defined Monitors as well, based on your environment.

### **Security Best Practice**

Data Infrastructure Insights alerts are designed to highlight data points and trends on your tenant, and Data Infrastructure Insights allows you to enter any valid email address as an alert recipient. If you are working in a secure environment, be especially mindful of who is receiving the notification or otherwise has access to the alert.

### **Metric or Log Monitor?**

1. From the Data Infrastructure Insights menu, click Alerts > Manage Monitors

The Monitors list page is displayed, showing currently configured monitors.

- 2. To modify an existing monitor, click the monitor name in the list.
- 3. To add a monitor, Click + Monitor.

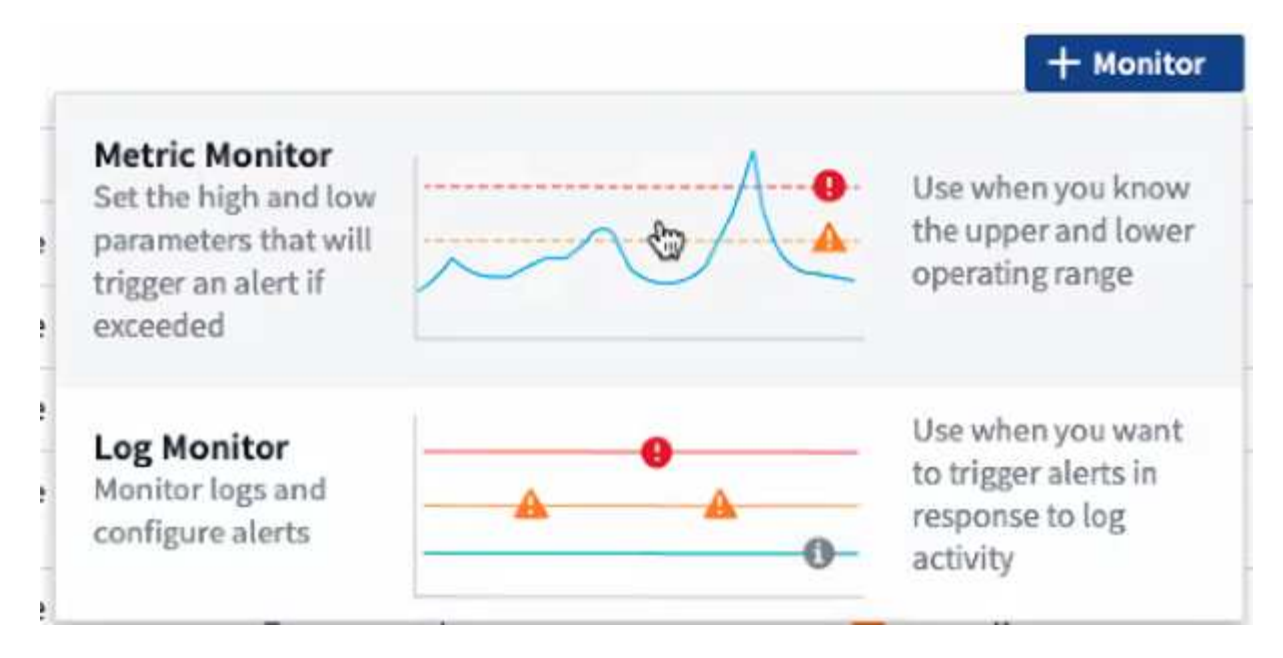

When you add a new monitor, you are prompted to create a Metric Monitor or a Log Monitor.

- · Metric monitors alert on infrastructure- or performance-related triggers
- Log monitors alert on log-related activity

After you choose your monitor type, the Monitor Configuration dialog is displayed. Configuration varies depending on which type of monitor you are creating.

#### **Metric Monitor**

1. In the drop-down, search for and choose an object type and metric to monitor.

You can set filters to narrow down which object attributes or metrics to monitor.

## Select a metric to monitor

| netapp_on   | tap.aggregate.cp_reads              |   |
|-------------|-------------------------------------|---|
| Filter By   | +                                   |   |
| Group ,     | Search                              | ) |
|             | Metrics                             | * |
| Unit Displa | cp_read_blocks                      |   |
|             | cp_reads                            |   |
|             | data_compaction_space_saved         |   |
|             | data_compaction_space_saved_percent |   |
|             | size_total                          | 1 |
|             | <u> </u>                            | • |

When working with integration data (Kubernetes, ONTAP Advanced Data, etc.), metric filtering removes the individual/unmatched data points from the plotted data series, unlike infrastructure data (storage, VM, ports etc.) where filters work on the aggregated value of the data series and potentially remove the entire object from the chart.

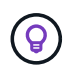

To create a multi-condition monitor (e.g., IOPS > X and latency > Y), define the first condition as a threshold and the second condition as a filter.

#### Define the Conditions of the Monitor.

- 1. After choosing the object and metric to monitor, set the Warning-level and/or Critical-level thresholds.
- 2. For the Warning level, enter 200 for our example. The dashed line indicating this Warning level displays in the example graph.
- 3. For the *Critical* level, enter 400. The dashed line indicating this Critical level displays in the example graph.

The graph displays historical data. The Warning and Critical level lines on the graph are a visual representation of the Monitor, so you can easily see when the Monitor might trigger an alert in each case.

4. For the occurence interval, choose Continuously for a period of 15 Minutes.

You can choose to trigger an alert the moment a threshold is breached, or wait until the threshold has been in continuous breach for a period of time. In our example, we do not want to be alerted every time the Total IOPS peaks above the Warning or Critical level, but only when a monitored object continuously exceeds one of these levels for at least 15 minutes.

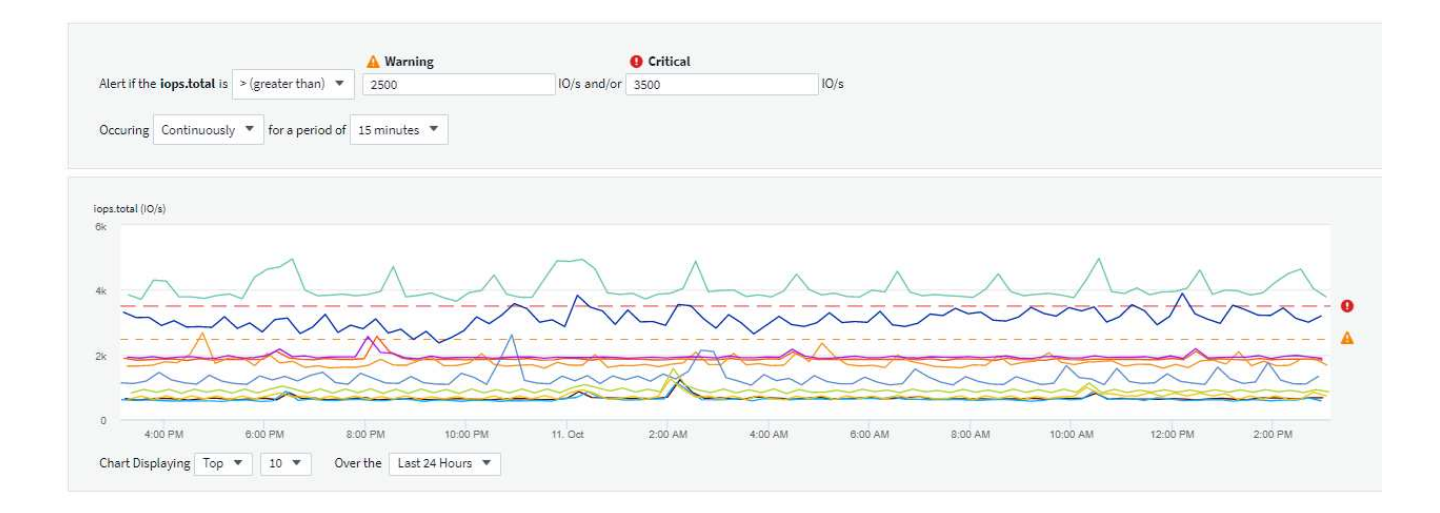

#### Define the alert resolution behavior

You can choose how a metric monitor alert is resolved. You are presented with two choices:

- Resolve when the metric returns to the acceptable range.
- Resolve when the metric is within the acceptable range for a specified amount of time, from 1 minute to 7 days.

#### Log Monitor

When creating a **Log monitor**, first choose which log to monitor from the available log list. You can then filter based on the available attributes as above. You can also choose one or more "Group By" attributes.

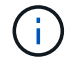

The Log Monitor filter cannot be empty.

#### Define the alert Behavior

You can create the monitor to alert with a severity level of *Critical*, *Warning*, or *Informational*, when the conditions you defined above occur once (i.e. immediately), or wait to alert until the conditions occur 2 times or more.

#### Define the alert resolution behavior

You can choose how a log monitor alert is resolved. You are presented with three choices:

- · Resolve instantly: The alert is immediately resolved with no further action needed
- · Resolve based on time: The alert is resolved after the specified time has passed
- **Resolve based on log entry**: The alert is resolved when a subsequent log activity has occurred. For example, when an object is logged as "available".

- 🔿 Resolve instantly
- Resolve based on time
- Resolve based on log entry

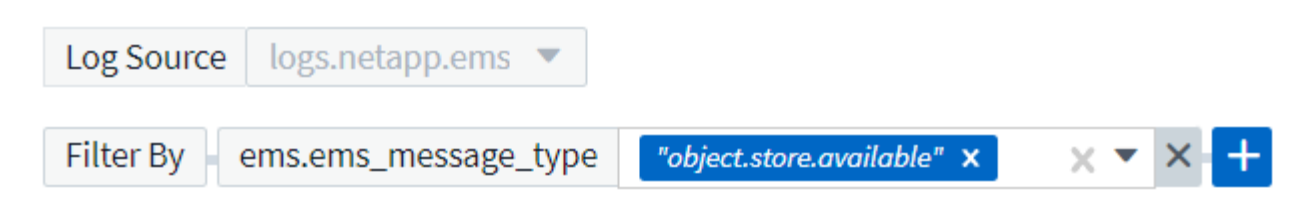

#### **Anomaly Detection Monitor**

1. In the drop-down, search for and choose an object type and metric to monitor.

You can set filters to narrow down which object attributes or metrics to monitor.

| Object      | Storage   | X        | •   | Metric | iops.total | × • |
|-------------|-----------|----------|-----|--------|------------|-----|
| Filter by / | Attribute | + ?      |     |        |            |     |
| Filter by I | Metric    | • ?      |     |        |            |     |
| Group by    | Storage   | е        |     |        | •          |     |
| Unit Disp   | layed In  | Whole Nu | mbe | r 🔻    |            |     |

#### Define the Conditions of the Monitor.

- 1. After choosing the object and metric to monitor, yous et the conditions under which an anomaly is detected.
  - Choose whether to detect an anomaly when the chosen metric **spikes above** the predicted bounds, **drops below** those bounds, or **spikes above or drops below** the bounds.
  - Set the **sensitivity** of detection. **Low** (fewer anomalies are detcted), **Medium**, or **High** (more anomalies are detected).
  - Set the alerts to be wither Warning or Critical.
  - If desired, you can choose to reduce noise, ignoring anomalies when the chosen metric is below a threshold that you set.

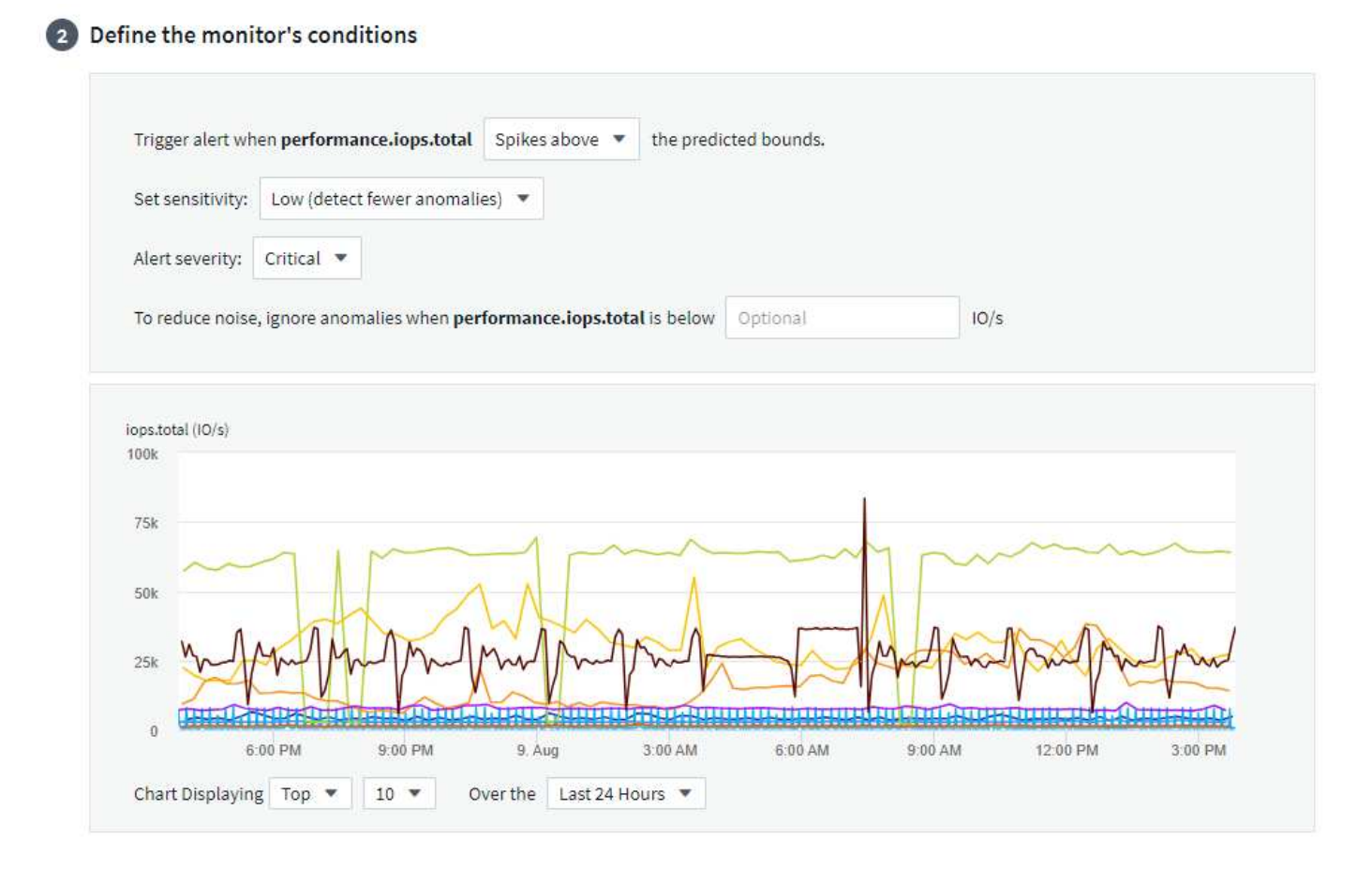

#### Select notification type and recipients

In the Set up team notification(s) section, you can choose whether to alert your team via email or Webhook.

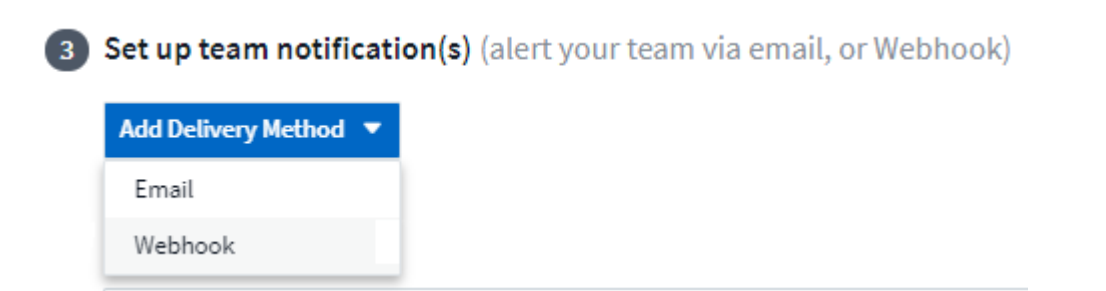

#### Alerting via Email:

Specify the email recipients for alert notifications. If desired, you can choose different recipients for warning or critical alerts.

#### Set up team notification(s)

|       | Critical, Resolved | v | user_1@email.com 🗙        | user_2@email.com 🗙 |
|-------|--------------------|---|---------------------------|--------------------|
|       | Critical           |   |                           |                    |
|       | Warning            |   |                           |                    |
|       | Resolved           | • |                           |                    |
| Email | Notify team on     |   | Add Recipients (Required) |                    |
|       | Warning            | * | user_3@email.com 🗙        |                    |

#### Alerting via Webhook:

(i)

Specify the webhook(s) for alert notifications. If desired, you can choose different webhooks for warning or critical alerts.

| 3 Set up team notification | n(s) (alert your team via email, or Webhook) |                      |     |
|----------------------------|----------------------------------------------|----------------------|-----|
| By Webhook                 | Notify team on                               | Slack Use Webhook(s) |     |
|                            | Critical                                     | ▼ Slack × Teams ×    | × • |
|                            | Notify team on                               | Use Webhook(s)       |     |
|                            | Resolved                                     | Slack x Teams x      | × • |
|                            | Notify team on                               | Use Webhook(s)       |     |
|                            | Warning                                      | Slack × Teams ×      | × • |

ONTAP Data Collector notifications take precedence over any specific Monitor notifications that are relevant to the cluster/data collector. The recipient list you set for the Data Collector itself will receive the data collector alerts. If there are no active data collector alerts, then monitorgenerated alerts will be sent to specific monitor recipients.

#### **Setting Corrective Actions or Additional Information**

You can add an optional description as well as additional insights and/or corrective actions by filling in the **Add an Alert Description** section. The description can be up to 1024 characters and will be sent with the alert. The insights/corrective action field can be up to 67,000 characters and will be displayed in the summary section of the alert landing page.

In these fields you can provide notes, links, or steps to take to correct or otherwise address the alert.

You can add any object attribute (for example, storage name) as a parameter to an alert description. For example, you can set parameters for volume name and storage name in a description like: "High Latency for Volume: %%relatedObject.volume.name%%, Storage: %%relatedObject.storage.name%%".

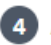

#### 4 Add an alert description (optional)

| Add a description                   | Enter a description that will be sent with this alert (1024 character limit)            |
|-------------------------------------|-----------------------------------------------------------------------------------------|
| Add insights and corrective actions | Enter a url or details about the suggested actions to fix the issue raised by the alert |
|                                     |                                                                                         |

#### Save your Monitor

- 1. If desired, you can add a description of the monitor.
- 2. Give the Monitor a meaningful name and click **Save**.

Your new monitor is added to the list of active Monitors.

### **Monitor List**

The Monitor page lists the currently configured monitors, showing the following:

- Monitor Name
- Status
- Object/metric being monitored
- · Conditions of the Monitor

You can choose to temporarily pause monitoring of an object type by clicking the menu to the right of the monitor and selecting Pause. When you are ready to resume monitoring, click Resume.

You can copy a monitor by selecting **Duplicate** from the menu. You can then modify the new monitor and change the object/metric, filter, conditions, email recipients, etc.

If a monitor is no longer needed, you can delete it by selecting **Delete** from the menu.

#### **Monitor Groups**

Grouping allows you to view and manage related monitors. For example, you can have a monitor group dedicated to the storage on your tenant, or monitors relevant to a certain recipient list.

| Q Search groups              |   |
|------------------------------|---|
| All Monitors (5)             |   |
| Custom Monitors (5)          |   |
| Agent Monitors (3)           | ÷ |
| ONTAP Aggregate Monitors (2) | : |

The following monitor groups are shown. The number of monitors contained in a group is shown next to the group name.

- All Monitors lists all monitors.
- Custom Monitors lists all user-created monitors.
- **Suspended Monitors** will list any system monitors that have been suspended by Data Infrastructure Insights.
- Data Infrastructure Insights will also show a number of **System Monitor Groups**, which will list one or more groups of system-defined monitors, including ONTAP Infrastructure and Workload monitors.

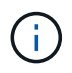

Custom monitors can be paused, resumed, deleted, or moved to another group. System-defined monitors can be paused and resumed but can not be deleted or moved.

#### **Suspended Monitors**

This group will only be shown if Data Infrastructure Insights has suspended one or more monitors. A monitor may be suspended if it is generating excessive or continuous alerts. If the monitor is a custom monitor, modify the conditions to prevent the continuous alerting, and then resume the monitor. The monitor will be removed from the Suspended Monitors group when the issue causing the suspension is resolved.

#### **System-Defined Monitors**

These groups will show monitors provided by Data Infrastructure Insights, as long as your environment contains the devices and/or log availability required by the monitors.

System-Defined monitors cannot be modified, moved to another group, or deleted. However, you can duplicate a system monitor and modify or move the duplicate.

System monitors may include monitors for ONTAP Infrastructure (storage, volume, etc.) or Workloads (i.e. log monitors), or other groups. NetApp is constantly evaluating customer need and product functionality, and will update or add to system monitors and groups as needed.

#### **Custom Monitor Groups**

You can create your own groups to contain monitors based on your needs. For example, you may want a group for all of your storage-related monitors.

To create a new custom monitor group, click the "+" Create New Monitor Group button. Enter a name for the group and click Create Group. An empty group is created with that name.

To add monitors to the group, go to the All Monitors group (recommended) and do one of the following:

- To add a single monitor, click the menu to the right of the monitor and select *Add to Group*. Choose the group to which to add the monitor.
- Click on the monitor name to open the monitor's edit view, and select a group in the Associate to a monitor group section.

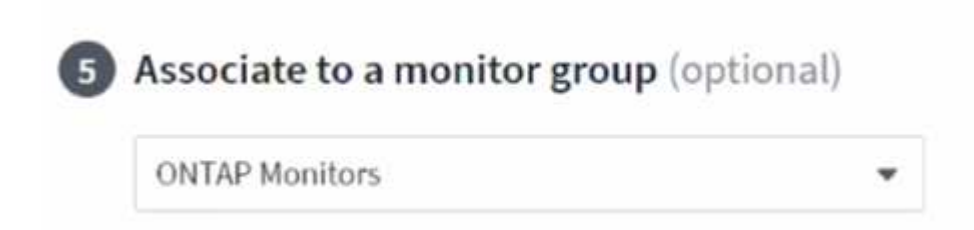

Remove monitors by clicking on a group and selecting *Remove from Group* from the menu. You can not remove monitors from the *All Monitors* or *Custom Monitors* group. To delete a monitor from these groups, you must delete the monitor itself.

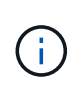

Removing a monitor from a group does not delete the monitor from Data Infrastructure Insights. To completely remove a monitor, select the monitor and click *Delete*. This also removes it from the group to which it belonged and it is no longer available to any user.

You can also move a monitor to a different group in the same manner, selecting Move to Group.

To pause or resume all monitors in a group at once, select the menu for the group and click Pause or Resume.

Use the same menu to rename or delete a group. Deleting a group does not delete the monitors from Data Infrastructure Insights; they are still available in *All Monitors*.

| Monitor Groups (3)  | + <                                                                                                    |
|---------------------|----------------------------------------------------------------------------------------------------|
| Q Agent Monitors    | $\otimes$                                                                                                    |
| All Monitors (4)    |                                                                                                    |
| Custom Monitors (4) |                                                                                                    |
| Agent Monitors (3)  |                                                                                                    |
|                     | Pause                                                                                                    |
|                     | Resume                                                                                                    |
|                     | Rename                                                                                                    |
|                     | the second second second second second second second second second second second second second second second s |

### **System-Defined Monitors**

Data Infrastructure Insights includes a number of system-defined monitors for both metrics and logs. The system monitors available are dependent on the data collectors present on your tenant. Because of that, the monitors available in Data Infrastructure Insights may change as data collectors are added or their configurations changed.

View the System-Defined Monitors page for descriptions of monitors included with Data Infrastructure Insights.

#### More Information

• Viewing and Dismissing Alerts

# **Viewing and Managing Alerts from Monitors**

Data Infrastructure Insights displays alerts when monitored thresholds are exceeded.

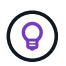

Monitors and Alerting is available in Data Infrastructure Insights Standard Edition and higher.

### **Viewing and Managing Alerts**

To view and manage alerts, do the following.

- 1. Navigate to the **Alerts > All Alerts** page.
- 2. A list of up to the most recent 1,000 alerts is displayed. You can sort this list on any field by clicking the column header for the field. The list displays the following information. Note that not all of these columns are displayed by default. You can select columns to display by clicking on the "gear" icon:
  - Alert ID: System-generated unique alert ID
  - Triggered Time: The time at which the relevant Monitor triggered the alert
  - · Current Severity (Active alerts tab): The current severity of the active alert

- Top Severity (Resolved alerts tab); The maximum severity of the alert before it was resolved
- Monitor: The monitor configured to trigger the alert
- Triggered On: The object on which the monitored threshold was breached
- Status: Current alert status, New or In Process
- Active Status: Active or Resolved
- · Condition: The threshold condition that triggered the alert
- Metric: The object's metric on which the monitored threshold was breached
- Monitor Status: Current status of the monitor that triggered the alert
- Has Corrective Action: The alert has suggested corrective actions. Open the alert page to view these.

You can manage an alert by clicking the menu to the right of the alert and choosing one of the following:

- In Process to indicate that the alert is under investigation or otherwise needs to be kept open
- Dismiss to remove the alert from the list of active alerts.

You can manage multiple alerts by selecting the checkbox to the left of each Alert and clicking *Change Selected Alerts Status*.

Clicking on an Alert ID opens the Alert Detail Page.

### Alert Detail Panel

Select any alert row to open the alert's detail panel. The alert detail panel provides additional detail about the alert, including a *Summary*, an *Expert View* showing graphs related to the object's data, any *Related Assets*, and *Comments* entered by alert investigators.

#### Metric Alert

X

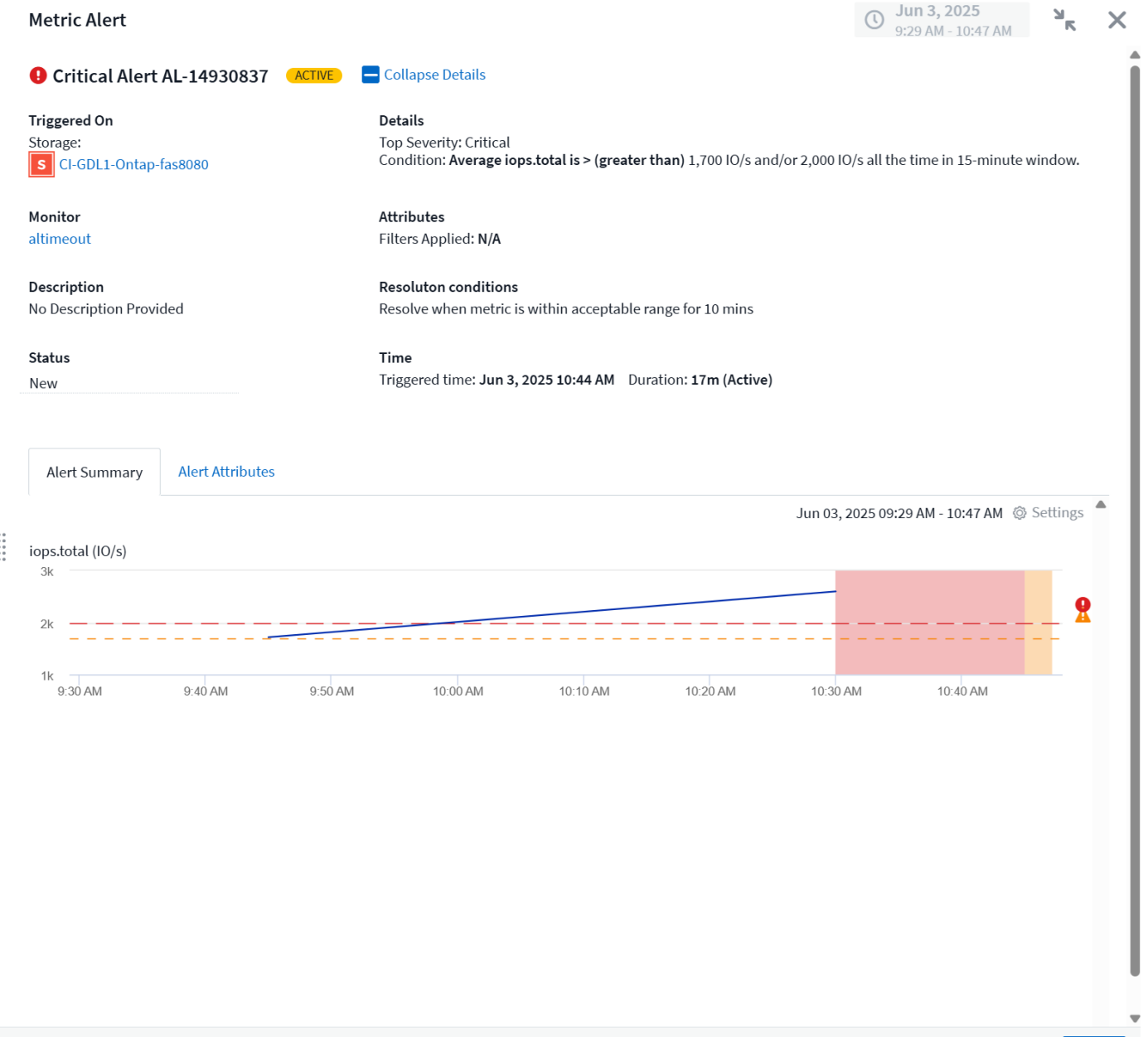

### Alerts When Data Is Missing

In a realtime system such as Data Infrastructure Insights, to trigger the analysis of a Monitor to decide if an Alert should be generated, we rely on one of two things:

- · the next datapoint to arrive
- · a timer to fire when there is no datapoint and you have waited long enough

As is the case with slow data arrival—or no data arrival—the timer mechanism needs to take over as the data arrival rate is insufficient to trigger alerts in "real time." So the question typically becomes "How long do I wait before I close the analysis window and look at what I have?" If you wait too long then you are not generating the alerts fast enough to be useful.

If you have a Monitor with a 30-minute window that notices that a condition is violated by the last data point before a long-term loss-of-data, an Alert will be generated because the Monitor received no other information

Close

to use to confirm a recovery of the metric or notice that the condition persisted.

### "Permanently Active" Alerts

It is possible to configure a monitor in such a way for the condition to **always** exist on the monitored object—for example, IOPS > 1 or latency > 0. These are often created as 'test' monitors and then forgotten. Such monitors create alerts that stay permanently open on the constituent objects, which can cause system stress and stability issues over time.

To prevent this, Data Infrastructure Insights will automatically close any "permanently active" alert after 7 days. Note that the underlying monitor conditions may (probably will) continue to exist, causing a new alert to be issued almost immediately, but this closing of "always active" alerts alleviates some of the system stress that can otherwise occur.

# **Configuring Email Notifications**

You can configure an email list for subscription-related notifications, as well as a global email list of recipients for notification of performance policy threshold violations.

To configure notification email recipient settings, go to the **Admin > Notifications** page and select the *Email* tab.

| Subscription Notification Recipients                                                                  |
|----------------------------------------------------------------------------------------------------|
| Send subscription related notifications to the following: All Account Owners                          |
| All Monitor & Optimize Administrators                                                                 |
| ✓ Additional Email Addresses                                                                          |
| name@email.com 🗙                                                                                      |
| Global Monitor Notification Recipients<br>Default email recipients for monitor related notifications: |
| All Account Owners                                                                                    |

All Monitor & Optimize Administrators

Additional Email Addresses

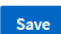

Save

### **Subscription Notification Recipients**

To configure recipients for subscription-related event notifications, go to the "Subscription Notification Recipients" section.

You can choose to have email notifications sent for subscription-related events to any or all of the following recipients:

- All Account Owners
- All Monitor & Optimize Administrators

· Additional Email Addresses that you specify

The following are examples of the types of notifications that might be sent, and user actions you can take.

| Notification:                                                                                                    | User Action:                                                                                                    |
|----------------------------------------------------------------------------------------------------|----------------------------------------------------------------------------------------------------|
| Trial or subscription has been updated                                                                                       | Review subscription details on the Subscription page                                                                          |
| Subscription will expire in 90 days<br>Subscription will expire in 30 days                                                   | No action needed if "Auto Renewal" is enabled<br>Contact NetApp sales to renew the subscription                               |
| Trial ends in 2 days                                                                                                    | Renew trial from the Subscription page. You can<br>renew a trial one time.<br>Contact NetApp sales to purchase a subscription |
| Trial or subscription has expired<br>Account will stop collecting data in 48 hours<br>Account will be deleted after 48 hours | Contact NetApp sales to purchase a subscription                                                                               |

To ensure your recipients receive notifications from Data Infrastructure Insights, add the following email addresses to any "allow" lists:

- · accounts@service.cloudinsights.netapp.com
- DoNotReply@cloudinsights.netapp.com

### **Global Recipient List for Alerts**

Email notifications of alerts are sent to the alert recipient list for every action on the alert. You can choose to send alert notifications to a global recipient list.

To configure global alert recipients, choose the desired recipients in the **Global Monitor Notification Recipients** section.

You can always override the global recipients list for an individual monitor when creating or modifying the monitor.

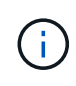

(;

ONTAP Data Collector notifications take precedence over any specific Monitor notifications that are relevant to the cluster/data collector. The recipient list you set for the Data Collector itself will receive the data collector alerts. If there are no active data collector alerts, then monitorgenerated alerts will be sent to specific monitor recipients.

### **Editing Notifications for ONTAP**

You can modify notifications for ONTAP clusters by selecting *Edit Notifications* from the upper-right drop-down on a Storage landing page.

| Poll Again<br>Postpone 3 Days<br>Postpone 7 Days<br>Postpone 30 Days<br>Edit Notifications<br>Delete |
|----------------------------------------------------------------------------------------------------|
| Postpone 3 Days<br>Postpone 7 Days<br>Postpone 30 Days<br>Edit Notifications<br>Delete               |
| Postpone 7 Days<br>Postpone 30 Days<br>Edit Notifications<br>Delete                                  |
| Postpone 30 Days<br>Edit Notifications<br>Delete                                                     |
| Edit Notifications<br>Delete                                                                         |
| Delete                                                                                               |
|                                                                                                    |

From here, you can set notifications for Critical, Warning, Informational, and/or Resolved alerts. Each scenario can notify the Global Recipient list or other recipients you choose.

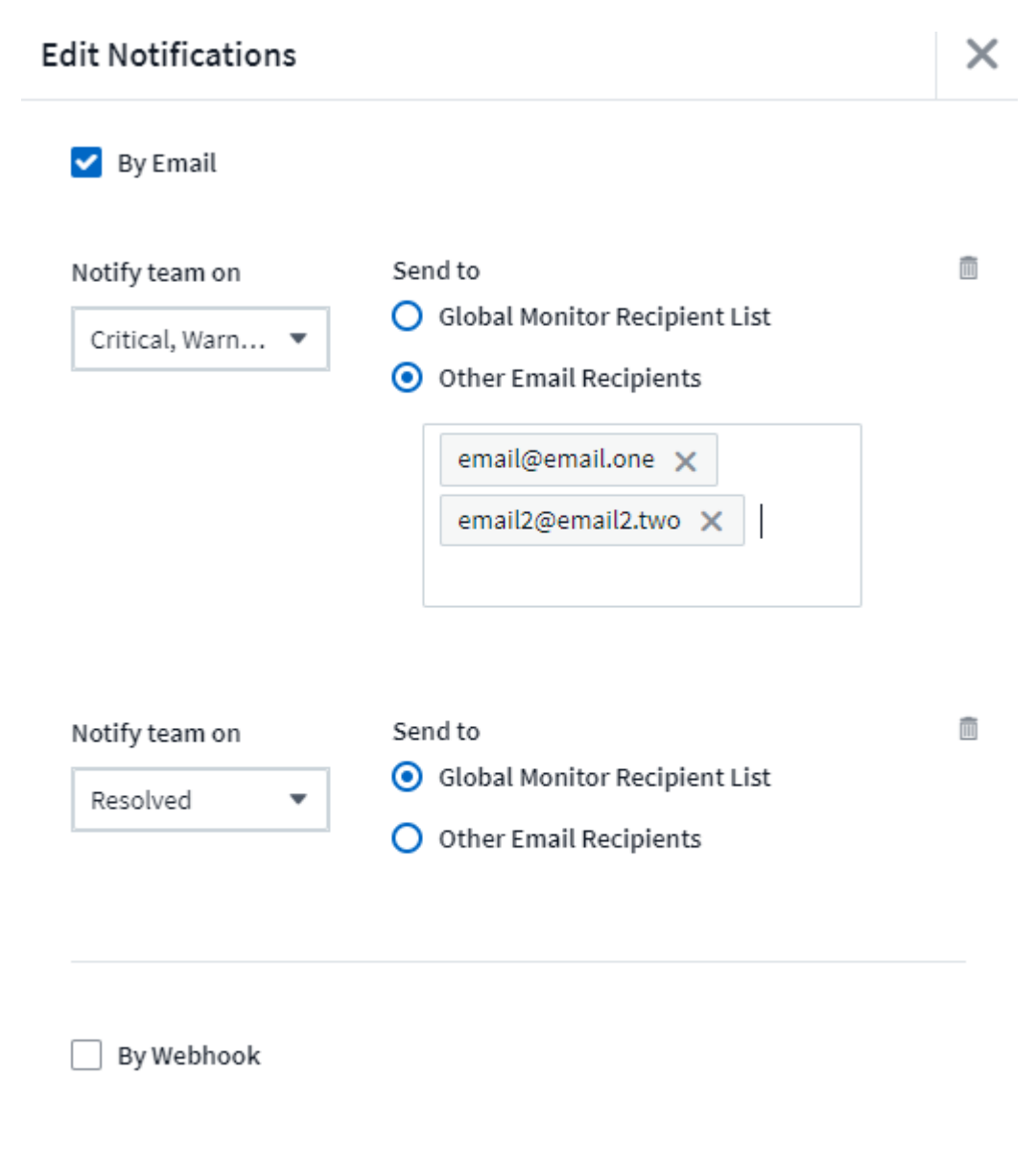

Enable webhook notification to add recipients

# **Anomaly Detection Monitors**

Anomaly Detection provides insight into unexpected changes in the patterns of data on your tenant. An anomaly occurs when the pattern of an object's behavior changes, for example, if an object experiences a certain level of latency at a certain time on Wednesdays, but latency spikes above that level at that time on the subsequent Wednesday, that spike would be considered an anomaly. Data Infrastructure Insights allows the creation of monitors to alert when anomalies such as this occur.

Anomaly detection is suitable for object metrics that exhibit a recurring, predictable pattern. When these object metrics spike above or drop below their expected levels, Data Infrastructure Insights can generate an alert to prompt investigation.

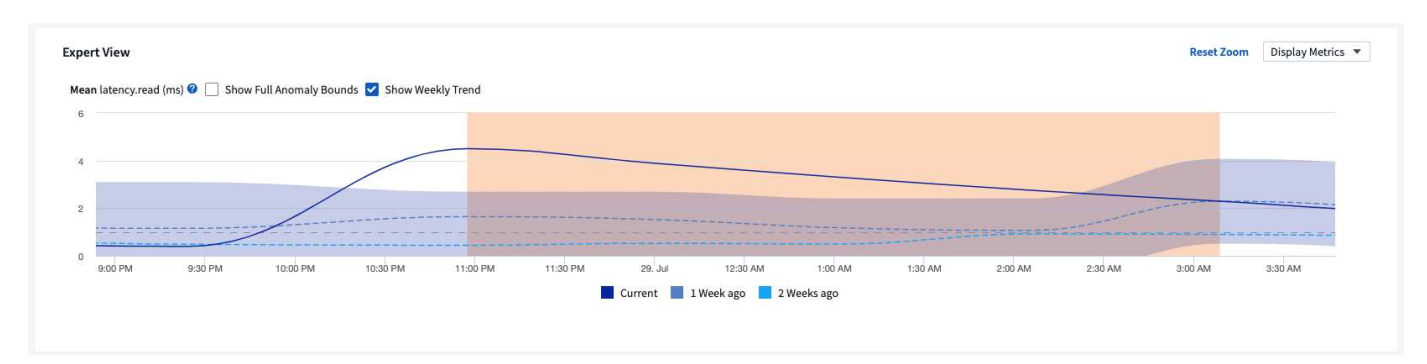

### What is Anomaly Detection?

An anomaly occurs when the mean value of a metric is a number of standard deviations away from the weighted mean of that metric for the previous few weeks, with recent weeks having more weight than previous weeks. Data Infrastructure Insights provides the ability to monitor data and alert when anomalies are detected. You have a choice to set the "sensitivity" levels of detection. For example, a higher sensitivity would be when the mean value is fewer standard deviations from the mean, thus causing more alerts to be generated. Conversely, lower sensitivity = more standard deviations from mean = fewer alerts.

#### Anomaly Detection monitoring differs from Threshold Monitoring.

• **Threshold-based monitoring** works when you have pre-defined thresholds for specific metrics. In other words, when you have a clear understanding of what is expected (i.e. within a normal range).

Metric Monitor Set the high and low parameters that will trigger an alert if exceeded

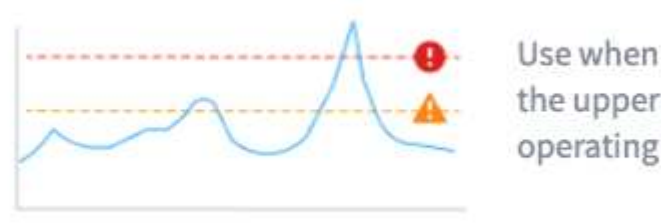

Use when you know the upper and lower operating range

• Anomaly Detection monitoring uses machine learning algorithms to identify outliers that deviate from the norm, for when the definition of "normal" is not clear.

Anomaly Detection Monitor Detect and be alerted to abnormal performance changes

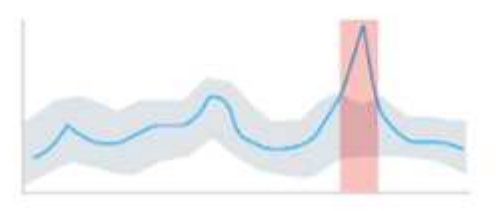

Use when you want to trigger alerts against performance spikes and drops

### When would I need Anomaly Detection?

Anomaly Detection monitoring can provide helpful alerts for many situations, including the following:

- When the definition of *normal* is unclear. For example, SAN error rates may be expected in varying amounts depending on port. Alerting on one error is noisy and unnecessary, but a sudden or significant increase could indicate a widespread issue.
- Where there are changes over time. Workloads that exhibit seasonality (i.e. they are busy or quiet at certain times). This could include unexpected quiet periods that may Indicate a batch stall.
- Working with large amounts of data where manually defining and adjusting thresholds is impractical. For example, a tenant with a large numbers of hosts and/or volumes with varying workloads. Each may have different SLAs, so understanding the ones that exceed the norm is important.

### **Creating an Anomaly Detection Monitor**

To alert on anomalies, create a monitor by navigating to **Observability > Alerts > +Monitor**. Select *Anomaly Detection Monitor* as the monitor type.

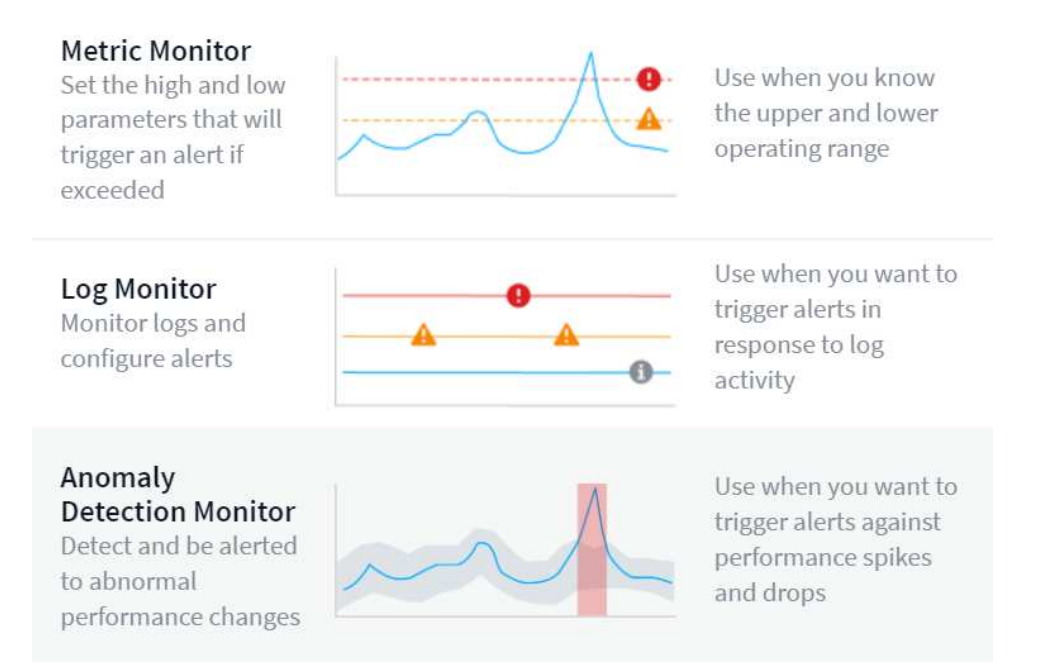

Choose the object and metric you want to monitor. You can set filters and grouping as with other types of monitors.

Next, set the conditions for the monitor.

- Trigger an alert when the selected metric either *Spikes above* the predicted bounds, *Drops below* those bounds, or both.
- Set sensitivity to Medium, Low (fewer anomalies are detected), or High (more anomalies are detected).
- Determine whether the alert level is Critical or Warning.
- Optionally, set a value below which anomalies are *ignored*. This can help reduce noise. This value is shown as a dashed line on the sample graph.

| Low (detect fewer an<br>Critical 💌 | omalies) 💌                         |                                                              |                                                                   |                                                                        |
|------------------------------------|------------------------------------|--------------------------------------------------------------|-------------------------------------------------------------------|------------------------------------------------------------------------|
| Critical 💌                         |                                    |                                                              |                                                                   |                                                                        |
|                                    |                                    |                                                              |                                                                   |                                                                        |
| ignore anomalies whe               | en performance.iops.total is below | 3000                                                         | IO/s                                                              |                                                                        |
|                                    |                                    | M                                                            | M                                                                 | $\bigwedge$                                                            |
|                                    | ignore anomalies whe               | ignore anomalies when <b>performance.iops.total</b> is below | ignore anomalies when <b>performance.iops.total</b> is below 3000 | ignore anomalies when <b>performance.iops.total</b> is below 3000 10/s |

Finally, you can configure a delivery method for the alerts (email, webhook, or both), give the monitor an optional description or corrective actions, and add the monitor to a custom group, if desired.

Save the monitor with a meaningful name, and you're done.

Upon creation, the monitor analyzes data from the previous week to establish an initial baseline. Anomaly detection becomes more accurate as time passes and more history occurs.

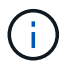

When a monitor is created, DII looks at any existing data for the week prior for significant data spikes or drops; these are considered anomalies. During the first week after monitor creation (the "learning" phase), there is a chance for increased "noise" in alerts. To mitigate this noise, only spikes or drops lasting longer than 30 minutes are considered anomalies and generate alerts. In the subsequent week as more data is analyzed the noise will typically reduce and a significant spike or drop lasting any period of time will be considered an anomaly.

### Viewing the Anomalies

On an alert landing page, alerts triggered when anomalies are detected will show a highlighted band in the chart, from the time when the metric spiked outside the predicted bounds to when it moved back inside those

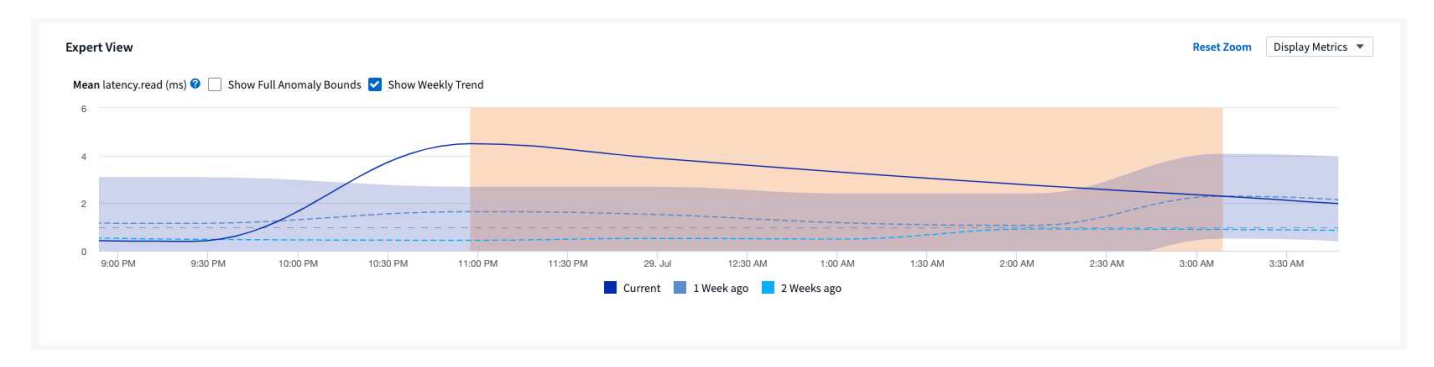

While viewing an anomaly chart on an alert landing page, you can choose the following options:

- Weekly Trend: compare values to the same time, same day on previous weeks, for up to 5 previous weeks.
- Full Anomaly Bounds: by default, the graph focuses on the metric value so you can better analyze the metric behavior. Select to show full anomaly bounds (maximum value, etc.)

You can also view objects that contributed to the anomaly by selecting those in the landing page's expert view. The chart will show the behavior of the selected objects.

| bjects Contributing to the Anomaly                                                                    |                                                                                                    |                                                                                 |         |
|----------------------------------------------------------------------------------------------------|----------------------------------------------------------------------------------------------------|---------------------------------------------------------------------------------|---------|
| atency.total (ms)<br>250 Detectio                                                                     | nn Window 0                                                                                                    |                                                                                 |         |
|                                                                                                    |                                                                                                    |                                                                                 |         |
| 125<br>4:35 PM 4:40 PM 4:45 PM                                                                        | 4:50 PM 4:55 PM 5:00 PM 5:05 PM 5                                                                                                    | 10 PM 5:15 PM 5:20 PM 5:25 PM 5:30 PM                                           | 5:35 PM |
|                                                                                                    |                                                                                                    |                                                                                 |         |
| Internal Volumes                                                                                      | Value at Time of Detection (ms)                                                                                                    | Change Over Detection Window (ms)                                               |         |
| Internal Volumes vol_mysql_logs_1                                                                     | Value at Time of Detection (ms)                                                                                                    | Change Over Detection Window (ms)<br>+99.82                                     |         |
| Internal Volumes vol_mysql_logs_1 vol_mysql_logs_2                                                    | Value at Time of Detection (ms)<br>176.92<br>159.32                                                                                       | Change Over Detection Window (ms)<br>499.82<br>-3.24                            |         |
| Internal Volumes<br>vol_mysql_logs_1<br>vol_mysql_logs_2<br>vol_mysql_logs_3                          | Value at Time of Detection (ms)         ↓           176.92         159.32           158.21         158.21                                 | Change Over Detection Window (ms)<br>+99.82<br>-3.24<br>-2.43                   |         |
| Internal Volumes vol_mysql_logs_1 vol_mysql_logs_2 vol_mysql_logs_3 vol_mysql_logs_4                  | Value at Time of Detection (ms)         ↓           176.92         159.32           158.21         127.93                                 | Change Over Detection Window (ms)<br>+99.82<br>-3.24<br>-2.43<br>+0.25          |         |
| Internal Volumes vol_mysql_logs_1 vol_mysql_logs_2 vol_mysql_logs_3 vol_mysql_logs_4 vol_mysql_logs_5 | Value at Time of Detection (ms)         ↓           176.92         159.32           158.21         158.21           127.93         126.40 | Change Over Detection Window (ms)<br>+99.82<br>-3.24<br>-2.43<br>+0.25<br>+0.17 |         |

# **System Monitors**

Data Infrastructure Insights includes a number of system-defined monitors for both metrics and logs. The system monitors available are dependent on the data collectors present on your tenant. Because of that, the monitors available in Data Infrastructure Insights may change as data collectors are added or their configurations changed.

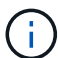

Many System Monitors are in *Paused* state by default. You can enable a system monitor by selecting the *Resume* option for the monitor. Ensure that *Advanced Counter Data Collection* and *Enable ONTAP EMS log collection* are enabled in the Data Collector. These options can be found in the ONTAP Data Collector under *Advanced Configuration*:

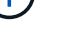

Enable ONTAP EMS log collection

Opt in for Advanced Counter Data Collection rollout.

toc:[]

### **Monitor Descriptions**

System-defined monitors are comprised of pre-defined metrics and conditions, as well as default descriptions and corrective actions, which can not be modified. You *can* modify the notification recipient list for system-defined monitors. To view the metrics, conditions, description and corrective actions, or to modify the recipient list, open a system-defined monitor group and click the monitor name in the list.

System-defined monitor groups cannot be modified or removed.

The following system-defined monitors are available, in the noted groups.

- **ONTAP Infrastructure** includes monitors for infrastructure-related issues in ONTAP clusters.
- ONTAP Workload Examples includes monitors for workload-related issues.
- Monitors in both group default to *Paused* state.

Below are the system monitors currently included with Data Infrastructure Insights:

#### **Metric Monitors**

| Monitor Name                           | Severity | Monitor Description                                                                                                    | Corrective Action                                                                                                    |
|----------------------------------------|----------|----------------------------------------------------------------------------------------------------|----------------------------------------------------------------------------------------------------|
| Fiber Channel Port<br>Utilization High | CRITICAL | Fiber Channel Protocol<br>ports are used to receive<br>and transfer the SAN<br>traffic between the<br>customer host system and<br>the ONTAP LUNS. If the<br>port utilization is high,<br>then it will become a<br>bottleneck and it will<br>ultimately affect the<br>performance of sensitive<br>of Fiber Channel Protocol<br>workloadsA warning<br>alert indicates that<br>planned action should be<br>taken to balance network<br>trafficA critical alert<br>indicates that service<br>disruption is imminent and<br>emergency measures<br>should be taken to<br>balance network traffic to<br>ensure service continuity. | If critical threshold is<br>breached, consider<br>immediate actions to<br>minimize service<br>disruption:<br>1. Move workloads to<br>another lower utilized FCP<br>port.<br>2. Limit the traffic of<br>certain LUNs only to<br>essential work, either via<br>QoS policies in ONTAP or<br>host-side configuration to<br>lighten the utilization of<br>the FCP ports<br>If warning threshold is<br>breached, plan to take the<br>following actions:<br>1. Configure more FCP<br>ports to handle the data<br>traffic so that the port<br>utilization gets distributed<br>among more ports.<br>2. Move workloads to<br>another lower utilized FCP<br>port.<br>3. Limit the traffic of<br>certain LUNs only to<br>essential work, either via<br>QoS policies in ONTAP or<br>host-side configuration to<br>lighten the utilization of<br>the FCP ports. |

| Lun Latency Hign | CRITICAL | LUNS are objects that<br>serve the I/O traffic often<br>driven by performance<br>sensitive applications<br>such as databases. High<br>LUN latencies means that<br>the applications<br>themselves might suffer<br>and be unable to<br>accomplish their tasksA<br>warning alert indicates<br>that planned action should<br>be taken to move the LUN<br>to appropriate Node or<br>AggregateA critical<br>alert indicates that service<br>disruption is imminent and<br>emergency measures<br>should be taken to ensure<br>service continuity.<br>Following are expected<br>latencies based on media<br>type - SSD up to 1-2<br>milliseconds; SAS up to 8-<br>10 milliseconds, and SATA<br>HDD 17-20 milliseconds | If critical threshold is<br>breached, consider<br>following actions to<br>minimize service<br>disruption:<br>If the LUN or its volume<br>has a QoS policy<br>associated with it, then<br>evaluate its threshold<br>limits and validate if they<br>are causing the LUN<br>workload to get<br>throttled<br>If warning threshold is<br>breached, plan to take the<br>following actions:<br>1. If aggregate is also<br>experiencing high<br>utilization, move the LUN<br>to another aggregate.<br>2. If the node is also<br>experiencing high<br>utilization, move the<br>volume to another node or<br>reduce the total workload<br>of the node.<br>3. If the LUN or its volume<br>has a QoS policy<br>associated with it,<br>evaluate its threshold<br>limits and validate if they<br>are causing the LUN<br>workload to get throttled. |
|------------------|----------|----------------------------------------------------------------------------------------------------|----------------------------------------------------------------------------------------------------|
|------------------|----------|----------------------------------------------------------------------------------------------------|----------------------------------------------------------------------------------------------------|

| Network Port Utilization<br>High | CRITICAL | Network ports are used to<br>receive and transfer the<br>NFS, CIFS, and iSCSI<br>protocol traffic between<br>the customer host<br>systems and the ONTAP<br>volumes. If the port<br>utilization is high, then it<br>becomes a bottleneck and<br>it will ultimately affect the<br>performance of NFS,<br>CIFS and iSCSI<br>workloadsA warning<br>alert indicates that<br>planned action should be<br>taken to balance network<br>trafficA critical alert<br>indicates that service<br>disruption is imminent and<br>emergency measures<br>should be taken to<br>balance network traffic to<br>ensure service continuity. | If critical threshold is<br>breached, consider<br>following immediate<br>actions to minimize<br>service disruption:<br>1. Limit the traffic of<br>certain volumes only to<br>essential work, either via<br>QoS policies in ONTAP or<br>host-side analysis to<br>decrease the utilization of<br>the network ports.<br>2. Configure one or more<br>volumes to use another<br>lower utilized network<br>port<br>If warning threshold is<br>breached, consider the<br>following immediate<br>actions:<br>1. Configure more network<br>ports to handle the data<br>traffic so that the port<br>utilization gets distributed<br>among more ports.<br>2. Configure one or more<br>volumes to use another<br>lower utilized network<br>port. |
|----------------------------------|----------|----------------------------------------------------------------------------------------------------|----------------------------------------------------------------------------------------------------|
|----------------------------------|----------|----------------------------------------------------------------------------------------------------|----------------------------------------------------------------------------------------------------|

| NVMe Namespace<br>Latency High | CRITICAL | NVMe Namespaces are<br>objects that serve the I/O<br>traffic that is driven by<br>performance sensitive<br>applications such as<br>databases. High NVMe<br>Namespaces latency<br>means that the<br>applications themselves<br>may suffer and be unable<br>to accomplish their<br>tasksA warning alert<br>indicates that planned<br>action should be taken to<br>move the LUN to<br>appropriate Node or<br>AggregateA critical<br>alert indicates that service<br>disruption is imminent and<br>emergency measures<br>should be taken to ensure<br>service continuity. | If critical threshold is<br>breached, consider<br>immediate actions to<br>minimize service<br>disruption:<br>If the NVMe namespace<br>or its volume has a QoS<br>policy assigned to them,<br>then evaluate its limit<br>thresholds in case they<br>are causing the NVMe<br>namespace workload to<br>get throttled<br>If warning threshold is<br>breached, consider to take<br>the following actions:<br>1. If aggregate is also<br>experiencing high<br>utilization, move the LUN<br>to another aggregate.<br>2. If the node is also<br>experiencing high<br>utilization, move the<br>volume to another node or<br>reduce the total workload<br>of the node.<br>3. If the NVMe<br>namespace or its volume<br>has a QoS policy<br>assigned to them,<br>evaluate its limit<br>thresholds in case they<br>are causing the NVMe<br>namespace workload to |
|--------------------------------|----------|----------------------------------------------------------------------------------------------------|----------------------------------------------------------------------------------------------------|
|                                |          |                                                                                                    | get throttled.                                                                                                    |

| QTree Capacity Full       | CRITICAL | A qtree is a logically<br>defined file system that<br>can exist as a special<br>subdirectory of the root<br>directory within a volume.<br>Each qtree has a default<br>space quota or a quota<br>defined by a quota policy<br>to limit amount of data<br>stored in the tree within<br>the volume capacityA<br>warning alert indicates<br>that planned action should<br>be taken to increase the<br>spaceA critical alert<br>indicates that service<br>disruption is imminent and<br>emergency measures<br>should be taken to free up<br>space to ensure service<br>continuity.                                                                                                    | If critical threshold is<br>breached, consider<br>immediate actions to<br>minimize service<br>disruption:<br>1. Increase the space of<br>the qtree in order to<br>accommodate the growth.<br>2. Delete unwanted data<br>to free up space<br>If warning threshold is<br>breached, plan to take the<br>following immediate<br>actions:<br>1. Increase the space of<br>the qtree in order to<br>accommodate the growth.<br>2. Delete unwanted data<br>to free up space. |
|---------------------------|----------|----------------------------------------------------------------------------------------------------|----------------------------------------------------------------------------------------------------|
| QTree Capacity Hard Limit | CRITICAL | A qtree is a logically<br>defined file system that<br>can exist as a special<br>subdirectory of the root<br>directory within a volume.<br>Each qtree has a space<br>quota measured in KBytes<br>that is used to store data<br>in order to control the<br>growth of user data in<br>volume and not exceed its<br>total capacityA qtree<br>maintains a soft storage<br>capacity quota that<br>provides alert to the user<br>proactively before<br>reaching the total capacity<br>quota limit in the qtree and<br>being unable to store data<br>anymore. Monitoring the<br>amount of data stored<br>within a qtree ensures that<br>the user receives<br>uninterrupted data<br>service. | If critical threshold is<br>breached, consider<br>following immediate<br>actions to minimize<br>service disruption:<br>1. Increase the tree space<br>quota in order to<br>accommodate the growth<br>2. Instruct the user to<br>delete unwanted data in<br>the tree to free up space                                                                                                    |

| QTree Capacity Soft Limit | WARNING  | A qtree is a logically<br>defined file system that<br>can exist as a special<br>subdirectory of the root<br>directory within a volume.<br>Each qtree has a space<br>quota measured in KBytes<br>that it can use to store<br>data in order to control the<br>growth of user data in<br>volume and not exceed its<br>total capacityA qtree<br>maintains a soft storage<br>capacity quota that<br>provides alert to the user<br>proactively before<br>reaching the total capacity<br>quota limit in the qtree and<br>being unable to store data<br>anymore. Monitoring the<br>amount of data stored<br>within a qtree ensures that<br>the user receives<br>uninterrupted data<br>service. | If warning threshold is<br>breached, consider the<br>following immediate<br>actions:<br>1. Increase the tree space<br>quota to accommodate<br>the growth.<br>2. Instruct the user to<br>delete unwanted data in<br>the tree to free up space. |
|---------------------------|----------|----------------------------------------------------------------------------------------------------|----------------------------------------------------------------------------------------------------|
| QTree Files Hard Limit    | CRITICAL | A qtree is a logically<br>defined file system that<br>can exist as a special<br>subdirectory of the root<br>directory within a volume.<br>Each qtree has a quota of<br>the number of files that it<br>can contain to maintain a<br>manageable file system<br>size within the volumeA<br>qtree maintains a hard file<br>number quota beyond<br>which new files in the tree<br>are denied. Monitoring the<br>number of files within a<br>qtree ensures that the<br>user receives<br>uninterrupted data<br>service.                                                                                                    | If critical threshold is<br>breached, consider<br>immediate actions to<br>minimize service<br>disruption:<br>1. Increase the file count<br>quota for the qtree.<br>2. Delete unwanted files<br>from the qtree file system.                    |

| QTree Files Soft Limit         | WARNING  | A qtree is a logically<br>defined file system that<br>can exist as a special<br>subdirectory of the root<br>directory within a volume.<br>Each qtree has a quota of<br>the number of files that it<br>can contain in order to<br>maintain a manageable<br>file system size within the<br>volumeA qtree<br>maintains a soft file<br>number quota to provide<br>alert to the user<br>proactively before<br>reaching the limit of files in<br>the qtree and being<br>unable to store any<br>additional files. Monitoring<br>the number of files within<br>a qtree ensures that the<br>user receives<br>uninterrupted data<br>service.                                                                                                    | If warning threshold is<br>breached, plan to take the<br>following immediate<br>actions:<br>1. Increase the file count<br>quota for the qtree.<br>2. Delete unwanted files<br>from the qtree file system.                                                                                                    |
|--------------------------------|----------|----------------------------------------------------------------------------------------------------|----------------------------------------------------------------------------------------------------|
| Snapshot Reserve Space<br>Full | CRITICAL | Storage capacity of a<br>volume is necessary to<br>store application and<br>customer data. A portion<br>of that space, called<br>snapshot reserved space,<br>is used to store snapshots<br>which allow data to be<br>protected locally. The<br>more new and updated<br>data stored in the ONTAP<br>volume the more snapshot<br>capacity is used and less<br>snapshot storage capacity<br>is available for future new<br>or updated data. If the<br>snapshot data capacity<br>within a volume reaches<br>the total snapshot reserve<br>space, it might lead to the<br>customer being unable to<br>store new snapshot data<br>and reduction in the level<br>of protection for the data<br>in the volume. Monitoring<br>the volume used snapshot<br>capacity ensures data<br>services continuity. | If critical threshold is<br>breached, consider<br>immediate actions to<br>minimize service<br>disruption:<br>1. Configure snapshots to<br>use data space in the<br>volume when the<br>snapshot reserve is full.<br>2. Delete some older<br>unwanted snapshots to<br>free up space<br>If warning threshold is<br>breached, plan to take the<br>following immediate<br>actions:<br>1. Increase the snapshot<br>reserve space within the<br>volume to accommodate<br>the growth.<br>2. Configure snapshots to<br>use data space in the<br>volume when the<br>snapshot reserve is full. |

| Storage Capacity Limit       | CRITICAL | When a storage pool<br>(aggregate) is filling up,<br>I/O operations slow down<br>and finally stop resulting in<br>storage outage incident. A<br>warning alert indicates<br>that planned action should<br>be taken soon to restore<br>minimum free space. A<br>critical alert indicates that<br>service disruption is<br>imminent and emergency<br>measures should be taken<br>to free up space to ensure<br>service continuity.                                                                                                    | If critical threshold is<br>breached, immediately<br>consider the following<br>actions to minimize<br>service disruption:<br>1. Delete Snapshots on<br>non-critical volumes.<br>2. Delete Volumes or<br>LUNs that are non-<br>essential workloads and<br>that may be restored from<br>off storage copiesIf<br>warning threshold is<br>breached, plan the<br>following immediate<br>actions:<br>1. Move one or more<br>volumes to a different<br>storage location.<br>2. Add more storage<br>capacity.<br>3. Change storage<br>efficiency settings or tier<br>inactive data to cloud<br>storage. |
|------------------------------|----------|----------------------------------------------------------------------------------------------------|----------------------------------------------------------------------------------------------------|
| Storage Performance<br>Limit | CRITICAL | When a storage system<br>reaches its performance<br>limit, operations slow<br>down, latency goes up<br>and workloads and<br>applications may start<br>failing. ONTAP evaluates<br>the storage pool utilization<br>for workloads and<br>estimates what percent of<br>performance has been<br>consumedA warning<br>alert indicates that<br>planned action should be<br>taken to reduce storage<br>pool load to ensure that<br>there will be enough<br>storage pool performance<br>left to service workload<br>peaksA critical alert<br>indicates that a<br>performance brownout is<br>imminent and emergency<br>measures should be taken<br>to reduce storage pool<br>load to ensure service<br>continuity. | If critical threshold is<br>breached, consider<br>following immediate<br>actions to minimize<br>service disruption:<br>1. Suspend scheduled<br>tasks such as Snapshots<br>or SnapMirror replication.<br>2. Idle non-essential<br>workloads<br>If warning threshold is<br>breached, take the<br>following actions<br>immediately:<br>1. Move one or more<br>workloads to a different<br>storage location.<br>2. Add more storage<br>nodes (AFF) or disk<br>shelves(FAS) and<br>redistribute workloads<br>3. Change workload<br>characteristics(block size,<br>application caching).              |

| User Quota Capacity Hard<br>Limit | CRITICAL | ONTAP recognizes the<br>users of Unix or Windows<br>systems who have the<br>rights to access volumes,<br>files or directories within a<br>volume. As a result,<br>ONTAP allows the<br>customers to configure<br>storage capacity for their<br>users or groups of users<br>of their Linux or Windows<br>systems. The user or<br>group policy quota limits<br>the amount of space the<br>user can utilize for their<br>own dataA hard limit of<br>this quota allows<br>notification of the user<br>when the amount of<br>capacity used within the<br>volume is right before<br>reaching the total capacity<br>quota. Monitoring the<br>amount of data stored<br>within a user or group<br>quota ensures that the<br>user receives<br>uninterrupted data<br>service. | If critical threshold is<br>breached, consider<br>following immediate<br>actions to minimize<br>service disruption:<br>1. Increase the space of<br>the user or group quota in<br>order to accommodate the<br>growth.<br>2. Instruct the user or<br>group to delete unwanted<br>data to free up space. |
|-----------------------------------|----------|----------------------------------------------------------------------------------------------------|----------------------------------------------------------------------------------------------------|
|-----------------------------------|----------|----------------------------------------------------------------------------------------------------|----------------------------------------------------------------------------------------------------|

| User Quota Capacity Soft<br>Limit | WARNING | ONTAP recognizes the<br>users of Unix or Windows<br>systems that have the<br>rights to access volumes,<br>files or directories within a<br>volume. As a result,<br>ONTAP allows the<br>customers to configure<br>storage capacity for their<br>users or groups of users<br>of their Linux or Windows<br>systems. The user or<br>group policy quota limits<br>the amount of space the<br>user can utilize for their<br>own dataA soft limit of<br>this quota allows proactive<br>notification to the user<br>when the amount of<br>capacity used within the<br>volume is reaching the<br>total capacity quota.<br>Monitoring the amount of<br>data stored within a user<br>or group quota ensures<br>that the user receives<br>uninterrupted data | If warning threshold is<br>breached, plan to take the<br>following immediate<br>actions:<br>1. Increase the space of<br>the user or group quota in<br>order to accommodate the<br>growth.<br>2. Delete unwanted data<br>to free up space. |
|-----------------------------------|---------|----------------------------------------------------------------------------------------------------|----------------------------------------------------------------------------------------------------|
|                                   |         | uninterrupted data service.                                                                                                    |                                                                                                    |

| Volume Capacity Full | CRITICAL | Storage capacity of a<br>volume is necessary to<br>store application and<br>customer data. The more<br>data stored in the ONTAP<br>volume the less storage<br>availability for future data.<br>If the data storage<br>capacity within a volume<br>reaches the total storage<br>capacity may lead to the<br>customer being unable to<br>store data due to lack of<br>storage capacity.<br>Monitoring the volume<br>used storage capacity<br>ensures data services<br>continuity. | If critical threshold is<br>breached, consider<br>following immediate<br>actions to minimize<br>service disruption:<br>1. Increase the space of<br>the volume to<br>accommodate the growth.<br>2. Delete unwanted data<br>to free up space.<br>3. If snapshot copies<br>occupy more space than<br>the snapshot reserve,<br>delete old Snapshots or<br>enable Volume Snapshot<br>AutodeleteIf warning<br>threshold is breached,<br>plan to take the following<br>immediate actions:<br>1. Increase the space of<br>the volume in order to<br>accommodate the growth<br>2. If snapshot copies<br>occupy more space than<br>the snapshot reserve,<br>delete old Snapshots or<br>enable Volume in order to<br>accommodate the growth<br>2. If snapshot copies<br>occupy more space than<br>the snapshot reserve,<br>delete old Snapshots or<br>enabling Volume<br>Snapshot Autodelete |
|----------------------|----------|----------------------------------------------------------------------------------------------------|----------------------------------------------------------------------------------------------------|
|----------------------|----------|----------------------------------------------------------------------------------------------------|----------------------------------------------------------------------------------------------------|

| Volume Inodes Limit | CRITICAL | Volumes that store files<br>use index nodes (inode) to<br>store file metadata. When<br>a volume exhausts its<br>inode allocation, no more<br>files can be added to<br>itA warning alert<br>indicates that planned<br>action should be taken to<br>increase the number of<br>available inodesA<br>critical alert indicates that<br>file limit exhaustion is<br>imminent and emergency<br>measures should be taken<br>to free up inodes to<br>ensure service continuity. | If critical threshold is<br>breached, consider<br>following immediate<br>actions to minimize<br>service disruption:<br>1. Increase the inodes<br>value for the volume. If the<br>inodes value is already at<br>the max value, then split<br>the volume into two or<br>more volumes because<br>the file system has grown<br>beyond the maximum<br>size.<br>2. Use FlexGroup as it<br>helps to accommodate<br>large file systems<br>If warning threshold is<br>breached, plan to take the<br>following immediate<br>actions:<br>1. Increase the inodes<br>value for the volume. If the<br>inodes value is already at<br>the max, then split the<br>volume into two or more<br>volumes because the file<br>system has grown beyond<br>the maximum size.<br>2. Use FlexGroup as it<br>helps to accommodate<br>large file systems |
|---------------------|----------|----------------------------------------------------------------------------------------------------|----------------------------------------------------------------------------------------------------|
|---------------------|----------|----------------------------------------------------------------------------------------------------|----------------------------------------------------------------------------------------------------|

| Volume Latency High | CRITICAL | Volumes are objects that<br>serve the I/O traffic often<br>driven by performance<br>sensitive applications<br>including devOps<br>applications, home<br>directories, and<br>databases. High volume<br>latencies means that the<br>applications themselves<br>may suffer and be unable<br>to accomplish their tasks.<br>Monitoring volume<br>latencies is critical to<br>maintain application<br>consistent performance.<br>The following are<br>expected latencies based<br>on media type - SSD up to<br>1-2 milliseconds; SAS up<br>to 8-10 milliseconds and<br>SATA HDD 17-20<br>milliseconds. | If critical threshold is<br>breached, consider<br>following immediate<br>actions to minimize<br>service disruption:<br>If the volume has a QoS<br>policy assigned to it,<br>evaluate its limit<br>thresholds in case they<br>are causing the volume<br>workload to get<br>throttled<br>If warning threshold is<br>breached, consider the<br>following immediate<br>actions:<br>1. If aggregate is also<br>experiencing high<br>utilization, move the<br>volume to another<br>aggregate.<br>2. If the volume has a<br>QoS policy assigned to it,<br>evaluate its limit<br>thresholds in case they<br>are causing the volume<br>workload to get throttled.<br>3. If the node is also<br>experiencing high<br>utilization, move the<br>volume to another node or<br>reduce the total workload<br>of the node. |
|---------------------|----------|----------------------------------------------------------------------------------------------------|----------------------------------------------------------------------------------------------------|
| Monitor Name        | Severity | Monitor Description                                                                                                    | Corrective Action                                                                                                    |

| Node High Latency | WARNING / CRITICAL | Node latency has reached<br>the levels where it might<br>affect the performance of<br>the applications on the<br>node. Lower node latency<br>ensures consistent<br>performance of the<br>applications. The<br>expected latencies based<br>on media type are: SSD<br>up to 1-2 milliseconds;<br>SAS up to 8-10<br>milliseconds and SATA<br>HDD 17-20 milliseconds. | If critical threshold is<br>breached, then immediate<br>actions should be taken to<br>minimize service<br>disruption:<br>1. Suspend scheduled<br>tasks, Snapshots or<br>SnapMirror replication<br>2. Lower the demand of<br>lower priority workloads<br>via QoS limits<br>3. Inactivate non-essential<br>workloads<br>Consider immediate<br>actions when warning<br>threshold is breached:<br>1. Move one or more<br>workloads to a different<br>storage location<br>2. Lower the demand of<br>lower priority workloads<br>via QoS limits<br>3. Add more storage<br>nodes (AFF) or disk<br>shelves (FAS) and<br>redistribute workloads<br>4. Change workload<br>characteristics (block size,<br>application caching etc) |
|-------------------|--------------------|----------------------------------------------------------------------------------------------------|----------------------------------------------------------------------------------------------------|
|-------------------|--------------------|----------------------------------------------------------------------------------------------------|----------------------------------------------------------------------------------------------------|
| Node Performance Limit | WARNING / CRITICAL | Node performance<br>utilization has reached the<br>levels where it might affect<br>the performance of the<br>IOs and the applications<br>supported by the node.<br>Low node performance<br>utilization ensures<br>consistent performance of<br>the applications. | Immediate actions should<br>be taken to minimize<br>service disruption if critical<br>threshold is breached:<br>1. Suspend scheduled<br>tasks, Snapshots or<br>SnapMirror replication<br>2. Lower the demand of<br>lower priority workloads<br>via QoS limits<br>3. Inactivate non-essential<br>workloads<br>Consider the following<br>actions if warning<br>threshold is breached:<br>1. Move one or more<br>workloads to a different<br>storage location<br>2. Lower the demand of<br>lower priority workloads<br>via QoS limits<br>3. Add more storage<br>nodes (AFF) or disk<br>shelves (FAS)and<br>redistribute workloads<br>4. Change workload<br>characteristics (block size,<br>application caching etc) |
|------------------------|--------------------|----------------------------------------------------------------------------------------------------|----------------------------------------------------------------------------------------------------|
|------------------------|--------------------|----------------------------------------------------------------------------------------------------|----------------------------------------------------------------------------------------------------|

| Storage VM High Latency        | WARNING / CRITICAL | Storage VM (SVM)<br>latency has reached the<br>levels where it might affect<br>the performance of the<br>applications on the<br>storage VM. Lower<br>storage VM latency<br>ensures consistent<br>performance of the<br>applications. The<br>expected latencies based<br>on media type are: SSD<br>up to 1-2 milliseconds;<br>SAS up to 8-10<br>milliseconds and SATA<br>HDD 17-20 milliseconds. | If critical threshold is<br>breached, then<br>immediately evaluate the<br>threshold limits for<br>volumes of the storage<br>VM with a QoS policy<br>assigned, to verify<br>whether they are causing<br>the volume workloads to<br>get throttled<br>Consider following<br>immediate actions when<br>warning threshold is<br>breached:<br>1. If aggregate is also<br>experiencing high<br>utilization, move some<br>volumes of the storage<br>VM to another aggregate.<br>2. For volumes of the<br>storage VM with a QoS<br>policy assigned, evaluate<br>the threshold limits if they<br>are causing the volume<br>workloads to get throttled<br>3. If the node is<br>experiencing high<br>utilization, move some<br>volumes of the storage<br>VM to another node or<br>reduce the total workload<br>of the node |
|--------------------------------|--------------------|----------------------------------------------------------------------------------------------------|----------------------------------------------------------------------------------------------------|
| User Quota Files Hard<br>Limit | CRITICAL           | The number of files<br>created within the volume<br>has reached the critical<br>limit and additional files<br>cannot be created.<br>Monitoring the number of<br>files stored ensures that<br>the user receives<br>uninterrupted data<br>service.                                                                                                    | Immediate actions are<br>required to minimize<br>service disruption if critical<br>threshold is<br>breachedConsider<br>taking following actions:<br>1. Increase the file count<br>quota for the specific user<br>2. Delete unwanted files to<br>reduce the pressure on<br>the files quota for the<br>specific user                                                                                                    |

| User Quota Files Soft<br>Limit | WARNING            | The number of files<br>created within the volume<br>has reached the threshold<br>limit of the quota and is<br>near to the critical limit.<br>You cannot create<br>additional files if quota<br>reaches the critical limit.<br>Monitoring the number of<br>files stored by a user<br>ensures that the user<br>receives uninterrupted<br>data service. | Consider immediate<br>actions if warning<br>threshold is breached:<br>1. Increase the file count<br>quota for the specific user<br>quota<br>2. Delete unwanted files to<br>reduce the pressure on<br>the files quota for the<br>specific user                                                                                                    |
|--------------------------------|--------------------|----------------------------------------------------------------------------------------------------|----------------------------------------------------------------------------------------------------|
| Volume Cache Miss Ratio        | WARNING / CRITICAL | Volume Cache Miss Ratio<br>is the percentage of read<br>requests from the client<br>applications that are<br>returned from the disk<br>instead of being returned<br>from the cache. This<br>means that the volume<br>has reached the set<br>threshold.                                                                                               | If critical threshold is<br>breached, then immediate<br>actions should be taken to<br>minimize service<br>disruption:<br>1. Move some workloads<br>off of the node of the<br>volume to reduce the IO<br>load<br>2. If not already on the<br>node of the volume,<br>increase the WAFL cache<br>by purchasing and adding<br>a Flash Cache<br>3. Lower the demand of<br>lower priority workloads<br>on the same node via<br>QoS limits<br>Consider immediate<br>actions when warning<br>threshold is breached:<br>1. Move some workloads<br>off of the node of the<br>volume to reduce the IO<br>load<br>2. If not already on the<br>node of the volume,<br>increase the WAFL cache<br>by purchasing and adding<br>a Flash Cache<br>3. Lower the demand of<br>lower priority workloads<br>off of the node of the<br>volume to reduce the IO<br>load<br>2. If not already on the<br>node of the volume,<br>increase the WAFL cache<br>by purchasing and adding<br>a Flash Cache<br>3. Lower the demand of<br>lower priority workloads<br>on the same node via<br>QoS limits<br>4. Change workload<br>characteristics (block size,<br>application caching etc) |

| Volume Qtree Quota<br>Overcommit | WARNING / CRITICAL | Volume Qtree Quota<br>Overcommit specifies the<br>percentage at which a<br>volume is considered to<br>be overcommitted by the<br>qtree quotas. The set<br>threshold for the qtree<br>quota is reached for the<br>volume. Monitoring the<br>volume qtree quota<br>overcommit ensures that<br>the user receives | If critical threshold is<br>breached, then immediate<br>actions should be taken to<br>minimize service<br>disruption:<br>1. Increase the space of<br>the volume<br>2. Delete unwanted data<br>When warning threshold is<br>breached, then consider<br>increasing the space of |
|----------------------------------|--------------------|----------------------------------------------------------------------------------------------------|----------------------------------------------------------------------------------------------------|
|                                  |                    | uninterrupted data service.                                                                                                    | the volume.                                                                                                    |

## Log Monitors

| Monitor Name                       | Severity | Description                                                                                                    | Corrective Action                                                                                  |
|------------------------------------|----------|----------------------------------------------------------------------------------------------------|----------------------------------------------------------------------------------------------------|
| AWS Credentials Not<br>Initialized | INFO     | This event occurs when a<br>module attempts to<br>access Amazon Web<br>Services (AWS) Identity<br>and Access Management<br>(IAM) role-based<br>credentials from the cloud<br>credentials thread before<br>they are initialized. | Wait for the cloud<br>credentials thread, as well<br>as the system, to<br>complete initialization. |

| Cloud Tier Unreachable | CRITICAL | A storage node cannot<br>connect to Cloud Tier<br>object store API. Some<br>data will be inaccessible.                                                                | If you use on-premises<br>products, perform the<br>following corrective<br>actions:Verify that your<br>intercluster LIF is online<br>and functional by using<br>the "network interface<br>show" commandCheck<br>the network connectivity to<br>the object store server by<br>using the "ping" command<br>over the destination node<br>intercluster LIFEnsure<br>the following:The<br>configuration of your<br>object store has not<br>changedThe login and<br>connectivity information is<br>still validContact<br>NetApp technical support<br>if the issue persists.<br>If you use Cloud Volumes<br>ONTAP, perform the<br>following corrective<br>actions:Ensure that the<br>configuration of your<br>object store has not<br>changed Ensure that<br>the login and connectivity<br>information is still<br>validContact NetApp<br>technical support if the<br>issue persists. |
|------------------------|----------|----------------------------------------------------------------------------------------------------|----------------------------------------------------------------------------------------------------|
| Disk Out of Service    | INFO     | This event occurs when a<br>disk is removed from<br>service because it has<br>been marked failed, is<br>being sanitized, or has<br>entered the Maintenance<br>Center. | None.                                                                                                    |

| FlexGroup Constituent<br>Full                 | CRITICAL | A constituent within a<br>FlexGroup volume is full,<br>which might cause a<br>potential disruption of<br>service. You can still<br>create or expand files on<br>the FlexGroup volume.<br>However, none of the files<br>that are stored on the<br>constituent can be<br>modified. As a result, you<br>might see random out-of-<br>space errors when you try<br>to perform write<br>operations on the<br>FlexGroup volume. | It is recommended that<br>you add capacity to the<br>FlexGroup volume by<br>using the "volume modify<br>-files +X"<br>commandAlternatively,<br>delete files from the<br>FlexGroup volume.<br>However, it is difficult to<br>determine which files have<br>landed on the constituent. |
|-----------------------------------------------|----------|----------------------------------------------------------------------------------------------------|----------------------------------------------------------------------------------------------------|
| Flexgroup Constituent<br>Nearly Full          | WARNING  | A constituent within a<br>FlexGroup volume is<br>nearly out of space, which<br>might cause a potential<br>disruption of service. Files<br>can be created and<br>expanded. However, if the<br>constituent runs out of<br>space, you might not be<br>able to append to or<br>modify the files on the<br>constituent.                                                                                                    | It is recommended that<br>you add capacity to the<br>FlexGroup volume by<br>using the "volume modify<br>-files +X"<br>commandAlternatively,<br>delete files from the<br>FlexGroup volume.<br>However, it is difficult to<br>determine which files have<br>landed on the constituent. |
| FlexGroup Constituent<br>Nearly Out of Inodes | WARNING  | A constituent within a<br>FlexGroup volume is<br>almost out of inodes,<br>which might cause a<br>potential disruption of<br>service. The constituent<br>receives lesser create<br>requests than average.<br>This might impact the<br>overall performance of the<br>FlexGroup volume,<br>because the requests are<br>routed to constituents with<br>more inodes.                                                          | It is recommended that<br>you add capacity to the<br>FlexGroup volume by<br>using the "volume modify<br>-files +X"<br>commandAlternatively,<br>delete files from the<br>FlexGroup volume.<br>However, it is difficult to<br>determine which files have<br>landed on the constituent. |

| FlexGroup Constituent<br>Out of Inodes | CRITICAL | A constituent of a<br>FlexGroup volume has run<br>out of inodes, which might<br>cause a potential<br>disruption of service. You<br>cannot create new files on<br>this constituent. This<br>might lead to an overall<br>imbalanced distribution of<br>content across the<br>FlexGroup volume.                                                                                                    | It is recommended that<br>you add capacity to the<br>FlexGroup volume by<br>using the "volume modify<br>-files +X"<br>commandAlternatively,<br>delete files from the<br>FlexGroup volume.<br>However, it is difficult to<br>determine which files have<br>landed on the constituent.                                                                                                    |
|----------------------------------------|----------|----------------------------------------------------------------------------------------------------|----------------------------------------------------------------------------------------------------|
| LUN Offline                            | INFO     | This event occurs when a LUN is brought offline manually.                                                                                                    | Bring the LUN back online.                                                                                                    |
| Main Unit Fan Failed                   | WARNING  | One or more main unit<br>fans have failed. The<br>system remains<br>operationalHowever, if<br>the condition persists for<br>too long, the<br>overtemperature might<br>trigger an automatic<br>shutdown.                                                                                                    | Reseat the failed fans. If<br>the error persists, replace<br>them.                                                                                                    |
| Main Unit Fan in Warning<br>State      | INFO     | This event occurs when<br>one or more main unit<br>fans are in a warning<br>state.                                                                                                    | Replace the indicated fans to avoid overheating.                                                                                                    |
| NVRAM Battery Low                      | WARNING  | The NVRAM battery<br>capacity is critically low.<br>There might be a potential<br>data loss if the battery<br>runs out of powerYour<br>system generates and<br>transmits an AutoSupport<br>or "call home" message to<br>NetApp technical support<br>and the configured<br>destinations if it is<br>configured to do so. The<br>successful delivery of an<br>AutoSupport message<br>significantly improves<br>problem determination<br>and resolution. | Perform the following<br>corrective actions:View<br>the battery's current<br>status, capacity, and<br>charging state by using<br>the "system node<br>environment sensors<br>show" commandIf the<br>battery was replaced<br>recently or the system<br>was non-operational for<br>an extended period of<br>time, monitor the battery<br>to verify that it is charging<br>properlyContact<br>NetApp technical support<br>if the battery runtime<br>continues to decrease<br>below critical levels, and<br>the storage system shuts<br>down automatically. |

| Service Processor Not<br>Configured | WARNING  | This event occurs on a<br>weekly basis, to remind<br>you to configure the<br>Service Processor (SP).<br>The SP is a physical<br>device that is incorporated<br>into your system to<br>provide remote access<br>and remote management<br>capabilities. You should<br>configure the SP to use its<br>full functionality.                                                                | Perform the following<br>corrective<br>actions:Configure the<br>SP by using the "system<br>service-processor network<br>modify"<br>commandOptionally,<br>obtain the MAC address<br>of the SP by using the<br>"system service-processor<br>network show"<br>commandVerify the SP<br>network configuration by<br>using the "system service-<br>processor network show"<br>commandVerify that the<br>SP can send an<br>AutoSupport email by<br>using the "system service-<br>processor autosupport<br>invoke" command.<br>NOTE: AutoSupport email<br>hosts and recipients<br>should be configured in<br>ONTAP before you issue<br>this command. |
|-------------------------------------|----------|----------------------------------------------------------------------------------------------------|----------------------------------------------------------------------------------------------------|
| Service Processor Offline           | CRITICAL | ONTAP is no longer<br>receiving heartbeats from<br>the Service Processor<br>(SP), even though all the<br>SP recovery actions have<br>been taken. ONTAP<br>cannot monitor the health<br>of the hardware without<br>the SPThe system will<br>shut down to prevent<br>hardware damage and<br>data loss. Set up a panic<br>alert to be notified<br>immediately if the SP<br>goes offline. | Power-cycle the system<br>by performing the<br>following actions:Pull<br>the controller out from the<br>chassisPush the<br>controller back inTurn<br>the controller back onIf<br>the problem persists,<br>replace the controller<br>module.                                                                                                    |

| Shelf Fans Failed                                        | CRITICAL | The indicated cooling fan<br>or fan module of the shelf<br>has failed. The disks in<br>the shelf might not receive<br>enough cooling airflow,<br>which might result in disk<br>failure.                                                                                                    | Perform the following<br>corrective actions:Verify<br>that the fan module is fully<br>seated and secured.<br>NOTE: The fan is<br>integrated into the power<br>supply module in some<br>disk shelvesIf the issue<br>persists, replace the fan<br>moduleIf the issue still<br>persists, contact NetApp<br>technical support for<br>assistance. |
|----------------------------------------------------------|----------|----------------------------------------------------------------------------------------------------|----------------------------------------------------------------------------------------------------|
| System Cannot Operate<br>Due to Main Unit Fan<br>Failure | CRITICAL | One or more main unit<br>fans have failed,<br>disrupting system<br>operation. This might lead<br>to a potential data loss.                                                                                                    | Replace the failed fans.                                                                                                    |
| Unassigned Disks                                         | INFO     | System has unassigned<br>disks - capacity is being<br>wasted and your system<br>may have some<br>misconfiguration or partial<br>configuration change<br>applied.                                                                                                    | Perform the following<br>corrective<br>actions:Determine<br>which disks are<br>unassigned by using the<br>"disk show -n"<br>commandAssign the<br>disks to a system by using<br>the "disk assign"<br>command.                                                                                                    |
| Antivirus Server Busy                                    | WARNING  | The antivirus server is too<br>busy to accept any new<br>scan requests.                                                                                                    | If this message occurs<br>frequently, ensure that<br>there are enough antivirus<br>servers to handle the virus<br>scan load generated by<br>the SVM.                                                                                                    |
| AWS Credentials for IAM<br>Role Expired                  | CRITICAL | Cloud Volume ONTAP has<br>become inaccessible. The<br>Identity and Access<br>Management (IAM) role-<br>based credentials have<br>expired. The credentials<br>are acquired from the<br>Amazon Web Services<br>(AWS) metadata server<br>using the IAM role, and<br>are used to sign API<br>requests to Amazon<br>Simple Storage Service<br>(Amazon S3). | Perform the<br>following:Log in to the<br>AWS EC2 Management<br>ConsoleNavigate to the<br>Instances pageFind the<br>instance for the Cloud<br>Volumes ONTAP<br>deployment and check its<br>healthVerify that the<br>AWS IAM role associated<br>with the instance is valid<br>and has been granted<br>proper privileges to the<br>instance.   |

| AWS Credentials for IAM<br>Role Not Found | CRITICAL | The cloud credentials<br>thread cannot acquire the<br>Amazon Web Services<br>(AWS) Identity and<br>Access Management<br>(IAM) role-based<br>credentials from the AWS<br>metadata server. The<br>credentials are used to<br>sign API requests to<br>Amazon Simple Storage<br>Service (Amazon S3).<br>Cloud Volume ONTAP has<br>become inaccessible        | Perform the<br>following:Log in to the<br>AWS EC2 Management<br>ConsoleNavigate to the<br>Instances pageFind the<br>instance for the Cloud<br>Volumes ONTAP<br>deployment and check its<br>healthVerify that the<br>AWS IAM role associated<br>with the instance is valid<br>and has been granted<br>proper privileges to the<br>instance. |
|-------------------------------------------|----------|----------------------------------------------------------------------------------------------------|----------------------------------------------------------------------------------------------------|
| AWS Credentials for IAM<br>Role Not Valid | CRITICAL | The Identity and Access<br>Management (IAM) role-<br>based credentials are not<br>valid. The credentials are<br>acquired from the Amazon<br>Web Services (AWS)<br>metadata server using the<br>IAM role, and are used to<br>sign API requests to<br>Amazon Simple Storage<br>Service (Amazon S3).<br>Cloud Volume ONTAP has<br>become inaccessible.      | Perform the<br>following:Log in to the<br>AWS EC2 Management<br>ConsoleNavigate to the<br>Instances pageFind the<br>instance for the Cloud<br>Volumes ONTAP<br>deployment and check its<br>healthVerify that the<br>AWS IAM role associated<br>with the instance is valid<br>and has been granted<br>proper privileges to the<br>instance. |
| AWS IAM Role Not Found                    | CRITICAL | The Identity and Access<br>Management (IAM) roles<br>thread cannot find an<br>Amazon Web Services<br>(AWS) IAM role on the<br>AWS metadata server.<br>The IAM role is required to<br>acquire role-based<br>credentials used to sign<br>API requests to Amazon<br>Simple Storage Service<br>(Amazon S3). Cloud<br>Volume ONTAP has<br>become inaccessible | Perform the<br>following:Log in to the<br>AWS EC2 Management<br>ConsoleNavigate to the<br>Instances pageFind the<br>instance for the Cloud<br>Volumes ONTAP<br>deployment and check its<br>healthVerify that the<br>AWS IAM role associated<br>with the instance is valid.                                                                 |

| AWS IAM Role Not Valid                         | CRITICAL | The Amazon Web<br>Services (AWS) Identity<br>and Access Management<br>(IAM) role on the AWS<br>metadata server is not<br>valid. The Cloud Volume<br>ONTAP has become<br>inaccessible                                                                                                    | Perform the<br>following:Log in to the<br>AWS EC2 Management<br>ConsoleNavigate to the<br>Instances pageFind the<br>instance for the Cloud<br>Volumes ONTAP<br>deployment and check its<br>healthVerify that the<br>AWS IAM role associated<br>with the instance is valid<br>and has been granted<br>proper privileges to the<br>instance.                                                                                                    |
|------------------------------------------------|----------|----------------------------------------------------------------------------------------------------|----------------------------------------------------------------------------------------------------|
| AWS Metadata Server<br>Connection Fail         | CRITICAL | The Identity and Access<br>Management (IAM) roles<br>thread cannot establish a<br>communication link with<br>the Amazon Web Services<br>(AWS) metadata server.<br>Communication should be<br>established to acquire the<br>necessary AWS IAM role-<br>based credentials used to<br>sign API requests to<br>Amazon Simple Storage<br>Service (Amazon S3).<br>Cloud Volume ONTAP has<br>become inaccessible | Perform the<br>following:Log in to the<br>AWS EC2 Management<br>ConsoleNavigate to the<br>Instances pageFind the<br>instance for the Cloud<br>Volumes ONTAP<br>deployment and check its<br>health                                                                                                    |
| FabricPool Space Usage<br>Limit Nearly Reached | WARNING  | The total cluster-wide<br>FabricPool space usage<br>of object stores from<br>capacity-licensed<br>providers has nearly<br>reached the licensed limit.                                                                                                    | Perform the following<br>corrective<br>actions:Check the<br>percentage of the licensed<br>capacity used by each<br>FabricPool storage tier by<br>using the "storage<br>aggregate object-store<br>show-space"<br>commandDelete<br>Snapshot copies from<br>volumes with the tiering<br>policy "snapshot" or<br>"backup" by using the<br>"volume snapshot delete"<br>command to clear up<br>spaceInstall a new<br>license on the cluster to<br>increase the licensed<br>capacity. |

| FabricPool Space Usage<br>Limit Reached | CRITICAL | The total cluster-wide<br>FabricPool space usage<br>of object stores from<br>capacity-licensed<br>providers has reached the<br>license limit.                                    | Perform the following<br>corrective<br>actions:Check the<br>percentage of the licensed<br>capacity used by each<br>FabricPool storage tier by<br>using the "storage<br>aggregate object-store<br>show-space"<br>commandDelete<br>Snapshot copies from<br>volumes with the tiering<br>policy "snapshot" or<br>"backup" by using the<br>"volume snapshot delete"<br>command to clear up<br>spaceInstall a new<br>license on the cluster to<br>increase the licensed<br>capacity.                                                                                                    |
|-----------------------------------------|----------|----------------------------------------------------------------------------------------------------|----------------------------------------------------------------------------------------------------|
| Giveback of Aggregate<br>Failed         | CRITICAL | This event occurs during<br>the migration of an<br>aggregate as part of a<br>storage failover (SFO)<br>giveback, when the<br>destination node cannot<br>reach the object stores. | Perform the following<br>corrective actions:Verify<br>that your intercluster LIF is<br>online and functional by<br>using the "network<br>interface show"<br>commandCheck<br>network connectivity to the<br>object store server by<br>using the"ping" command<br>over the destination node<br>intercluster LIFVerify<br>that the configuration of<br>your object store has not<br>changed and that login<br>and connectivity<br>information is still accurate<br>by using the "aggregate<br>object-store config show"<br>commandAlternatively,<br>you can override the error<br>by specifying false for the<br>"require-partner-waiting"<br>parameter of the giveback<br>commandContact<br>NetApp technical support<br>for more information or<br>assistance. |

| HA Interconnect Down | WARNING | The high-availability (HA)<br>interconnect is down. Risk<br>of service outage when<br>failover is not available. | Corrective actions depend<br>on the number and type of<br>HA interconnect links<br>supported by the platform,<br>as well as the reason why<br>the interconnect is down.<br>If the links are<br>down:Verify that both<br>controllers in the HA pair<br>are operationalFor<br>externally connected links,<br>make sure that the<br>interconnect cables are<br>connected properly and<br>that the small form-factor<br>pluggables (SFPs), if<br>applicable, are seated<br>properly on both<br>controllersFor internally<br>connected links, disable<br>and re-enable the links,<br>one after the other, by<br>using the "ic link off" and<br>"ic link on" commands.<br>If links are disabled,<br>enable the links by using<br>the "ic link on" command.<br>If a peer is not<br>connected, disable and re-<br>enable the links, one after<br>the other, by using the "ic<br>link off" and "ic link on"<br>commandsContact<br>NetApp technical support |
|----------------------|---------|----------------------------------------------------------------------------------------------------|----------------------------------------------------------------------------------------------------|
|                      |         |                                                                                                    | if the issue persists.                                                                                                    |

| Max Sessions Per User<br>Exceeded | WARNING | You have exceeded the<br>maximum number of<br>sessions allowed per user<br>over a TCP connection.<br>Any request to establish a<br>session will be denied<br>until some sessions are<br>released | Perform the following<br>corrective actions:<br>Inspect all the<br>applications that run on<br>the client, and terminate<br>any that are not operating<br>properlyReboot the<br>clientCheck if the issue<br>is caused by a new or<br>existing application:If<br>the application is new, set<br>a higher threshold for the<br>client by using the "cifs<br>option modify -max-opens<br>-same-file-per-tree"<br>command.<br>In some cases, clients<br>operate as expected, but<br>require a higher threshold.<br>You should have<br>advanced privilege to set<br>a higher threshold for the<br>clientIf the issue is<br>caused by an existing<br>application, there might be<br>an issue with the client.<br>Contact NetApp technical<br>support for more<br>information or assistance. |
|-----------------------------------|---------|----------------------------------------------------------------------------------------------------|----------------------------------------------------------------------------------------------------|
|-----------------------------------|---------|----------------------------------------------------------------------------------------------------|----------------------------------------------------------------------------------------------------|

| NetBIOS Name Conflict         | CRITICAL | The NetBIOS Name<br>Service has received a<br>negative response to a<br>name registration request,<br>from a remote machine.<br>This is typically caused by<br>a conflict in the NetBIOS<br>name or an alias. As a<br>result, clients might not be<br>able to access data or<br>connect to the right data-<br>serving node in the<br>cluster. | Perform any one of the<br>following corrective<br>actions:If there is a<br>conflict in the NetBIOS<br>name or an alias, perform<br>one of the<br>following:Delete the<br>duplicate NetBIOS alias<br>by using the "vserver cifs<br>delete -aliases alias<br>-vserver vserver"<br>commandRename a<br>NetBIOS alias by deleting<br>the duplicate name and<br>adding an alias with a new<br>name by using the<br>"vserver cifs create<br>-aliases alias -vserver<br>vserver" commandIf<br>there are no aliases<br>configured and there is a<br>conflict in the NetBIOS<br>name, then rename the<br>CIFS server by using the<br>"vserver cifs create -cifs<br>-server netbiosname"<br>commands.<br>NOTE: Deleting a CIFS<br>server can make data<br>inaccessibleRemove<br>NetBIOS name or rename<br>the NetBIOS on the<br>remote machine. |
|-------------------------------|----------|----------------------------------------------------------------------------------------------------|----------------------------------------------------------------------------------------------------|
| NFSv4 Store Pool<br>Exhausted | CRITICAL | A NFSv4 store pool has been exhausted.                                                                                                    | If the NFS server is<br>unresponsive for more<br>than 10 minutes after this<br>event, contact NetApp<br>technical support.                                                                                                    |
| No Registered Scan<br>Engine  | CRITICAL | The antivirus connector<br>notified ONTAP that it<br>does not have a<br>registered scan engine.<br>This might cause data<br>unavailability if the "scan-<br>mandatory" option is<br>enabled.                                                                                                    | Perform the following<br>corrective<br>actions:Ensure that the<br>scan engine software<br>installed on the antivirus<br>server is compatible with<br>ONTAPEnsure that<br>scan engine software is<br>running and configured to<br>connect to the antivirus<br>connector over local<br>loopback.                                                                                                    |

| No Vscan Connection            | CRITICAL | ONTAP has no Vscan<br>connection to service virus<br>scan requests. This might<br>cause data unavailability if<br>the "scan-mandatory"<br>option is enabled.                                                                                                    | Ensure that the scanner<br>pool is properly configured<br>and the antivirus servers<br>are active and connected<br>to ONTAP.                                                                                                    |
|--------------------------------|----------|----------------------------------------------------------------------------------------------------|----------------------------------------------------------------------------------------------------|
| Node Root Volume Space<br>Low  | CRITICAL | The system has detected<br>that the root volume is<br>dangerously low on<br>space. The node is not<br>fully operational. Data<br>LIFs might have failed<br>over within the cluster,<br>because of which NFS<br>and CIFS access is limited<br>on the node.<br>Administrative capability is<br>limited to local recovery<br>procedures for the node to<br>clear up space on the root<br>volume. | Perform the following<br>corrective actions:Clear<br>up space on the root<br>volume by deleting old<br>Snapshot copies, deleting<br>files you no longer need<br>from the /mroot directory,<br>or expanding the root<br>volume capacityReboot<br>the controllerContact<br>NetApp technical support<br>for more information or<br>assistance. |
| Nonexistent Admin Share        | CRITICAL | Vscan issue: a client has<br>attempted to connect to a<br>nonexistent<br>ONTAP_ADMIN\$ share.                                                                                                    | Ensure that Vscan is<br>enabled for the mentioned<br>SVM ID. Enabling Vscan<br>on a SVM causes the<br>ONTAP_ADMIN\$ share to<br>be created for the SVM<br>automatically.                                                                                                    |
| NVMe Namespace Out of<br>Space | CRITICAL | An NVMe namespace has<br>been brought offline<br>because of a write failure<br>caused by lack of space.                                                                                                    | Add space to the volume,<br>and then bring the NVMe<br>namespace online by<br>using the "vserver nvme<br>namespace modify"<br>command.                                                                                                    |
| NVMe-oF Grace Period<br>Active | WARNING  | This event occurs on a<br>daily basis when the<br>NVMe over Fabrics<br>(NVMe-oF) protocol is in<br>use and the grace period<br>of the license is active.<br>The NVMe-oF<br>functionality requires a<br>license after the license<br>grace period expires.<br>NVMe-oF functionality is<br>disabled when the license<br>grace period is over.                                                   | Contact your sales<br>representative to obtain<br>an NVMe-oF license, and<br>add it to the cluster, or<br>remove all instances of<br>NVMe-oF configuration<br>from the cluster.                                                                                                    |

| NVMe-oF Grace Period<br>Expired       | WARNING  | The NVMe over Fabrics<br>(NVMe-oF) license grace<br>period is over and the<br>NVMe-oF functionality is<br>disabled.                                                                                                    | Contact your sales<br>representative to obtain<br>an NVMe-oF license, and<br>add it to the cluster.                                                                                                    |
|---------------------------------------|----------|----------------------------------------------------------------------------------------------------|----------------------------------------------------------------------------------------------------|
| NVMe-oF Grace Period<br>Start         | WARNING  | The NVMe over Fabrics<br>(NVMe-oF) configuration<br>was detected during the<br>upgrade to ONTAP 9.5<br>software. NVMe-oF<br>functionality requires a<br>license after the license<br>grace period expires.                                                             | Contact your sales<br>representative to obtain<br>an NVMe-oF license, and<br>add it to the cluster.                                                                                                    |
| Object Store Host<br>Unresolvable     | CRITICAL | The object store server<br>host name cannot be<br>resolved to an IP address.<br>The object store client<br>cannot communicate with<br>the object-store server<br>without resolving to an IP<br>address. As a result, data<br>might be inaccessible.                    | Check the DNS<br>configuration to verify that<br>the host name is<br>configured correctly with<br>an IP address.                                                                                                    |
| Object Store Intercluster<br>LIF Down | CRITICAL | The object-store client<br>cannot find an operational<br>LIF to communicate with<br>the object store server.<br>The node will not allow<br>object store client traffic<br>until the intercluster LIF is<br>operational. As a result,<br>data might be<br>inaccessible. | Perform the following<br>corrective<br>actions:Check the<br>intercluster LIF status by<br>using the "network<br>interface show -role<br>intercluster"<br>commandVerify that the<br>intercluster LIF is<br>configured correctly and<br>operationalIf an<br>intercluster LIF is not<br>configured, add it by using<br>the "network interface<br>create -role intercluster"<br>command. |
| Object Store Signature<br>Mismatch    | CRITICAL | The request signature<br>sent to the object store<br>server does not match the<br>signature calculated by<br>the client. As a result, data<br>might be inaccessible.                                                                                                   | Verify that the secret<br>access key is configured<br>correctly. If it is configured<br>correctly, contact NetApp<br>technical support for<br>assistance.                                                                                                    |

| READDIR Timeout | CRITICAL | A READDIR file operation<br>has exceeded the timeout<br>that it is allowed to run in<br>WAFL. This can be<br>because of very large or<br>sparse directories.<br>Corrective action is<br>recommended. | Perform the following<br>corrective actions:Find<br>information specific to<br>recent directories that<br>have had READDIR file<br>operations expire by using<br>the following 'diag'<br>privilege nodeshell CLI<br>command:<br>wafl readdir notice<br>showCheck if<br>directories are indicated<br>as sparse or not:If a<br>directory is indicated as<br>sparse, it is recommended<br>that you copy the contents<br>of the directory to a new<br>directory to remove the<br>sparseness of the<br>directory is not indicated<br>as sparse and the<br>directory is large, it is<br>recommended that you<br>reduce the size of the<br>directory file by reducing<br>the number of file entries<br>in the directory. |
|-----------------|----------|----------------------------------------------------------------------------------------------------|----------------------------------------------------------------------------------------------------|
|-----------------|----------|----------------------------------------------------------------------------------------------------|----------------------------------------------------------------------------------------------------|

| Relocation of Aggregate<br>Failed | CRITICAL | This event occurs during<br>the relocation of an<br>aggregate, when the<br>destination node cannot<br>reach the object stores. | Perform the following<br>corrective actions:Verify<br>that your intercluster LIF is<br>online and functional by<br>using the "network<br>interface show"<br>commandCheck<br>network connectivity to the<br>object store server by<br>using the"ping" command<br>over the destination node<br>intercluster LIFVerify<br>that the configuration of<br>your object store has not<br>changed and that login<br>and connectivity<br>information is still accurate<br>by using the "aggregate<br>object-store config show"<br>commandAlternatively,<br>you can override the error<br>by using the "override-<br>destination-checks"<br>parameter of the<br>relocation<br>commandContact<br>NetApp technical support<br>for more information or<br>assistance. |
|-----------------------------------|----------|----------------------------------------------------------------------------------------------------|----------------------------------------------------------------------------------------------------|
| Shadow Copy Failed                | CRITICAL | A Volume Shadow Copy<br>Service (VSS), a Microsoft<br>Server backup and restore<br>service operation, has<br>failed.           | Check the following using<br>the information provided in<br>the event message:Is<br>shadow copy<br>configuration<br>enabled?Are the<br>appropriate licenses<br>installed?On which<br>shares is the shadow copy<br>operation performed?Is<br>the share name<br>correct?Does the share<br>path exist?What are the<br>states of the shadow copy<br>set and its shadow<br>copies?                                                                                                    |

| Storage Switch Power<br>Supplies Failed    | WARNING | There is a missing power<br>supply in the cluster<br>switch. Redundancy is<br>reduced, risk of outage<br>with any further power<br>failures.                                                                                                    | Perform the following<br>corrective<br>actions:Ensure that the<br>power supply mains,<br>which supplies power to<br>the cluster switch, is<br>turned onEnsure that<br>the power cord is<br>connected to the power<br>supplyContact NetApp<br>technical support if the<br>issue persists.                          |
|--------------------------------------------|---------|----------------------------------------------------------------------------------------------------|----------------------------------------------------------------------------------------------------|
| Too Many CIFS<br>Authentication            | WARNING | Many authentication<br>negotiations have<br>occurred simultaneously.<br>There are 256 incomplete<br>new session requests<br>from this client.                                                                                                    | Investigate why the client<br>has created 256 or more<br>new connection requests.<br>You might have to contact<br>the vendor of the client or<br>of the application to<br>determine why the error<br>occurred.                                                                                                    |
| Unauthorized User<br>Access to Admin Share | WARNING | A client has attempted to<br>connect to the privileged<br>ONTAP_ADMIN\$ share<br>even though their logged-<br>in user is not an allowed<br>user.                                                                                                    | Perform the following<br>corrective<br>actions:Ensure that the<br>mentioned username and<br>IP address is configured in<br>one of the active Vscan<br>scanner poolsCheck<br>the scanner pool<br>configuration that is<br>currently active by using<br>the "vserver vscan<br>scanner pool show-active"<br>command. |
| Virus Detected                             | WARNING | A Vscan server has<br>reported an error to the<br>storage system. This<br>typically indicates that a<br>virus has been found.<br>However, other errors on<br>the Vscan server can<br>cause this eventClient<br>access to the file is<br>denied. The Vscan server<br>might, depending on its<br>settings and configuration,<br>clean the file, quarantine<br>it, or delete it. | Check the log of the<br>Vscan server reported in<br>the "syslog" event to see if<br>it was able to successfully<br>clean, quarantine, or<br>delete the infected file. If it<br>was not able to do so, a<br>system administrator<br>might have to manually<br>delete the file.                                     |
| Volume Offline                             | INFO    | This message indicates that a volume is made offline.                                                                                                    | Bring the volume back online.                                                                                                    |

| Volume Restricted            | INFO    | This event indicates that a flexible volume is made restricted.     | Bring the volume back online.                                               |
|------------------------------|---------|---------------------------------------------------------------------|-----------------------------------------------------------------------------|
| Storage VM Stop<br>Succeeded | INFO    | This message occurs<br>when a 'vserver stop'<br>operation succeeds. | Use 'vserver start'<br>command to start the data<br>access on a storage VM. |
| Node Panic                   | WARNING | This event is issued when a panic occurs                            | Contact NetApp customer support.                                            |

## Anti-Ransomware Log Monitors

| Monitor Name                                                         | Severity | Description                                                                                                    | Corrective Action |
|----------------------------------------------------------------------|----------|----------------------------------------------------------------------------------------------------|-------------------|
| Storage VM Anti-<br>ransomware Monitoring<br>Disabled                | WARNING  | The anti-ransomware<br>monitoring for the storage<br>VM is disabled. Enable<br>anti-ransomware to<br>protect the storage VM. | None              |
| Storage VM Anti-<br>ransomware Monitoring<br>Enabled (Learning Mode) | INFO     | The anti-ransomware<br>monitoring for the storage<br>VM is enabled in learning<br>mode.                                      | None              |
| Volume Anti-ransomware<br>Monitoring Enabled                         | INFO     | The anti-ransomware<br>monitoring for the volume<br>is enabled.                                                              | None              |
| Volume Anti-ransomware<br>Monitoring Disabled                        | WARNING  | The anti-ransomware<br>monitoring for the volume<br>is disabled. Enable anti-<br>ransomware to protect the<br>volume.        | None              |
| Volume Anti-ransomware<br>Monitoring Enabled<br>(Learning Mode)      | INFO     | The anti-ransomware<br>monitoring for the volume<br>is enabled in learning<br>mode.                                          | None              |
| Volume Anti-ransomware<br>Monitoring Paused<br>(Learning Mode)       | WARNING  | The anti-ransomware<br>monitoring for the volume<br>is paused in learning<br>mode.                                           | None              |
| Volume Anti-ransomware<br>Monitoring Paused                          | WARNING  | The anti-ransomware<br>monitoring for the volume<br>is paused.                                                               | None              |
| Volume Anti-ransomware<br>Monitoring Disabling                       | WARNING  | The anti-ransomware monitoring for the volume is disabling.                                                                  | None              |

| Ransomware Activity<br>Detected | CRITICAL | To protect the data from<br>the detected ransomware,<br>a Snapshot copy has<br>been taken that can be<br>used to restore original<br>data.<br>Your system generates<br>and transmits an<br>AutoSupport or "call<br>home" message to<br>NetApp technical support<br>and any configured<br>destinations. AutoSupport<br>message improves | Refer to the "FINAL-<br>DOCUMENT-NAME" to<br>take remedial measures<br>for ransomware activity. |
|---------------------------------|----------|----------------------------------------------------------------------------------------------------|-------------------------------------------------------------------------------------------------|
|                                 |          | message improves problem determination and resolution.                                                                                                    |                                                                                                 |

### FSx for NetApp ONTAP Monitors

| Monitor Name                   | Thresholds                           | Monitor Description                                                                                                    | Corrective Action                                                                                                    |
|--------------------------------|--------------------------------------|----------------------------------------------------------------------------------------------------|----------------------------------------------------------------------------------------------------|
| FSx Volume Capacity is<br>Full | Warning @ > 85<br>%Critical @ > 95 % | Storage capacity of a<br>volume is necessary to<br>store application and<br>customer data. The more<br>data stored in the ONTAP<br>volume the less storage<br>availability for future data.<br>If the data storage<br>capacity within a volume<br>reaches the total storage<br>capacity may lead to the<br>customer being unable to<br>store data due to lack of<br>storage capacity.<br>Monitoring the volume<br>used storage capacity<br>ensures data services<br>continuity. | Immediate actions are<br>required to minimize<br>service disruption if critical<br>threshold is breached:1.<br>Consider deleting data<br>that is not needed<br>anymore to free up space |

| FSx Volume High Latency | Warning @ > 1000<br>µsCritical @ > 2000 µs | Volumes are objects that<br>serve the IO traffic often<br>driven by performance<br>sensitive applications<br>including devOps<br>applications, home<br>directories, and<br>databases. High volume<br>latencies means that the<br>applications themselves<br>may suffer and be unable<br>to accomplish their tasks.<br>Monitoring volume<br>latencies is critical to<br>maintain application<br>consistent performance.                                                   | Immediate actions are<br>required to minimize<br>service disruption if critical<br>threshold is breached:1.<br>If the volume has a QoS<br>policy assigned to it,<br>evaluate its limit<br>thresholds in case they<br>are causing the volume<br>workload to get<br>throttledPlan to take<br>the following actions soon<br>if warning threshold is<br>breached:1. If the<br>volume has a QoS policy<br>assigned to it, evaluate its<br>limit thresholds in case<br>they are causing the<br>volume workload to get<br>throttled2. If the node is<br>also experiencing high<br>utilization, move the<br>volume to another node or<br>reduce the total workload<br>of the node.                           |
|-------------------------|--------------------------------------------|----------------------------------------------------------------------------------------------------|----------------------------------------------------------------------------------------------------|
| FSx Volume Inodes Limit | Warning @ > 85<br>%Critical @ > 95 %       | Volumes that store files<br>use index nodes (inode) to<br>store file metadata. When<br>a volume exhausts its<br>inode allocation no more<br>files can be added to it. A<br>warning alert indicates<br>that planned action should<br>be taken to increase the<br>number of available<br>inodes. A critical alert<br>indicates that file limit<br>exhaustion is imminent<br>and emergency measures<br>should be taken to free up<br>inodes to ensure service<br>continuity | Immediate actions are<br>required to minimize<br>service disruption if critical<br>threshold is breached:1.<br>Consider increasing the<br>inodes value for the<br>volume. If the inodes<br>value is already at the<br>max, then consider<br>splitting the volume into<br>two or more volumes<br>because the file system<br>has grown beyond the<br>maximum sizePlan to<br>take the following actions<br>soon if warning threshold<br>is breached:1. Consider<br>increasing the inodes<br>value for the volume. If the<br>inodes value is already at<br>the max, then consider<br>splitting the volume into<br>two or more volumes<br>because the file system<br>has grown beyond the<br>maximum size |

| FSx Volume Qtree Quota<br>Overcommit  | Warning @ > 95<br>%Critical @ > 100 % | Volume Qtree Quota<br>Overcommit specifies the<br>percentage at which a<br>volume is considered to<br>be overcommitted by the<br>qtree quotas. The set<br>threshold for the qtree<br>quota is reached for the<br>volume. Monitoring the<br>volume qtree quota<br>overcommit ensures that<br>the user receives<br>uninterrupted data<br>service.                                                                                                    | If critical threshold is<br>breached, then immediate<br>actions should be taken to<br>minimize service<br>disruption:<br>1. Delete unwanted<br>dataWhen warning<br>threshold is breached,<br>then consider increasing<br>the space of the volume.                                                                                                    |
|---------------------------------------|---------------------------------------|----------------------------------------------------------------------------------------------------|----------------------------------------------------------------------------------------------------|
| FSx Snapshot Reserve<br>Space is Full | Warning @ > 90<br>%Critical @ > 95 %  | Storage capacity of a<br>volume is necessary to<br>store application and<br>customer data. A portion<br>of that space, called<br>snapshot reserved space,<br>is used to store snapshots<br>which allow data to be<br>protected locally. The<br>more new and updated<br>data stored in the ONTAP<br>volume the more snapshot<br>capacity is used and less<br>snapshot storage capacity<br>will be available for future<br>new or updated data. If<br>the snapshot data<br>capacity within a volume<br>reaches the total snapshot<br>reserve space it may lead<br>to the customer being<br>unable to store new<br>snapshot data and<br>reduction in the level of<br>protection for the data in<br>the volume. Monitoring the<br>volume used snapshot<br>capacity ensures data<br>services continuity. | Immediate actions are<br>required to minimize<br>service disruption if critical<br>threshold is breached:1.<br>Consider configuring<br>snapshots to use data<br>space in the volume when<br>the snapshot reserve is<br>full2. Consider deleting<br>some older snapshots that<br>may not be needed<br>anymore to free up<br>spacePlan to take the<br>following actions soon if<br>warning threshold is<br>breached:1. Consider<br>increasing the snapshot<br>reserve space within the<br>volume to accommodate<br>the growth2. Consider<br>configuring snapshots to<br>use data space in the<br>volume when the<br>snapshot reserve is full |

| FSx Volume Cache Miss<br>Ratio | Warning @ > 95<br>%Critical @ > 100 % | Volume Cache Miss Ratio<br>is the percentage of read<br>requests from the client<br>applications that are<br>returned from the disk<br>instead of being returned<br>from the cache. This<br>means that the volume<br>has reached the set<br>threshold. | If critical threshold is<br>breached, then immediate<br>actions should be taken to<br>minimize service<br>disruption:<br>1. Move some workloads<br>off of the node of the<br>volume to reduce the IO<br>load<br>2. Lower the demand of<br>lower priority workloads<br>on the same node via<br>QoS limitsConsider<br>immediate actions when<br>warning threshold is<br>breached:<br>1. Move some workloads<br>off of the node of the<br>volume to reduce the IO<br>load<br>2. Lower the demand of<br>lower priority workloads<br>on the same node via<br>QoS limits<br>3. Change workload |
|--------------------------------|---------------------------------------|----------------------------------------------------------------------------------------------------|----------------------------------------------------------------------------------------------------|
|                                |                                       |                                                                                                    | QoS limits<br>3. Change workload<br>characteristics (block size,<br>application caching etc)                                                                                                    |

#### **K8s Monitors**

| Monitor Name Description | Corrective Actions | Severity/Threshold |
|--------------------------|--------------------|--------------------|
|--------------------------|--------------------|--------------------|

| Persistent Volume<br>Latency High | High persistent volume<br>latencies means that the<br>applications themselves<br>may suffer and be unable<br>to accomplish their tasks.<br>Monitoring persistent<br>volume latencies is critical<br>to maintain application<br>consistent performance.<br>The following are<br>expected latencies based<br>on media type - SSD up to<br>1-2 milliseconds; SAS up<br>to 8-10 milliseconds and<br>SATA HDD 17-20<br>milliseconds. | Immediate Actions<br>If critical threshold is<br>breached, consider<br>immediate actions to<br>minimize service<br>disruption:<br>If the volume has a QoS<br>policy assigned to it,<br>evaluate its limit<br>thresholds in case they<br>are causing the volume<br>workload to get throttled.<br>Actions To Do Soon<br>If warning threshold is<br>breached, plan the<br>following immediate<br>actions:<br>1. If storage pool is also<br>experiencing high<br>utilization, move the<br>volume to another storage<br>pool.<br>2. If the volume has a<br>QoS policy assigned to it,<br>evaluate its limit<br>thresholds in case they<br>are causing the volume<br>workload to get throttled.<br>3. If the controller is also<br>experiencing high<br>utilization, move the<br>volume to another<br>controller or reduce the<br>total workload of the<br>controller. | Warning @ > 6,000 μs<br>Critical @ > 12,000 μs |
|-----------------------------------|----------------------------------------------------------------------------------------------------|----------------------------------------------------------------------------------------------------|------------------------------------------------|
| Cluster Memory<br>Saturation High | Cluster allocatable<br>memory saturation is high.<br>Cluster CPU saturation is<br>calculated as the sum of<br>memory usage divided by<br>the sum of allocatable<br>memory across all K8s<br>nodes.                                                                                                    | Add nodes.<br>Fix any unscheduled<br>nodes.<br>Right-size pods to free up<br>memory on nodes.                                                                                                    | Warning @ > 80 %<br>Critical @ > 90 %          |
| POD Attach Failed                 | This alert occurs when a volume attachment with POD is failed.                                                                                                    |                                                                                                    | Warning                                        |

| High Retransmit Rate              | High TCP Retransmit<br>Rate                                                                                                    | Check for Network<br>congestion - Identify<br>workloads that consume a<br>lot of network bandwidth.<br>Check for high Pod CPU<br>utilization.<br>Check hardware network<br>performance.                                                                                                    | Warning @ > 10 %<br>Critical @ > 25 %               |
|-----------------------------------|----------------------------------------------------------------------------------------------------|----------------------------------------------------------------------------------------------------|-----------------------------------------------------|
| Node File System<br>Capacity High | Node File System<br>Capacity High                                                                                                    | <ul> <li>Increase the size of the node disks to ensure that there is sufficient room for the application files.</li> <li>Decrease application file usage.</li> </ul>                                                                                                    | Warning @ > 80 %<br>Critical @ > 90 %               |
| Workload Network Jitter<br>High   | High TCP Jitter (high<br>latency/response time<br>variations)                                                                                                    | Check for Network<br>congestion. Identify<br>workloads that consume a<br>lot of network bandwidth.<br>Check for high Pod CPU<br>utilization.<br>Check hardware network<br>performance                                                                                                    | Warning @ > 30 ms<br>Critical @ > 50 ms             |
| Persistent Volume<br>Throughput   | MBPS thresholds on<br>persistent volumes can be<br>used to alert an<br>administrator when<br>persistent volumes<br>exceed predefined<br>performance expectations,<br>potentially impacting other<br>persistent volumes.<br>Activating this monitor will<br>generate alerts<br>appropriate for the typical<br>throughput profile of<br>persistent volumes on<br>SSDs. This monitor will<br>cover all persistent<br>volumes on your tenant.<br>The warning and critical<br>threshold values can be<br>adjusted based on your<br>monitoring goals by<br>duplicating this monitor<br>and setting thresholds<br>appropriate for your<br>storage class. A<br>duplicated monitor can be<br>further targeted to a<br>subset of the persistent<br>volumes on your tenant. | Immediate Actions<br>If critical threshold is<br>breached, plan immediate<br>actions to minimize<br>service disruption:<br>1. Introduce QoS MBPS<br>limits for the volume.<br>2. Review the application<br>driving the workload on<br>the volume for anomalies.<br>Actions To Do Soon<br>If warning threshold is<br>breached, plan to take the<br>following immediate<br>actions:<br>1. Introduce QoS MBPS<br>limits for the volume.<br>2. Review the application<br>driving the workload on<br>the volume for anomalies. | Warning @ > 10,000 MB/s<br>Critical @ > 15,000 MB/s |

| Container at Risk of Going<br>OOM Killed         | The container's memory<br>limits are set too low. The<br>container is at risk of<br>eviction (Out of Memory<br>Kill).                                                                                                    | Increase container<br>memory limits.                                                                                                    | Warning @ > 95 %                                    |
|--------------------------------------------------|----------------------------------------------------------------------------------------------------|----------------------------------------------------------------------------------------------------|-----------------------------------------------------|
| Workload Down                                    | Workload has no healthy pods.                                                                                                    |                                                                                                    | Critical @ < 1                                      |
| Persistent Volume Claim<br>Failed Binding        | This alert occurs when a binding is failed on a PVC.                                                                                                    |                                                                                                    | Warning                                             |
| ResourceQuota Mem<br>Limits About to Exceed      | Memory limits for<br>Namespace are about to<br>exceed ResourceQuota                                                                                                    |                                                                                                    | Warning @ > 80 %<br>Critical @ > 90 %               |
| ResourceQuota Mem<br>Requests About to<br>Exceed | Memory requests for<br>Namespace are about to<br>exceed ResourceQuota                                                                                                    |                                                                                                    | Warning @ > 80 %<br>Critical @ > 90 %               |
| Node Creation Failed                             | The node could not be scheduled because of a configuration error.                                                                                                    | Check the Kubernetes<br>event log for the cause of<br>the configuration failure.                                                                                                    | Critical                                            |
| Persistent Volume<br>Reclamation Failed          | The volume has failed its automatic reclamation.                                                                                                    |                                                                                                    | Warning @ > 0 B                                     |
| Container CPU Throttling                         | The container's CPU<br>Limits are set too low.<br>Container processes are<br>slowed.                                                                                                    | Increase container CPU<br>limits.                                                                                                    | Warning @ > 95 %<br>Critical @ > 98 %               |
| Service Load Balancer<br>Failed to Delete        |                                                                                                    |                                                                                                    | Warning                                             |
| Persistent Volume IOPS                           | IOPS thresholds on<br>persistent volumes can be<br>used to alert an<br>administrator when<br>persistent volumes<br>exceed predefined<br>performance expectations.<br>Activating this monitor will<br>generate alerts<br>appropriate for the typical<br>IOPS profile of<br>persistence volumes. This<br>monitor will cover all<br>persistent volumes on<br>your tenant. The warning<br>and critical threshold<br>values can be adjusted<br>based on your monitoring<br>goals by duplicating this<br>monitor and setting<br>thresholds appropriate for<br>your workload. | Immediate Actions<br>If critical threshold is<br>breached, plan Immediate<br>actions to minimize<br>service disruption :<br>1. Introduce QoS IOPS<br>limits for the volume.<br>2. Review the application<br>driving the workload on<br>the volume for anomalies.<br>Actions To Do Soon<br>If warning threshold is<br>breached, plan the<br>following immediate<br>actions:<br>1. Introduce QoS IOPS<br>limits for the volume.<br>2. Review the application<br>driving the workload on<br>the volume for anomalies. | Warning @ > 20,000 IO/s<br>Critical @ > 25,000 IO/s |

| Service Load Balancer<br>Failed to Update   |                                                                                                    |                                                                                                    | Warning                               |
|---------------------------------------------|----------------------------------------------------------------------------------------------------|----------------------------------------------------------------------------------------------------|---------------------------------------|
| POD Failed Mount                            | This alert occurs when a mount is failed on a POD.                                                 |                                                                                                    | Warning                               |
| Node PID Pressure                           | Available process<br>identifiers on the (Linux)<br>node has fallen below an<br>eviction threshold. | Find and fix pods that<br>generate many processes<br>and starve the node of<br>available process IDs.<br>Set up PodPidsLimit to<br>protect your node against<br>pods or containers that<br>spawn too many<br>processes.                                                                                                    | Critical @ > 0                        |
| Pod Image Pull Failure                      | Kubernetes failed to pull<br>the pod container image.                                              | <ul> <li>Make sure the pod's<br/>image is spelled correctly<br/>in the pod configuration.</li> <li>Check image tag exists<br/>in your registry.</li> <li>Verify the credentials for<br/>the image registry.</li> <li>Check for registry<br/>connectivity issues.</li> <li>Verify you are not hitting<br/>the rate limits imposed by<br/>public registry providers.</li> </ul> | Warning                               |
| Job Running Too Long                        | Job is running for too long                                                                        |                                                                                                    | Warning @ > 1 hr<br>Critical @ > 5 hr |
| Node Memory High                            | Node memory usage is<br>high                                                                       | Add nodes.<br>Fix any unscheduled<br>nodes.<br>Right-size pods to free up<br>memory on nodes.                                                                                                    | Warning @ > 85 %<br>Critical @ > 90 % |
| ResourceQuota CPU<br>Limits About to Exceed | CPU limits for Namespace<br>are about to exceed<br>ResourceQuota                                   |                                                                                                    | Warning @ > 80 %<br>Critical @ > 90 % |
| Pod Crash Loop Backoff                      | Pod has crashed and attempted to restart multiple times.                                           |                                                                                                    | Critical @ > 3                        |
| Node CPU High                               | Node CPU usage is high.                                                                            | Add nodes.<br>Fix any unscheduled<br>nodes.<br>Right-size pods to free up<br>CPU on nodes.                                                                                                    | Warning @ > 80 %<br>Critical @ > 90 % |

| Workload Network<br>Latency RTT High             | High TCP RTT (Round<br>Trip Time) latency                                                                                                 | Check for Network<br>congestion ldentify<br>workloads that consume a<br>lot of network bandwidth.<br>Check for high Pod CPU<br>utilization.<br>Check hardware network<br>performance. | Warning @ > 150 ms<br>Critical @ > 300 ms |
|--------------------------------------------------|----------------------------------------------------------------------------------------------------|----------------------------------------------------------------------------------------------------|-------------------------------------------|
| Job Failed                                       | Job did not complete<br>successfully due to a node<br>crash or reboot, resource<br>exhaustion, job timeout, or<br>pod scheduling failure. | Check the Kubernetes<br>event logs for failure<br>causes.                                                                                                    | Warning @ > 1                             |
| Persistent Volume Full in<br>a Few Days          | Persistent Volume will run<br>out of space in a few days                                                                                  | -Increase the volume size<br>to ensure that there is<br>sufficient room for the<br>application files.<br>-Reduce the amount of<br>data stored in<br>applications.                     | Warning @ < 8 day<br>Critical @ < 3 day   |
| Node Memory Pressure                             | Node is running out of<br>memory. Available<br>memory has met eviction<br>threshold.                                                      | Add nodes.<br>Fix any unscheduled<br>nodes.<br>Right-size pods to free up<br>memory on nodes.                                                                                         | Critical @ > 0                            |
| Node Unready                                     | Node has been unready<br>for 5 minutes                                                                                                    | Verify the node have<br>enough CPU, memory,<br>and disk resources.<br>Check node network<br>connectivity.<br>Check the Kubernetes<br>event logs for failure<br>causes.                | Critical @ < 1                            |
| Persistent Volume<br>Capacity High               | Persistent Volume<br>backend used capacity is<br>high.                                                                                    | <ul> <li>Increase the volume size to ensure that there is sufficient room for the application files.</li> <li>Reduce the amount of data stored in applications.</li> </ul>            | Warning @ > 80 %<br>Critical @ > 90 %     |
| Service Load Balancer<br>Failed to Create        | Service Load Balancer<br>Create Failed                                                                                                    |                                                                                                    | Critical                                  |
| Workload Replica<br>Mismatch                     | Some pods are currently<br>not available for a<br>Deployment or<br>DaemonSet.                                                             |                                                                                                    | Warning @ > 1                             |
| ResourceQuota CPU<br>Requests About to<br>Exceed | CPU requests for<br>Namespace are about to<br>exceed ResourceQuota                                                                        |                                                                                                    | Warning @ > 80 %<br>Critical @ > 90 %     |

| High Retransmit Rate           | High TCP Retransmit<br>Rate                                                                                                    | Check for Network<br>congestion - Identify<br>workloads that consume a<br>lot of network bandwidth.<br>Check for high Pod CPU<br>utilization.<br>Check hardware network<br>performance. | Warning @ > 10 %<br>Critical @ > 25 % |
|--------------------------------|----------------------------------------------------------------------------------------------------|----------------------------------------------------------------------------------------------------|---------------------------------------|
| Node Disk Pressure             | Available disk space and<br>inodes on either the<br>node's root filesystem or<br>image filesystem has<br>satisfied an eviction<br>threshold.                                        | <ul> <li>Increase the size of the node disks to ensure that there is sufficient room for the application files.</li> <li>Decrease application file usage.</li> </ul>                    | Critical @ > 0                        |
| Cluster CPU Saturation<br>High | Cluster allocatable CPU<br>saturation is high.<br>Cluster CPU saturation is<br>calculated as the sum of<br>CPU usage divided by the<br>sum allocatable CPU<br>across all K8s nodes. | Add nodes.<br>Fix any unscheduled<br>nodes.<br>Right-size pods to free up<br>CPU on nodes.                                                                                              | Warning @ > 80 %<br>Critical @ > 90 % |

# Change Log Monitors

| Monitor Name                          | Severity      | Monitor Description                                                    |
|---------------------------------------|---------------|------------------------------------------------------------------------|
| Internal Volume Discovered            | Informational | This message occurs when an Internal Volume is discovered.             |
| Internal Volume Modified              | Informational | This message occurs when an Internal Volume is modified.               |
| Storage Node Discovered               | Informational | This message occurs when an Storage Node is discovered.                |
| Storage Node Removed                  | Informational | This message occurs when an Storage Node is removed.                   |
| Storage Pool Discovered               | Informational | This message occurs when an Storage Pool is discovered.                |
| Storage Virtual Machine<br>Discovered | Informational | This message occurs when an Storage Virtual Machine is discovered.     |
| Storage Virtual Machine Modified      | Informational | This message occurs when an<br>Storage Virtual Machine is<br>modified. |

Back to Top

#### **Data Collection Monitors**

| Monitor Name              | Description                                                                                                    | Corrective Action                                                                                                    |
|---------------------------|----------------------------------------------------------------------------------------------------|----------------------------------------------------------------------------------------------------|
| Acquisition Unit Shutdown | Data Infrastructure Insights<br>Acquisition Units periodically restart<br>as part of upgrades to introduce<br>new features. This happens once a<br>month or less in a typical<br>environment. A Warning Alert that<br>an Acquisition Unit has shutdown<br>should be followed soon after by a<br>Resolution noting that the newly-<br>restarted Acquisition Unit has<br>completed a registration with Data<br>Infrastructure Insights. Typically this<br>shutdown-to-registration cycle<br>takes 5 to 15 minutes. | If the alert occurs frequently or lasts<br>longer than 15 minutes, check on<br>the operation of the system hosting<br>the Acquisition Unit, the network,<br>and any proxy connecting the AU to<br>the Internet.                                                 |
| Collector Failed          | The poll of a data collector<br>encountered an unexpected failure<br>situation.                                                                                                    | Visit the data collector page in Data<br>Infrastructure Insights to learn more<br>about the situation.                                                                                                    |
| Collector Warning         | This Alert typically can arise<br>because of an erroneous<br>configuration of the data collector or<br>of the target system. Revisit the<br>configurations to prevent future<br>Alerts. It can also be due to a<br>retrieval of less-than-complete data<br>where the data collector gathered<br>all the data that it could. This can<br>happen when situations change<br>during data collection (e.g., a virtual<br>machine present at the beginning of<br>data collection and before its data<br>is captured).  | Check the configuration of the data<br>collector or target system.<br>Note that the monitor for Collector<br>Warning can send more alerts than<br>other monitor types, so it is<br>recommended to set no alert<br>recipients unless you are<br>troubleshooting. |

### Back to Top

### **Security Monitors**

| Monitor Name Threshold | Monitor Description | Corrective Action |  |
|------------------------|---------------------|-------------------|--|
|------------------------|---------------------|-------------------|--|

| AutoSupport HTTPS<br>transport disabled        | Warning @ < 1 | AutoSupport supports<br>HTTPS, HTTP, and SMTP<br>for transport protocols.<br>Because of the sensitive<br>nature of AutoSupport<br>messages, NetApp<br>strongly recommends<br>using HTTPS as the<br>default transport protocol<br>for sending AutoSupport<br>messages to NetApp<br>support. | To set HTTPS as the<br>transport protocol for<br>AutoSupport messages,<br>run the following ONTAP<br>command:system node<br>autosupport modify<br>-transport https                                                                                                    |
|------------------------------------------------|---------------|----------------------------------------------------------------------------------------------------|----------------------------------------------------------------------------------------------------|
| Cluster Insecure ciphers<br>for SSH            | Warning @ < 1 | Indicates that SSH is<br>using insecure ciphers, for<br>example ciphers<br>beginning with *cbc.                                                                                                    | To remove the CBC<br>ciphers, run the following<br>ONTAP<br>command:security ssh<br>remove -vserver <admin<br>vserver&gt; -ciphers aes256-<br/>cbc,aes192-cbc,aes128-<br/>cbc,3des-cbc</admin<br>                                                                                                    |
| Cluster Login Banner<br>Disabled               | Warning @ < 1 | Indicates that the Login<br>banner is disabled for<br>users accessing the<br>ONTAP system.<br>Displaying a login banner<br>is helpful for establishing<br>expectations for access<br>and use of the system.                                                                                | To configure the login<br>banner for a cluster, run<br>the following ONTAP<br>command:security login<br>banner modify -vserver<br><admin svm=""> -message<br/>"Access restricted to<br/>authorized users"</admin>                                                                                                    |
| Cluster Peer<br>Communication Not<br>Encrypted | Warning @ < 1 | When replicating data for<br>disaster recovery,<br>caching, or backup, you<br>must protect that data<br>during transport over the<br>wire from one ONTAP<br>cluster to another.<br>Encryption must be<br>configured on both the<br>source and destination<br>clusters.                     | To enable encryption on<br>cluster peer relationships<br>that were created prior to<br>ONTAP 9.6, the source<br>and destination cluster<br>must be upgraded to 9.6.<br>Then use the "cluster peer<br>modify" command to<br>change both the source<br>and destination cluster<br>peers to use Cluster<br>Peering EncryptionSee<br>the NetApp Security<br>Hardening Guide for<br>ONTAP 9 for details. |

| Default Local Admin User<br>Enabled | Warning @ > 0 | NetApp recommends<br>locking (disabling) any<br>unneeded Default Admin<br>User (built-in) accounts<br>with the lock command.<br>They are primarily default<br>accounts for which<br>passwords were never<br>updated or changed.                                            | To lock the built-in "admin"<br>account, run the following<br>ONTAP<br>command:security login<br>lock -username admin                                                                                                    |
|-------------------------------------|---------------|----------------------------------------------------------------------------------------------------|----------------------------------------------------------------------------------------------------|
| FIPS Mode Disabled                  | Warning @ < 1 | When FIPS 140-2<br>compliance is enabled,<br>TLSv1 and SSLv3 are<br>disabled, and only<br>TLSv1.1 and TLSv1.2<br>remain enabled. ONTAP<br>prevents you from<br>enabling TLSv1 and<br>SSLv3 when FIPS 140-2<br>compliance is enabled.                                       | To enable FIPS 140-2<br>compliance on a cluster,<br>run the following ONTAP<br>command in advanced<br>privilege mode:security<br>config modify -interface<br>SSL -is-fips-enabled true                                                                                                    |
| Log Forwarding Not<br>Encrypted     | Warning @ < 1 | Offloading of syslog<br>information is necessary<br>for limiting the scope or<br>footprint of a breach to a<br>single system or solution.<br>Therefore, NetApp<br>recommends securely<br>offloading syslog<br>information to a secure<br>storage or retention<br>location. | Once a log forwarding<br>destination is created, its<br>protocol cannot be<br>changed. To change to an<br>encrypted protocol, delete<br>and recreate the log<br>forwarding destination<br>using the following<br>ONTAP<br>command:cluster log-<br>forwarding create<br>-destination <destination<br>ip&gt; -protocol tcp-<br/>encrypted</destination<br> |
| MD5 Hashed password                 | Warning @ > 0 | NetApp strongly<br>recommends to use the<br>more secure SHA-512<br>hash function for ONTAP<br>user account passwords.<br>Accounts using the less<br>secure MD5 hash function<br>should migrate to the<br>SHA-512 hash function.                                            | NetApp strongly<br>recommends user<br>accounts migrate to the<br>more secure SHA-512<br>solution by having users<br>change their<br>passwordsto lock<br>accounts with passwords<br>that use the MD5 hash<br>function, run the following<br>ONTAP<br>command:security login<br>lock -vserver * -username<br>* -hash-function md5                          |

| No NTP servers are configured          | Warning @ < 1 | Indicates that the cluster<br>has no configured NTP<br>servers. For redundancy<br>and optimum service,<br>NetApp recommends that<br>you associate at least<br>three NTP servers with<br>the cluster.             | To associate an NTP<br>server with the cluster, run<br>the following ONTAP<br>command:<br>cluster time-service ntp<br>server create -server <ntp<br>server host name or ip<br/>address&gt;</ntp<br>                                                  |
|----------------------------------------|---------------|----------------------------------------------------------------------------------------------------|----------------------------------------------------------------------------------------------------|
| NTP server count is low                | Warning @ < 3 | Indicates that the cluster<br>has less than 3 configured<br>NTP servers. For<br>redundancy and optimum<br>service, NetApp<br>recommends that you<br>associate at least three<br>NTP servers with the<br>cluster. | To associate an NTP<br>server with the cluster, run<br>the following ONTAP<br>command:cluster time-<br>service ntp server create<br>-server <ntp host<br="" server="">name or ip address&gt;</ntp>                                                   |
| Remote Shell Enabled                   | Warning @ > 0 | Remote Shell is not a<br>secure method for<br>establishing command-<br>line access to the ONTAP<br>solution. Remote Shell<br>should be disabled for<br>secure remote access.                                     | NetApp recommends<br>Secure Shell (SSH) for<br>secure remote<br>accessTo disable<br>Remote shell on a cluster,<br>run the following ONTAP<br>command in advanced<br>privilege mode:security<br>protocol modify<br>-application rsh- enabled<br>false |
| Storage VM Audit Log<br>Disabled       | Warning @ < 1 | Indicates that Audit<br>logging is disabled for<br>SVM.                                                                                                    | To configure the Audit log<br>for a vserver, run the<br>following ONTAP<br>command:vserver audit<br>enable -vserver <svm></svm>                                                                                                    |
| Storage VM Insecure<br>ciphers for SSH | Warning @ < 1 | Indicates that SSH is<br>using insecure ciphers, for<br>example ciphers<br>beginning with *cbc.                                                                                                    | To remove the CBC<br>ciphers, run the following<br>ONTAP<br>command:security ssh<br>remove -vserver<br><vserver> -ciphers<br/>aes256-cbc,aes192-<br/>cbc,aes128-cbc,3des-cbc</vserver>                                                               |
| Storage VM Login banner<br>disabled    | Warning @ < 1 | Indicates that the Login<br>banner is disabled for<br>users accessing SVMs on<br>the system. Displaying a<br>login banner is helpful for<br>establishing expectations<br>for access and use of the<br>system.    | To configure the login<br>banner for a cluster, run<br>the following ONTAP<br>command:security login<br>banner modify -vserver<br><svm> -message "Access<br/>restricted to authorized<br/>users"</svm>                                               |
| Telnet Protocol Enabled | Warning @ > 0 | Telnet is not a secure<br>method for establishing<br>command-line access to<br>the ONTAP solution.<br>Telnet should be disabled<br>for secure remote access. | NetApp recommends<br>Secure Shell (SSH) for<br>secure remote access.<br>To disable Telnet on a<br>cluster, run the following<br>ONTAP command in<br>advanced privilege<br>mode:security protocol<br>modify -application telnet<br>-enabled false |
|-------------------------|---------------|----------------------------------------------------------------------------------------------------|----------------------------------------------------------------------------------------------------|
|-------------------------|---------------|----------------------------------------------------------------------------------------------------|----------------------------------------------------------------------------------------------------|

### **Data Protection Monitors**

| Monitor Name                                | Thresholds                                                            | Monitor Description                                                                                                    | Corrective Action                                                                                                    |
|---------------------------------------------|-----------------------------------------------------------------------|----------------------------------------------------------------------------------------------------|----------------------------------------------------------------------------------------------------|
| Insufficient Space for Lun<br>Snapshot Copy | (Filter contains_luns =<br>Yes) Warning @ > 95<br>%Critical @ > 100 % | Storage capacity of a<br>volume is necessary to<br>store application and<br>customer data. A portion<br>of that space, called<br>snapshot reserved space,<br>is used to store snapshots<br>which allow data to be<br>protected locally. The<br>more new and updated<br>data stored in the ONTAP<br>volume the more snapshot<br>capacity is used and less<br>snapshot storage capacity<br>will be available for future<br>new or updated data. If<br>the snapshot data<br>capacity within a volume<br>reaches the total snapshot<br>reserve space it may lead<br>to the customer being<br>unable to store new<br>snapshot data and<br>reduction in the level of<br>protection for the data in<br>the LUNs in the volume.<br>Monitoring the volume<br>used snapshot capacity<br>ensures data services<br>continuity. | <ul> <li>Immediate Actions If critical threshold is breached, consider immediate actions to minimize service disruption: <ol> <li>Configure snapshots to use data space in the volume when the snapshot reserve is full.</li> <li>Delete some older unwanted snapshots to free up space.</li> </ol> </li> <li>Actions To Do Soon If warning threshold is breached, plan to take the following immediate actions: <ol> <li>Increase the snapshot reserve space within the volume to accommodate the growth.</li> <li>Configure snapshots to use data space in the volume when the snapshot reserve is full. </li> </ol></li></ul> |

| Lug 100 /0Ontical @ 2 000 /0 lug it<br>betw<br>times<br>the d<br>The<br>the r<br>Snap<br>sche<br>lag ti<br>sche<br>lag_ti<br>100%<br>polic<br>sche<br>lag_t | estamp and the time on<br>destination system.<br>lag_time_percent is<br>ratio of lag time to the<br>pMirror Policy's<br>edule interval. If the<br>time equals the<br>edule interval, the<br>time_percent will be<br>%. If the SnapMirror<br>cy does not have a<br>edule,<br>time_percent will not<br>alculated |
|----------------------------------------------------------------------------------------------------|----------------------------------------------------------------------------------------------------|
|----------------------------------------------------------------------------------------------------|----------------------------------------------------------------------------------------------------|

## Cloud Volume (CVO) Monitors

| Monitor Name            | CI Severity | Monitor Description                                                                                                    | Corrective Action |
|-------------------------|-------------|----------------------------------------------------------------------------------------------------|-------------------|
| CVO Disk Out of Service | INFO        | This event occurs when a<br>disk is removed from<br>service because it has<br>been marked failed, is<br>being sanitized, or has<br>entered the Maintenance<br>Center. | None              |

| CVO Giveback of Storage<br>Pool Failed | CRITICAL | This event occurs during<br>the migration of an<br>aggregate as part of a                           | Perform the following corrective actions:                                                                                                    |
|----------------------------------------|----------|----------------------------------------------------------------------------------------------------|----------------------------------------------------------------------------------------------------|
|                                        |          | storage failover (SFO)<br>giveback, when the<br>destination node cannot<br>reach the object stores. | Verify that your<br>intercluster LIF is online<br>and functional by using<br>the "network interface<br>show" command.                                                                                               |
|                                        |          |                                                                                                    | Check network<br>connectivity to the object<br>store server by using<br>the"ping" command over<br>the destination node<br>intercluster LIF.                                                                         |
|                                        |          |                                                                                                    | Verify that the<br>configuration of your<br>object store has not<br>changed and that login<br>and connectivity<br>information is still accurate<br>by using the "aggregate<br>object-store config show"<br>command. |
|                                        |          |                                                                                                    | Alternatively, you can<br>override the error by<br>specifying false for the<br>"require-partner-waiting"<br>parameter of the giveback<br>command.                                                                   |
|                                        |          |                                                                                                    | Contact NetApp technical<br>support for more<br>information or assistance.                                                                                                    |

| CVO HA Interconnect<br>Down | WARNING | The high-availability (HA)<br>interconnect is down. Risk<br>of service outage when<br>failover is not available. | Corrective actions depend<br>on the number and type of<br>HA interconnect links<br>supported by the platform,<br>as well as the reason why<br>the interconnect is down.<br>If the links are down:                               |
|-----------------------------|---------|----------------------------------------------------------------------------------------------------|----------------------------------------------------------------------------------------------------|
|                             |         |                                                                                                    | Verify that both controllers<br>in the HA pair are<br>operational.                                                                                                    |
|                             |         |                                                                                                    | For externally connected<br>links, make sure that the<br>interconnect cables are<br>connected properly and<br>that the small form-factor<br>pluggables (SFPs), if<br>applicable, are seated<br>properly on both<br>controllers. |
|                             |         |                                                                                                    | For internally connected<br>links, disable and re-<br>enable the links, one after<br>the other, by using the "ic<br>link off" and "ic link on"<br>commands.                                                                     |
|                             |         |                                                                                                    | If links are disabled,<br>enable the links by using<br>the "ic link on" command.                                                                                                    |
|                             |         |                                                                                                    | If a peer is not connected,<br>disable and re-enable the<br>links, one after the other,<br>by using the "ic link off"<br>and "ic link on"<br>commands.                                                                          |
|                             |         |                                                                                                    | Contact NetApp technical<br>support if the issue<br>persists.                                                                                                    |

| CVO Max Sessions Per<br>User Exceeded | WARNING | You have exceeded the<br>maximum number of<br>sessions allowed per user<br>over a TCP connection.<br>Any request to establish a<br>session will be denied<br>until some sessions are<br>released. | Perform the following<br>corrective actions:<br>Inspect all the applications<br>that run on the client, and<br>terminate any that are not<br>operating properly.<br>Reboot the client.<br>Check if the issue is<br>caused by a new or<br>existing application:<br>If the application is new,<br>set a higher threshold for<br>the client by using the "cifs<br>option modify -max-opens<br>-same-file-per-tree"<br>command.<br>In some cases, clients<br>operate as expected, but<br>require a higher threshold.<br>You should have<br>advanced privilege to set<br>a higher threshold for the |
|---------------------------------------|---------|----------------------------------------------------------------------------------------------------|----------------------------------------------------------------------------------------------------|
|                                       |         |                                                                                                    | a higher threshold for the client.                                                                                                    |
|                                       |         |                                                                                                    | If the issue is caused by<br>an existing application,<br>there might be an issue<br>with the client. Contact<br>NetApp technical support<br>for more information or<br>assistance.                                                                                                    |

| CVO NetBIOS Name<br>Conflict      | CRITICAL | The NetBIOS Name<br>Service has received a<br>negative response to a<br>name registration request,<br>from a remote machine.<br>This is typically caused by<br>a conflict in the NetBIOS<br>name or an alias. As a<br>result, clients might not be<br>able to access data or<br>connect to the right data-<br>serving node in the<br>cluster. | Perform any one of the following corrective actions:<br>If there is a conflict in the NetBIOS name or an alias, perform one of the following:<br>Delete the duplicate NetBIOS alias by using the "vserver cifs delete -aliases alias -vserver vserver" command.<br>Rename a NetBIOS alias by deleting the duplicate name and adding an alias with a new name by using the "vserver cifs create -aliases alias -vserver vserver" command.<br>If there are no aliases configured and there is a conflict in the NetBIOS name, then rename the CIFS server by using the "vserver cifs create -cifs -server netbiosname" commands.<br>NOTE: Deleting a CIFS server can make data inaccessible.<br>Remove NetBIOS name or rename the NetBIOS name |
|-----------------------------------|----------|----------------------------------------------------------------------------------------------------|----------------------------------------------------------------------------------------------------|
| CVO NFSv4 Store Pool<br>Exhausted | CRITICAL | A NFSv4 store pool has been exhausted.                                                                                                    | If the NFS server is<br>unresponsive for more<br>than 10 minutes after this<br>event, contact NetApp<br>technical support.                                                                                                    |
| CVO Node Panic                    | WARNING  | This event is issued when a panic occurs                                                                                                    | Contact NetApp customer support.                                                                                                    |

| CVO Node Root Volume<br>Space Low         | CRITICAL | The system has detected<br>that the root volume is<br>dangerously low on<br>space. The node is not<br>fully operational. Data<br>LIFs might have failed<br>over within the cluster,<br>because of which NFS<br>and CIFS access is limited<br>on the node.<br>Administrative capability is<br>limited to local recovery<br>procedures for the node to<br>clear up space on the root<br>volume. | Perform the following<br>corrective actions:<br>Clear up space on the root<br>volume by deleting old<br>Snapshot copies, deleting<br>files you no longer need<br>from the /mroot directory,<br>or expanding the root<br>volume capacity.<br>Reboot the controller.<br>Contact NetApp technical<br>support for more<br>information or assistance.                                       |
|-------------------------------------------|----------|----------------------------------------------------------------------------------------------------|----------------------------------------------------------------------------------------------------|
| CVO Nonexistent Admin<br>Share            | CRITICAL | Vscan issue: a client has<br>attempted to connect to a<br>nonexistent<br>ONTAP_ADMIN\$ share.                                                                                                    | Ensure that Vscan is<br>enabled for the mentioned<br>SVM ID. Enabling Vscan<br>on a SVM causes the<br>ONTAP_ADMIN\$ share to<br>be created for the SVM<br>automatically.                                                                                                    |
| CVO Object Store Host<br>Unresolvable     | CRITICAL | The object store server<br>host name cannot be<br>resolved to an IP address.<br>The object store client<br>cannot communicate with<br>the object-store server<br>without resolving to an IP<br>address. As a result, data<br>might be inaccessible.                                                                                                    | Check the DNS<br>configuration to verify that<br>the host name is<br>configured correctly with<br>an IP address.                                                                                                    |
| CVO Object Store<br>Intercluster LIF Down | CRITICAL | The object-store client<br>cannot find an operational<br>LIF to communicate with<br>the object store server.<br>The node will not allow<br>object store client traffic<br>until the intercluster LIF is<br>operational. As a result,<br>data might be<br>inaccessible.                                                                                                    | Perform the following<br>corrective actions:<br>Check the intercluster LIF<br>status by using the<br>"network interface show<br>-role intercluster"<br>command.<br>Verify that the intercluster<br>LIF is configured correctly<br>and operational.<br>If an intercluster LIF is not<br>configured, add it by using<br>the "network interface<br>create -role intercluster"<br>command. |

| CVO Object Store<br>Signature Mismatch | CRITICAL | The request signature<br>sent to the object store<br>server does not match the<br>signature calculated by<br>the client. As a result, data<br>might be inaccessible. | Verify that the secret<br>access key is configured<br>correctly. If it is configured<br>correctly, contact NetApp<br>technical support for<br>assistance.                                                                                                    |
|----------------------------------------|----------|----------------------------------------------------------------------------------------------------|----------------------------------------------------------------------------------------------------|
| CVO QoS Monitor<br>Memory Maxed Out    | CRITICAL | The QoS subsystem's<br>dynamic memory has<br>reached its limit for the<br>current platform hardware.<br>Some QoS features might<br>operate in a limited<br>capacity. | Delete some active<br>workloads or streams to<br>free up memory. Use the<br>"statistics show -object<br>workload -counter ops"<br>command to determine<br>which workloads are<br>active. Active workloads<br>show non-zero ops. Then<br>use the "workload delete<br><workload_name>"<br/>command multiple times<br/>to remove specific<br/>workloads. Alternatively,<br/>use the "stream delete<br/>-workload <workload<br>name&gt; *" command to<br/>delete the associated<br/>streams from the active<br/>workload.</workload<br></workload_name> |

|  | CRITICAL | A READDIR life operation<br>has exceeded the timeout<br>that it is allowed to run in<br>WAFL. This can be<br>because of very large or<br>sparse directories.<br>Corrective action is<br>recommended. | Find information specific<br>to recent directories that<br>have had READDIR file<br>operations expire by using<br>the following 'diag'<br>privilege nodeshell CLI<br>command:<br>wafl readdir notice show.<br>Check if directories are<br>indicated as sparse or not:<br>If a directory is indicated<br>as sparse, it is<br>recommended that you<br>copy the contents of the<br>directory to a new<br>directory to remove the<br>sparseness of the<br>directory file.<br>If a directory is not<br>indicated as sparse and<br>the directory is large, it is<br>recommended that you<br>reduce the size of the<br>directory file by reducing<br>the number of file entries<br>in the directory. |
|--|----------|----------------------------------------------------------------------------------------------------|----------------------------------------------------------------------------------------------------|
|--|----------|----------------------------------------------------------------------------------------------------|----------------------------------------------------------------------------------------------------|

| CVO Relocation of<br>Storage Pool Failed | CRITICAL | This event occurs during<br>the relocation of an<br>aggregate, when the<br>destination node cannot<br>reach the object stores. | Perform the following<br>corrective actions:<br>Verify that your<br>intercluster LIF is online<br>and functional by using<br>the "network interface<br>show" command.<br>Check network<br>connectivity to the object<br>store server by using<br>the"ping" command over<br>the destination node |
|------------------------------------------|----------|----------------------------------------------------------------------------------------------------|----------------------------------------------------------------------------------------------------|
|                                          |          |                                                                                                    | the destination node<br>intercluster LIF.<br>Verify that the<br>configuration of your<br>object store has not<br>changed and that login<br>and connectivity<br>information is still accurate<br>by using the "aggregate<br>object-store config show"<br>command.                                |
|                                          |          |                                                                                                    | Alternatively, you can<br>override the error by using<br>the "override-destination-<br>checks" parameter of the<br>relocation command.<br>Contact NetApp technical<br>support for more                                                                                                    |

| CVO Shadow Copy Failed              | CRITICAL | A Volume Shadow Copy<br>Service (VSS), a Microsoft<br>Server backup and restore<br>service operation, has<br>failed.                                             | Check the following using<br>the information provided in<br>the event message:<br>Is shadow copy<br>configuration enabled?<br>Are the appropriate<br>licenses installed?<br>On which shares is the<br>shadow copy operation<br>performed?<br>Is the share name<br>correct?<br>Does the share path<br>exist?<br>What are the states of the<br>shadow copy set and its<br>shadow copies? |
|-------------------------------------|----------|----------------------------------------------------------------------------------------------------|----------------------------------------------------------------------------------------------------|
| CVO Storage VM Stop<br>Succeeded    | INFO     | This message occurs<br>when a 'vserver stop'<br>operation succeeds.                                                                                              | Use 'vserver start'<br>command to start the data<br>access on a storage VM.                                                                                                    |
| CVO Too Many CIFS<br>Authentication | WARNING  | Many authentication<br>negotiations have<br>occurred simultaneously.<br>There are 256 incomplete<br>new session requests<br>from this client.                    | Investigate why the client<br>has created 256 or more<br>new connection requests.<br>You might have to contact<br>the vendor of the client or<br>of the application to<br>determine why the error<br>occurred.                                                                                                    |
| CVO Unassigned Disks                | INFO     | System has unassigned<br>disks - capacity is being<br>wasted and your system<br>may have some<br>misconfiguration or partial<br>configuration change<br>applied. | Perform the following<br>corrective actions:<br>Determine which disks are<br>unassigned by using the<br>"disk show -n" command.<br>Assign the disks to a<br>system by using the "disk<br>assign" command.                                                                                                    |

| CVO Unauthorized User<br>Access to Admin Share | WARNING | A client has attempted to<br>connect to the privileged<br>ONTAP_ADMIN\$ share<br>even though their logged-<br>in user is not an allowed<br>user.                                                                                                    | Perform the following<br>corrective actions:<br>Ensure that the mentioned<br>username and IP address<br>is configured in one of the<br>active Vscan scanner<br>pools.<br>Check the scanner pool<br>configuration that is<br>currently active by using<br>the "vserver vscan<br>scanner pool show-active"<br>command. |
|------------------------------------------------|---------|----------------------------------------------------------------------------------------------------|----------------------------------------------------------------------------------------------------|
| CVO Virus Detected                             | WARNING | A Vscan server has<br>reported an error to the<br>storage system. This<br>typically indicates that a<br>virus has been found.<br>However, other errors on<br>the Vscan server can<br>cause this event.<br>Client access to the file is<br>denied. The Vscan server<br>might, depending on its<br>settings and configuration,<br>clean the file, quarantine<br>it, or delete it. | Check the log of the<br>Vscan server reported in<br>the "syslog" event to see if<br>it was able to successfully<br>clean, quarantine, or<br>delete the infected file. If it<br>was not able to do so, a<br>system administrator<br>might have to manually<br>delete the file.                                        |
| CVO Volume Offline                             | INFO    | This message indicates that a volume is made offline.                                                                                                    | Bring the volume back online.                                                                                                    |
| CVO Volume Restricted                          | INFO    | This event indicates that a flexible volume is made restricted.                                                                                                    | Bring the volume back online.                                                                                                    |

### SnapMirror for Business Continuity (SMBC) Mediator Log Monitors

| Monitor Name         | Severity | Monitor Description                                                                  | Corrective Action |
|----------------------|----------|--------------------------------------------------------------------------------------|-------------------|
| ONTAP Mediator Added | INFO     | This message occurs<br>when ONTAP Mediator is<br>added successfully on a<br>cluster. | None              |

| ONTAP Mediator Not<br>Accessible | CRITICAL | This message occurs<br>when either the ONTAP<br>Mediator is repurposed or<br>the Mediator package is<br>no longer installed on the<br>Mediator server. As a<br>result, SnapMirror failover<br>is not possible. | Remove the configuration<br>of the current ONTAP<br>Mediator by using the<br>"snapmirror mediator<br>remove" command.<br>Reconfigure access to the<br>ONTAP Mediator by using<br>the "snapmirror mediator<br>add" command.                                                                                                    |
|----------------------------------|----------|----------------------------------------------------------------------------------------------------|----------------------------------------------------------------------------------------------------|
| ONTAP Mediator<br>Removed        | INFO     | This message occurs<br>when ONTAP Mediator is<br>removed successfully<br>from a cluster.                                                                                                    | None                                                                                                    |
| ONTAP Mediator<br>Unreachable    | WARNING  | This message occurs<br>when the ONTAP<br>Mediator is unreachable<br>on a cluster. As a result,<br>SnapMirror failover is not<br>possible.                                                                      | Check the network<br>connectivity to the ONTAP<br>Mediator by using the<br>"network ping" and<br>"network traceroute"<br>commands. If the issue<br>persists, remove the<br>configuration of the<br>current ONTAP Mediator<br>by using the "snapmirror<br>mediator remove"<br>command. Reconfigure<br>access to the ONTAP<br>Mediator by using the<br>"snapmirror mediator add"<br>command. |
| SMBC CA Certificate<br>Expired   | CRITICAL | This message occurs<br>when the ONTAP<br>Mediator certificate<br>authority (CA) certificate<br>has expired. As a result,<br>all further communication<br>to the ONTAP Mediator<br>will not be possible.        | Remove the configuration<br>of the current ONTAP<br>Mediator by using the<br>"snapmirror mediator<br>remove" command.<br>Update a new CA<br>certificate on the ONTAP<br>Mediator server.<br>Reconfigure access to the<br>ONTAP Mediator by using<br>the "snapmirror mediator<br>add" command.                                                                                              |

| SMBC CA Certificate<br>Expiring                                       | WARNING  | This message occurs<br>when the ONTAP<br>Mediator certificate<br>authority (CA) certificate is<br>due to expire within the<br>next 30 days.                                                                     | Before this certificate<br>expires, remove the<br>configuration of the<br>current ONTAP Mediator<br>by using the "snapmirror<br>mediator remove"<br>command. Update a new<br>CA certificate on the<br>ONTAP Mediator server.<br>Reconfigure access to the<br>ONTAP Mediator by using<br>the "snapmirror mediator<br>add" command.                                                                                                    |
|-----------------------------------------------------------------------|----------|----------------------------------------------------------------------------------------------------|----------------------------------------------------------------------------------------------------|
| SMBC Client Certificate<br>Expired                                    | CRITICAL | This message occurs<br>when the ONTAP<br>Mediator client certificate<br>has expired. As a result,<br>all further communication<br>to the ONTAP Mediator<br>will not be possible.                                | Remove the configuration<br>of the current ONTAP<br>Mediator by using the<br>"snapmirror mediator<br>remove" command.<br>Reconfigure access to the<br>ONTAP Mediator by using<br>the "snapmirror mediator<br>add" command.                                                                                                    |
| SMBC Client Certificate<br>Expiring                                   | WARNING  | This message occurs<br>when the ONTAP<br>Mediator client certificate<br>is due to expire within the<br>next 30 days.                                                                                            | Before this certificate<br>expires, remove the<br>configuration of the<br>current ONTAP Mediator<br>by using the "snapmirror<br>mediator remove"<br>command. Reconfigure<br>access to the ONTAP<br>Mediator by using the<br>"snapmirror mediator add"<br>command.                                                                                                    |
| SMBC Relationship Out of<br>Sync<br>Note: UM doesn't have<br>this one | CRITICAL | This message occurs<br>when a SnapMirror for<br>Business Continuity<br>(SMBC) relationship<br>changes status from "in-<br>sync" to "out-of-sync".<br>Due to this RPO=0 data<br>protection will be<br>disrupted. | Check the network<br>connection between the<br>source and destination<br>volumes. Monitor the<br>SMBC relationship status<br>by using the "snapmirror<br>show" command on the<br>destination, and by using<br>the "snapmirror list-<br>destinations" command on<br>the source. Auto-resync<br>will attempt to bring the<br>relationship back to "in-<br>sync" status. If the resync<br>fails, verify that all the<br>nodes in the cluster are in<br>quorum and are healthy. |

| SMBC Server Certificate<br>Expired  | CRITICAL | This message occurs<br>when the ONTAP<br>Mediator server certificate<br>has expired. As a result,<br>all further communication<br>to the ONTAP Mediator<br>will not be possible. | Remove the configuration<br>of the current ONTAP<br>Mediator by using the<br>"snapmirror mediator<br>remove" command.<br>Update a new server<br>certificate on the ONTAP<br>Mediator server.<br>Reconfigure access to the<br>ONTAP Mediator by using<br>the "snapmirror mediator<br>add" command.                                     |
|-------------------------------------|----------|----------------------------------------------------------------------------------------------------|----------------------------------------------------------------------------------------------------|
| SMBC Server Certificate<br>Expiring | WARNING  | This message occurs<br>when the ONTAP<br>Mediator server certificate<br>is due to expire within the<br>next 30 days.                                                             | Before this certificate<br>expires, remove the<br>configuration of the<br>current ONTAP Mediator<br>by using the "snapmirror<br>mediator remove"<br>command. Update a new<br>server certificate on the<br>ONTAP Mediator server.<br>Reconfigure access to the<br>ONTAP Mediator by using<br>the "snapmirror mediator<br>add" command. |

### Additional Power, Heartbeat, and Miscellaneous System Monitors

| Monitor Name                                               | Severity      | <b>Monitor Description</b>                                                               | <b>Corrective Action</b>                                                                                                    |
|------------------------------------------------------------|---------------|------------------------------------------------------------------------------------------|----------------------------------------------------------------------------------------------------|
| Disk Shelf Power Supply<br>Discovered                      | INFORMATIONAL | This message occurs<br>when a power supply unit<br>is added to the disk shelf.           | NONE                                                                                                    |
| Disk Shelves Power<br>Supply Removed                       | INFORMATIONAL | This message occurs<br>when a power supply unit<br>is removed from the disk<br>shelf.    | NONE                                                                                                    |
| MetroCluster Automatic<br>Unplanned Switchover<br>Disabled | CRITICAL      | This message occurs<br>when automatic<br>unplanned switchover<br>capability is disabled. | Run the "metrocluster<br>modify -node-name<br><nodename> -automatic<br/>-switchover-onfailure true"<br/>command for each node<br/>in the cluster to enable<br/>automatic switchover.</nodename> |

| Monitor Name                                                    | Severity | Monitor Description                                                                                                 | <b>Corrective Action</b>                                                                                                    |
|-----------------------------------------------------------------|----------|----------------------------------------------------------------------------------------------------|----------------------------------------------------------------------------------------------------|
| MetroCluster Storage<br>Bridge Unreachable                      | CRITICAL | The storage bridge is not<br>reachable over the<br>management network                                               | <ol> <li>If the bridge is<br/>monitored by SNMP, verify<br/>that the node<br/>management LIF is up by<br/>using the "network<br/>interface show" command.<br/>Verify that the bridge is<br/>alive by using the<br/>"network ping" command.</li> <li>If the bridge is<br/>monitored in-band, check<br/>the fabric cabling to the<br/>bridge, and then verify<br/>that the bridge is powered<br/>up.</li> </ol> |
| MetroCluster Bridge<br>Temperature Abnormal -<br>Below Critical | CRITICAL | The sensor on the Fibre<br>Channel bridge is<br>reporting a temperature<br>that is below the critical<br>threshold. | <ol> <li>Check the operational<br/>status of the fans on the<br/>storage bridge.</li> <li>Verify that the bridge is<br/>operating under<br/>recommended<br/>temperature conditions.</li> </ol>                                                                                                    |
| MetroCluster Bridge<br>Temperature Abnormal -<br>Above Critical | CRITICAL | The sensor on the Fibre<br>Channel bridge is<br>reporting a temperature<br>that is above the critical<br>threshold. | <ol> <li>Check the operational<br/>status of the chassis<br/>temperature sensor on the<br/>storage bridge using the<br/>command "storage bridge<br/>show -cooling".</li> <li>Verify that the storage<br/>bridge is operating under<br/>recommended<br/>temperature conditions.</li> </ol>                                                                                                    |
| MetroCluster Aggregate<br>Left Behind                           | WARNING  | The aggregate was left<br>behind during switchback.                                                                 | <ol> <li>Check the aggregate<br/>state by using the<br/>command "aggr show".</li> <li>If the aggregate is<br/>online, return it to its<br/>original owner by using<br/>the command<br/>"metrocluster switchback".</li> </ol>                                                                                                    |

| Monitor Name                                                   | Severity | Monitor Description                                                                                                    | <b>Corrective Action</b>                                                                                                    |
|----------------------------------------------------------------|----------|----------------------------------------------------------------------------------------------------|----------------------------------------------------------------------------------------------------|
| All Links Between<br>Metrocluster Partners<br>Down             | CRITICAL | RDMA interconnect<br>adapters and intercluster<br>LIFs have broken<br>connections to the peered<br>cluster or the peered<br>cluster is down. | <ol> <li>Ensure that the<br/>intercluster LIFs are up<br/>and running. Repair the<br/>intercluster LIFs if they are<br/>down.</li> <li>Verify that the peered<br/>cluster is up and running<br/>by using the "cluster peer<br/>ping" command. See the<br/>MetroCluster Disaster<br/>Recovery Guide if the<br/>peered cluster is down.</li> <li>For fabric MetroCluster,<br/>verify that the back-end<br/>fabric ISLs are up and<br/>running. Repair the back-<br/>end fabric ISLs if they are<br/>down.</li> <li>For non-fabric<br/>MetroCluster<br/>configurations, verify that<br/>the cabling is correct<br/>between the RDMA<br/>interconnect adapters.<br/>Reconfigure the cabling if<br/>the links are down.</li> </ol> |
| MetroCluster Partners Not<br>Reachable Over Peering<br>Network | CRITICAL | The connectivity to the peer cluster is broken.                                                                                              | <ol> <li>Ensure that the port is<br/>connected to the correct<br/>network/switch.</li> <li>Ensure that the<br/>intercluster LIF is<br/>connected with the peered<br/>cluster.</li> <li>Ensure that the peered<br/>cluster is up and running<br/>by using the command<br/>"cluster peer ping". Refer<br/>to the MetroCluster<br/>Disaster Recovery Guide<br/>if the peered cluster is<br/>down.</li> </ol>                                                                                                    |
| MetroCluster Inter Switch<br>All Links Down                    | CRITICAL | All Inter-Switch Links<br>(ISLs) on the storage<br>switch are down.                                                                          | <ol> <li>Repair the back-end<br/>fabric ISLs on the storage<br/>switch.</li> <li>Ensure that the partner<br/>switch is up and its ISLs<br/>are operational.</li> <li>Ensure that<br/>intermediate equipment,<br/>such as xWDM devices,<br/>are operational.</li> </ol>                                                                                                    |

| Monitor Name                                           | Severity | Monitor Description                                            | <b>Corrective Action</b>                                                                                                    |
|--------------------------------------------------------|----------|----------------------------------------------------------------|----------------------------------------------------------------------------------------------------|
| MetroCluster Node To<br>Storage Stack SAS Link<br>Down | WARNING  | The SAS adapter or its<br>attached cable might be at<br>fault. | <ol> <li>Verify that the SAS<br/>adapter is online and<br/>running.</li> <li>Verify that the physical<br/>cable connection is secure<br/>and operating, and<br/>replace the cable if<br/>necessary.</li> <li>If the SAS adapter is<br/>connected to disk shelves,<br/>ensure IOMs and disks<br/>are properly seated.</li> </ol>                                          |
| MetroClusterFC Initiator<br>Links Down                 | CRITICAL | The FC initiator adapter is at fault.                          | <ol> <li>Ensure that the FC<br/>initiator link has not been<br/>tampered with.</li> <li>Verify the operational<br/>status of the FC initiator<br/>adapter by using the<br/>command "system node<br/>run -node local -command<br/>storage show adapter".</li> </ol>                                                                                                    |
| FC-VI Interconnect Link<br>Down                        | CRITICAL | The physical link on the FC-VI port is offline.                | <ol> <li>Ensure that the FC-VI<br/>link has not been<br/>tampered with.</li> <li>Verify that the physical<br/>status of the FC-VI<br/>adapter is "Up" by using<br/>the command<br/>"metrocluster interconnect<br/>adapter show".</li> <li>If the configuration<br/>includes fabric switches,<br/>ensure that they are<br/>properly cabled and<br/>configured.</li> </ol> |
| MetroCluster Spare Disks<br>Left Behind                | WARNING  | The spare disk was left behind during switchback.              | If the disk is not failed,<br>return it to its original<br>owner by using the<br>command "metrocluster<br>switchback".                                                                                                    |
| MetroCluster Storage<br>Bridge Port Down               | CRITICAL | The port on the storage<br>bridge is offline.                  | <ol> <li>Check the operational<br/>status of the ports on the<br/>storage bridge by using<br/>the command "storage<br/>bridge show -ports".</li> <li>Verify logical and<br/>physical connectivity to<br/>the port.</li> </ol>                                                                                                    |

| Monitor Name                                         | Severity | Monitor Description                                                    | <b>Corrective Action</b>                                                                                                    |
|------------------------------------------------------|----------|------------------------------------------------------------------------|----------------------------------------------------------------------------------------------------|
| MetroCluster Storage<br>Switch Fans Failed           | CRITICAL | The fan on the storage<br>switch failed.                               | <ol> <li>Ensure that the fans in<br/>the switch are operating<br/>correctly by using the<br/>command "storage switch<br/>show -cooling".</li> <li>Ensure that the fan<br/>FRUs are properly<br/>inserted and operational.</li> </ol>                                                                                                    |
| MetroCluster Storage<br>Switch Unreachable           | CRITICAL | The storage switch is not<br>reachable over the<br>management network. | <ol> <li>Ensure that the node<br/>management LIF is up by<br/>using the command<br/>"network interface show".</li> <li>Ensure that the switch<br/>is alive by using the<br/>command "network ping".</li> <li>Ensure that the switch<br/>is reachable over SNMP<br/>by checking its SNMP<br/>settings after logging into<br/>the switch.</li> </ol>                                                                                                    |
| MetroCluster Switch<br>Power Supplies Failed         | CRITICAL | A power supply unit on the<br>storage switch is not<br>operational.    | <ol> <li>Check the error details<br/>by using the command<br/>"storage switch show<br/>-error -switch-name<br/><swtich name="">".</swtich></li> <li>Identify the faulty power<br/>supply unit by using the<br/>command "storage switch<br/>show -power -switch<br/>-name <switch name="">".</switch></li> <li>Ensure that the power<br/>supply unitis properly<br/>inserted into the chassis<br/>of the storage switch and<br/>fully operational.</li> </ol> |
| MetroCluster Switch<br>Temperature Sensors<br>Failed | CRITICAL | The sensor on the Fibre<br>Channel switch failed.                      | <ol> <li>Check the operational<br/>status of the temperature<br/>sensors on the storage<br/>switch by using the<br/>command "storage switch<br/>show -cooling".</li> <li>Verify that the switch is<br/>operating under<br/>recommended<br/>temperature conditions.</li> </ol>                                                                                                    |

| Monitor Name                                | Severity      | Monitor Description                                                                                                    | Corrective Action                                                                                                    |
|---------------------------------------------|---------------|----------------------------------------------------------------------------------------------------|----------------------------------------------------------------------------------------------------|
| MetroCluster Switch<br>Temperature Abnormal | CRITICAL      | The temperature sensor<br>on the Fibre Channel<br>switch reported abnormal<br>temperature.                                                                                                    | <ol> <li>Check the operational<br/>status of the temperature<br/>sensors on the storage<br/>switch by using the<br/>command "storage switch<br/>show -cooling".</li> <li>Verify that the switch is<br/>operating under<br/>recommended<br/>temperature conditions.</li> </ol> |
| Service Processor<br>Heartbeat Missed       | INFORMATIONAL | This message occurs<br>when ONTAP does not<br>receive an expected<br>"heartbeat" signal from the<br>Service Processor (SP).<br>Along with this message,<br>log files from SP will be<br>sent out for debugging.<br>ONTAP will reset the SP<br>to attempt to restore<br>communication. The SP<br>will be unavailable for up<br>to two minutes while it<br>reboots. | Contact NetApp technical support.                                                                                                    |

| Monitor Name                           | Severity | Monitor Description                                                                                                    | Corrective Action                                                                                                    |
|----------------------------------------|----------|----------------------------------------------------------------------------------------------------|----------------------------------------------------------------------------------------------------|
| Service Processor<br>Heartbeat Stopped | WARNING  | This message occurs<br>when ONTAP is no longer<br>receiving heartbeats from<br>the Service Processor<br>(SP). Depending on the<br>hardware design, the<br>system may continue to<br>serve data or may<br>determine to shut down to<br>prevent data loss or<br>hardware damage. The<br>system continues to serve<br>data, but because the SP<br>might not be working, the<br>system cannot send<br>notifications of down<br>appliances, boot errors, or<br>Open Firmware (OFW)<br>Power-On Self-Test<br>(POST) errors. If your<br>system is configured to do<br>so, it generates and<br>transmits an AutoSupport<br>(or 'call home') message<br>to NetApp technical<br>support and to the<br>configured destinations.<br>Successful delivery of an<br>AutoSupport message<br>significantly improves<br>problem determination<br>and resolution. | If the system has shut<br>down, attempt a hard<br>power cycle: Pull the<br>controller out from the<br>chassis, push it back in<br>then power on the system.<br>Contact NetApp technical<br>support if the problem<br>persists after the power<br>cycle, or for any other<br>condition that may warrant<br>attention. |

### **More Information**

• Viewing and Dismissing Alerts

# **Configuring Email Notifications**

You can configure an email list for subscription-related notifications, as well as a global email list of recipients for notification of performance policy threshold violations.

To configure notification email recipient settings, go to the **Admin > Notifications** page and select the *Email* tab.

| Send su                                 | ibscription related notifications to the following:                                                                                                  |  |  |
|-----------------------------------------|----------------------------------------------------------------------------------------------------|--|--|
|                                         | Monitor & Optimize Administrators                                                                                                    |  |  |
| Adc                                     | litional Email Addresses                                                                                                    |  |  |
|                                         | name@email.com 🗙                                                                                                    |  |  |
|                                         |                                                                                                    |  |  |
| Global N                                | Agnitor Notification Recipients                                                                                                    |  |  |
| Global M<br>Default                     | Monitor Notification Recipients<br>email recipients for monitor related notifications:<br>Account Owners                                             |  |  |
| Global M<br>Default<br>All A<br>V All A | <b>Monitor Notification Recipients</b><br>email recipients for monitor related notifications:<br>Account Owners<br>Monitor & Optimize Administrators |  |  |

### Save

Save

### **Subscription Notification Recipients**

To configure recipients for subscription-related event notifications, go to the "Subscription Notification Recipients" section.

You can choose to have email notifications sent for subscription-related events to any or all of the following recipients:

- All Account Owners
- All Monitor & Optimize Administrators
- · Additional Email Addresses that you specify

The following are examples of the types of notifications that might be sent, and user actions you can take.

| Notification:                                                                                                    | User Action:                                                                                                    |
|----------------------------------------------------------------------------------------------------|----------------------------------------------------------------------------------------------------|
| Trial or subscription has been updated                                                                                       | Review subscription details on the Subscription page                                                                          |
| Subscription will expire in 90 days<br>Subscription will expire in 30 days                                                   | No action needed if "Auto Renewal" is enabled<br>Contact NetApp sales to renew the subscription                               |
| Trial ends in 2 days                                                                                                    | Renew trial from the Subscription page. You can<br>renew a trial one time.<br>Contact NetApp sales to purchase a subscription |
| Trial or subscription has expired<br>Account will stop collecting data in 48 hours<br>Account will be deleted after 48 hours | Contact NetApp sales to purchase a subscription                                                                               |

To ensure your recipients receive notifications from Data Infrastructure Insights, add the following email addresses to any "allow" lists:

- accounts@service.cloudinsights.netapp.com
- DoNotReply@cloudinsights.netapp.com

### **Global Recipient List for Alerts**

Email notifications of alerts are sent to the alert recipient list for every action on the alert. You can choose to send alert notifications to a global recipient list.

To configure global alert recipients, choose the desired recipients in the **Global Monitor Notification Recipients** section.

You can always override the global recipients list for an individual monitor when creating or modifying the monitor.

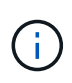

(i)

ONTAP Data Collector notifications take precedence over any specific Monitor notifications that are relevant to the cluster/data collector. The recipient list you set for the Data Collector itself will receive the data collector alerts. If there are no active data collector alerts, then monitorgenerated alerts will be sent to specific monitor recipients.

### **Editing Notifications for ONTAP**

You can modify notifications for ONTAP clusters by selecting *Edit Notifications* from the upper-right drop-down on a Storage landing page.

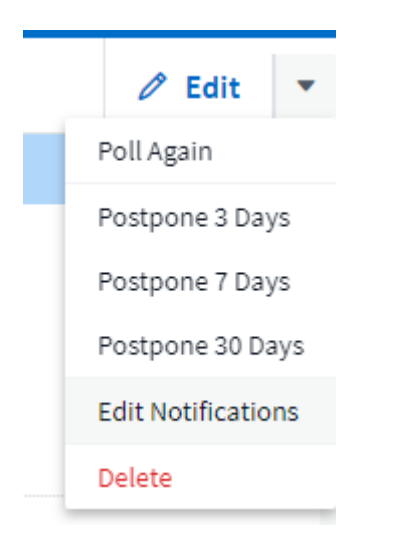

From here, you can set notifications for Critical, Warning, Informational, and/or Resolved alerts. Each scenario can notify the Global Recipient list or other recipients you choose.

| Notify team on<br>Critical, Warn 💌 | Send to <ul> <li>Global Monitor Recipient List</li> <li>Other Email Recipients</li> </ul> | Ē |
|------------------------------------|-------------------------------------------------------------------------------------------|---|
|                                    | email@email.one 🗙<br>email2@email2.two 🗙                                                  |   |
| Notify team on<br>Resolved 🔹       | Send to <ul> <li>Global Monitor Recipient List</li> <li>Other Email Recipients</li> </ul> |   |

Enable webhook notification to add recipients

# **Webhook Notifications**

### **Notification using Webhooks**

Webhooks allow users to send alert notifications to various applications using a customized webhook channel.

Many commercial applications support webhooks as a standard input interface, for example: Slack, PagerDuty, Teams, and Discord all support webhooks. By supporting a generic, customizable webhook channel, Data Infrastructure Insights can support many of these delivery channels. Information on webhooks can be found on these application websites. For example, Slack provides this useful guide.

You can create multiple webhook channels, each channel targeted for a different purpose; separate applications, different recipients, etc.

The webhook channel instance is comprised of the following elements:

| Name                          | Unique name                                                                                                  |
|-------------------------------|----------------------------------------------------------------------------------------------------|
| URL                           | Webhook target URL, including the <i>http://</i> or <i>https://</i> prefix along with the url params         |
| Method                        | GET, POST - Default is POST                                                                                  |
| Custom Header                 | Specify any custom header lines here                                                                         |
| Message Body                  | Put the body of your message here                                                                            |
| Default Alert Parameters      | Lists the default parameters for the webhook                                                                 |
| Custom Parameters and Secrets | Custom parameters and secrets allow you to add<br>unique parameters and secure elements such as<br>passwords |

### Creating a Webhook

To create a Data Infrastructure Insights webhook, go to **Admin > Notifications** and select the **Webhooks** tab.

The following image shows an example webhook configured for Slack:

### Edit a Webhook

| Name                                                  |                           |  |
|-------------------------------------------------------|---------------------------|--|
| Slack Test                                            |                           |  |
| Template Type                                         |                           |  |
| Slack                                                 | *                         |  |
| URL                                                   |                           |  |
| https://hooks.slack.com/                              | services/ <token></token> |  |
| Method                                                |                           |  |
| POST                                                  | ~                         |  |
| Custom Header                                         |                           |  |
| Content-Type: application<br>Accept: application/json | n/json                    |  |
|                                                       |                           |  |

# Message Body { "blocks":[ { "type":"section", "text":{ "type":"mrkdwn", "text":"\*Cloud Insights Alert - %%alertId%%\* Severity - \*%%severity%6%\*" } },

Cancel Test Webhook Save Webhook

Enter appropriate information for each of the fields, and click "Save" when complete.

You can also click the "Test Webhook" button to test the connection. Note that this will send the "Message Body" (without substitutions) to the defined URL according to the selected Method.

Data Infrastructure Insights webhooks comprise a number of default parameters. Additionally, you can create your own custom parameters or secrets.

### **Default Alert Parameters**

| Name                      | Description                                                                                                    |
|---------------------------|----------------------------------------------------------------------------------------------------|
| %%alertDescription%%      | Alert description                                                                                                |
| %%alertId%%               | Alert ID                                                                                                    |
| %%alertRelativeUrl%%      | Relative URL to the Alert page. To build alert link use<br>https://%%cloudInsightsHostName%%%%alertRelativeUrl%% |
| %%metricName%%            | Monitored metric                                                                                                 |
| %%monitorName%%           | Monitor name                                                                                                    |
| %%objectType%%            | Monitored object type                                                                                            |
| %%severity%%              | Alert severity level                                                                                             |
| %%alertCondition%%        | Alert condition                                                                                                  |
| %%triggerTime%%           | Alert trigger time in GMT ('Tue, 27 Oct 2020 01:20:30 GMT')                                                      |
| %%triggerTimeEpoch%%      | Alert trigger time in Epoch format (milliseconds)                                                                |
| %%triggeredOn%%           | Triggered On (key:value pairs separated by commas)                                                               |
| %%value%%                 | Metric value that triggered the alert                                                                            |
| %%cloudInsightsLogoUrl%%  | Cloud Insights logo URL                                                                                          |
| %%cloudInsightsHostname%% | Cloud Insights Hostname (concatenate with relative URL to build alert link)                                      |

### Custom Parameters and Secrets 0

| Name              | Value | Description |
|-------------------|-------|-------------|
| No Data Available |       |             |
|                   |       |             |
| + Parameter       |       |             |

### Parameters: What are they and how do I use them?

Alert Parameters are dynamic values populated per alert. For example, the *%%TriggeredOn%%* parameter will be replaced with the object on which the alert was triggered.

You can add any object attribute (for example, storage name) as a parameter to a webhook. For example, you can set parameters for volume name and storage name in a webhook description like: "High Latency for Volume: *%%relatedObject.volume.name%%*, Storage: *%%relatedObject.storage.name%%*".

Note that in this section, substitutions are *not* performed when clicking the "Test Webhook" button; the button

sends a payload that shows the %% substitutions but does not replace them with data.

### **Custom Parameters and Secrets**

In this section you can add any custom parameters and/or secrets you wish. For security reasons, if a secret is defined only the webhook creator can modify this webhook channel. It is read-only for others. You can use secrets in URL/Headers as %%<secret\_name>%%.

### Webhooks List Page

On the Webhooks list page, displayed are the Name, Created By, Created On, Status, Secure, and Last Reported fields.

### **Choosing Webhook Notification in a Monitor**

To choose the webhook notification in a monitor, go to **Alerts > Manage Monitors** and select the desired monitor, or add a new monitor. In the *Set up team notifications* section, choose *Webhook* as the delivery method. Select the alert levels (Critical, Warning, Resolved), then choose the desired webhook.

### 3 Set up team notification(s) (alert your team via email, or Webhook)

| By Webhook | Notify team on              | Use Webhook                 |
|------------|-----------------------------|-----------------------------|
|            | Critical, Warning, Resolved | Please Select               |
|            |                             | Search                      |
|            |                             | ci-alerts-notifications-dev |
|            |                             | ci-alerts-notifications-ɑa  |

### Webhook Examples:

Webhooks for Slack Webhooks for PagerDuty Webhooks for Teams Webhooks for Discord

### Webhook Example for Discord

Webhooks allow users to send alert notifications to various applications using a customized webhook channel. This page provides an example for setting up webhooks for Discord.

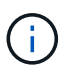

This page refers to third-party instructions, which could be subject to change. Refer to the Discord documentation for the most up-to-date information.

### **Discord Setup:**

- In Discord, select the Server, under Text Channels, select Edit Channel (gear icon)
- Select Integrations > View Webhooks and click New Webhook
- Copy the Webhook URL. You will need to paste this into the Data Infrastructure Insights webhook configuration.

### Create Data Infrastructure Insights Webhook:

- In Data Infrastructure Insights, navigate to Admin > Notifications and select the Webhooks tab. Click +Webhook to create a new webhook.
- 2. Give the webhook a meaningful Name, such as "Discord".
- 3. In the Template Type drop-down, select Discord.
- 4. Paste the URL from above into the URL field.

### Edit a Webhook

| Name                                                     |                                                       |   |
|----------------------------------------------------------|-------------------------------------------------------|---|
| Discord Webhook                                          |                                                       |   |
| Template Type                                            |                                                       |   |
| Discord                                                  | •                                                     |   |
| URL                                                      |                                                       |   |
| https://discord.com/api/web                              | bhooks/ <token string<="" td=""><td>&gt;</td></token> | > |
| Method                                                   |                                                       |   |
| POST                                                     | •                                                     |   |
| Custom Header                                            |                                                       |   |
| Content-Type: application/js<br>Accept: application/json | son                                                   |   |
|                                                          |                                                       |   |

### Message Body

i

| {<br>"content"                                     | ': null.                                                                      |                                                      |                                   |         | <u>^</u> |
|----------------------------------------------------|-------------------------------------------------------------------------------|------------------------------------------------------|-----------------------------------|---------|----------|
| "embeds                                            | ":[                                                                           |                                                      |                                   |         |          |
| {<br>"title":<br>"descrij<br>"url": "l<br>"color": | "%%severity%%% %%<br>ption": "%%%monitor<br>https://%%cloudInsi<br>: 3244733, | %alertId%%6 %%trig<br>Name%6%",<br>ghtsHostname%%%%% | geredOn%%%",<br>%alertRelativeUrl | 9696 ", |          |
| "fields"                                           | :[                                                                            |                                                      |                                   |         | •        |
| {<br>                                              | alle "0404matricMame                                                          | 04.04.11                                             |                                   |         | 11       |
|                                                    |                                                                               |                                                      |                                   |         |          |
| Cancel                                             | Test Webbook                                                                  | Save Webbook                                         |                                   |         |          |

In order to test the webhook, temporarily replace the url value in the message body with any valid URL (such as *https://netapp.com*) then click the *Test Webhook* button. Be sure to set the message body back once the test completes.

### **Notifications via Webhook**

To notify on events via webhook, in Data Infrastructure Insights navigate to **Alerts > Monitors** and click **+Monitor** to create a new monitor.

- Select a metric and define the monitor's conditions.
- Under \_Set up team notification(s), choose the Webhook Delivery Method.
- Choose the "Discord" webhook for the desired events (Critical, Warning, Resolved)

| 3 Set up team no | otification(s) (alert your team via e | email, or Webhook) |     |
|------------------|---------------------------------------|--------------------|-----|
| By Webhook       | Notify team on                        | Use Webhook(s)     |     |
|                  | Critical, Warning, Resolved           | Discord ×          | × • |

### Webhook Example for PagerDuty

Webhooks allow users to send alert notifications to various applications using a customized webhook channel. This page provides an example for setting up webhooks for PagerDuty.

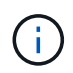

This page refers to third-party instructions, which could be subject to change. Refer to the PagerDuty documentation for the most up-to-date information.

### PagerDuty Setup:

- 1. In PagerDuty, navigate to **Service > Service Directory** and click on the **+New Service** button
- 2. Enter in a Name and select Use our API directly. Click on Add Service.

# Add a Service

A service may represent an application, component or team you wish to open incidents against.

### **General Settings**

| Name        |                                               |  |
|-------------|-----------------------------------------------|--|
| Description | Add a description for this service (optional) |  |

### Integration Settings

Connect with one of PagerDuty's supported integrations, or oreate a custom integration through email or API. Alerts fr a service from a supported integration or through the Events V2 API.

You can add more than one integration to a service, for example, one for monitoring alerts and one for change events.

| Integration Type 😡 | 0                                                                                                    | Select a tool                                                                                                    |                                                                       | Ψ.                                                        |
|--------------------|----------------------------------------------------------------------------------------------------|----------------------------------------------------------------------------------------------------|-----------------------------------------------------------------------|-----------------------------------------------------------|
|                    |                                                                                                    | PagerDuty integrates with hun<br>tools, ticketing systems, code<br>This may involve configuration<br>with PagerDuty. | dreds of tools, inclu<br>repositories, and de<br>steps in the tool yo | ding monitoring<br>sploy pipelines.<br>Iu are integrating |
|                    | 0                                                                                                    | Integrate via email<br>If your monitoring tool can sen<br>PagerDuty using a custom em                                | d email, it can inte;<br>all address.                                 | prate with                                                |
|                    | ۲                                                                                                    | Use our API directly<br>If you're writing your own integ<br>information is in our developer                          | ration, use our Ever<br>documentation.                                | its API. More                                             |
|                    |                                                                                                    | Events API v2                                                                                                    | ~                                                                     |                                                           |
|                    | <ul> <li>Don't use an integration<br/>If you only want incidents to be<br/>add additional integrations late</li> </ul> |                                                                                                    |                                                                       | You can always                                            |

- 3. Click on the *Integrations* tab to see the **Integration Key**. You will need this key when you create the Data Infrastructure Insights webhook below.
- 1. Go to Incidents or Services to view Alerts.

| gert                      | Duty          | noderts Se  | nate Peak Animata Status                                                                                                    |                                                |             |         |                      |                   |
|---------------------------|---------------|-------------|----------------------------------------------------------------------------------------------------|------------------------------------------------|-------------|---------|----------------------|-------------------|
| Inc                       | idents o      | n All Tean  | ns                                                                                                    |                                                |             |         |                      |                   |
| Visur<br>A P St<br>D with | open Incident |             |                                                                                                    | All open incidents<br>strouged<br>Laboratelpel |             |         |                      |                   |
|                           |               | 2 inne   9  | Territor ( 10 Second 10                                                                                                    |                                                |             |         | (1) (1) events of R. | watters -         |
| -                         | transie       | advartedard | Restried Ary Batas                                                                                                    |                                                |             |         |                      | Assignations (28) |
| 9                         | these .       | trainiv. •  | 100                                                                                                    |                                                | Outof +     | Serie 1 |                      | and pred to       |
| 0                         | Topest        | - Hele      | visibilitati (3.1.4.) Approprie (name formalitant)<br>de entre 1987 este l'integrationet                                                                        |                                                | 45.48.996   | Sect.   |                      | the thing         |
| D                         | Toped         | -           | entitienten i Auguste ander ander ander ander ander ander ander ander ander ander ander ander ander and ander and ander and and and and and and and and and and | 54<br>54                                       | etsistere . | Test2   |                      | The Durg          |
| 0                         | Fagend        | ~           | mainens) ( ALI M ) appropries, remeitaning transf<br>M Sector Streets ( Hegeniczeń)                                                                             | **                                             | athashi     | 9423    |                      | town Chung        |
|                           | topent        | нø          | withinks ( kL 11 ) egging the prime failed basis<br>of boths defined to regenerated                                                                             | -1                                             | #1545PH     | -       |                      | the they          |
| 9                         | trypest.      | -           | Wassership (Malend VI (MongendizMA)<br>8 Prille Bittes El Tragestarel                                                                                           | (4)                                            | 413.22.04   | Tert .  |                      | Tawn Charg        |
| 0                         | hipert        | Hep.        | Alterestrick Makestrick Micropedition                                                                                                    |                                                | 40.017.004  | 1945    |                      | Inter Durg        |

### **Create Data Infrastructure Insights Webhook:**

- 1. In Data Infrastructure Insights, navigate to Admin > Notifications and select the Webhooks tab. Click +Webhook to create a new webhook.
- 2. Give the webhook a meaningful Name, such as "PagerDuty Trigger". You will use this webhook for criticaland warning-level events.
- 3. In the *Template Type* drop-down, select **PagerDuty**.
- 1. Create a custom parameter secret named *routingKey* and set the value to the PagerDuty *Integration Key* value from above.

### Custom Parameters and Secrets ()

| Name           | Value 1 | Description |   |
|----------------|---------|-------------|---|
| %%routingKey%% | *****   |             | : |
| + Parameter    |         |             |   |
| Name 🟮         |         | Value       |   |
| routingKey     |         | •••••       |   |
| Туре           |         | Description |   |
| Secret         | •       |             |   |
|                |         |             | 1 |
|                |         |             |   |

Repeat these steps to create a "PagerDuty Resolve" webhook for resolved events.

### PagerDuty to Data Infrastructure Insights Field Mapping

The following table and image show the mapping of fields between PagerDuty and Data Infrastructure Insights:

| PagerDuty | Data Infrastructure Insights |
|-----------|------------------------------|
| Alert Key | Alert ID                     |
| Source    | Triggered On                 |
| Component | Metric Name                  |
| Group     | Object Type                  |
| Class     | Monitor Name                 |

```
Message Body
```

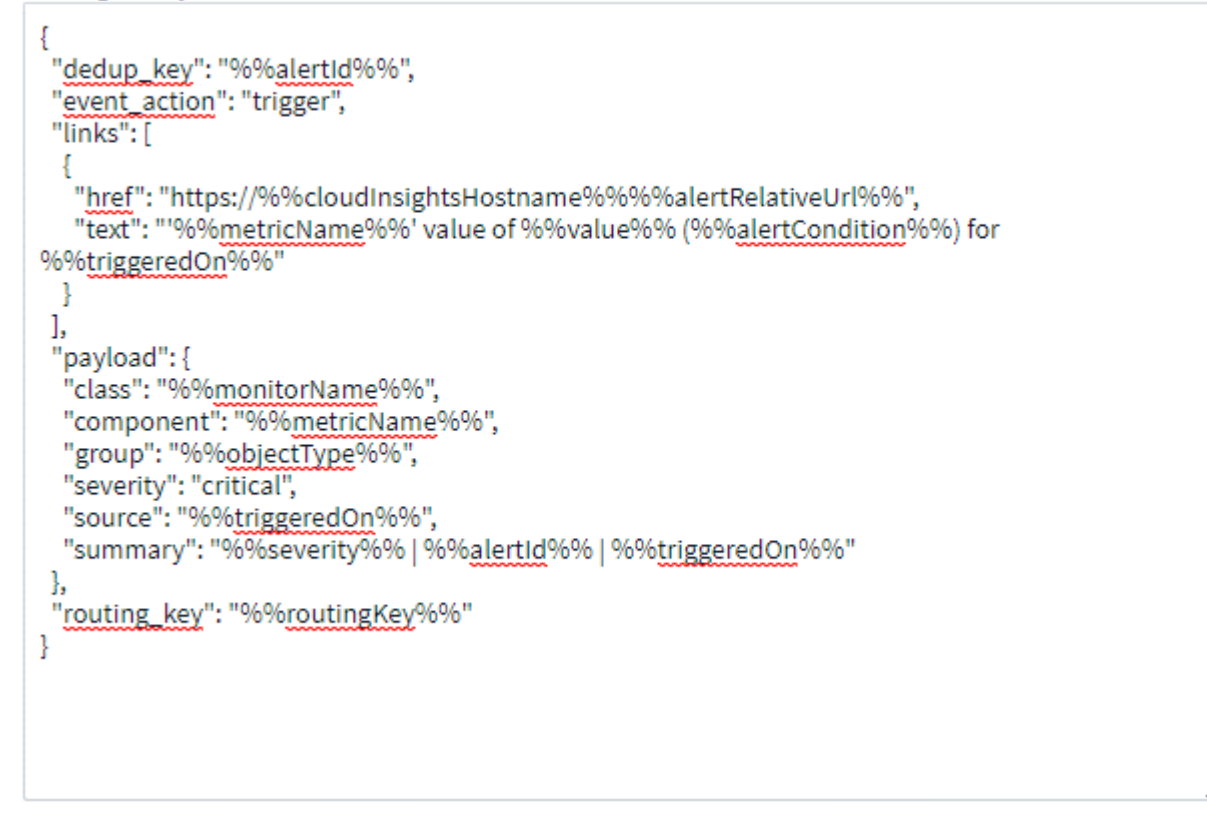

### **Notifications via Webhook**

To notify on events via webhook, in Data Infrastructure Insights navigate to **Alerts > Monitors** and click **+Monitor** to create a new monitor.

- · Select a metric and define the monitor's conditions.
- Under \_Set up team notification(s), choose the Webhook Delivery Method.
- Choose the "PagerDuty Trigger" webhook for Critical- and Warning-level events.
- · Choose the "PagerDuty Resolve" for resolved events.

3 Set up team notification(s) (alert your team via email, or Webhook)

| By Webhook | Notify team on    |   | Use Webhook(s)      | ٥              |
|------------|-------------------|---|---------------------|----------------|
|            | Critical, Warning | • | PagerDuty Trigger × | × •            |
|            | Notify team on    |   | Use Webhook(s)      | 0              |
|            | Resolved          | • | PagerDuty Resolve × | × <del>•</del> |

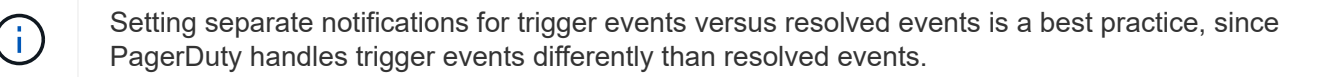

### Webhook Example for Slack

Webhooks allow users to send alert notifications to various applications using a customized webhook channel. This page provides an example for setting up webhooks for Slack.

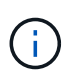

This page refers to third-party instructions, which could be subject to change. Refer to the Slack documentation for the most up-to-date information.

### Slack Example:

• Go to https://api.slack.com/apps and Create a new App. Give it a meaningful name and select the Slack Workspace.

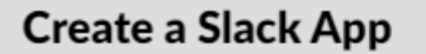

X

### App Name

e.g. Super Service

Don't worry; you'll be able to change this later.

### Development Slack Workspace

Development Slack Workspace

Your app belongs to this workspace—leaving this workspace will remove your ability to manage this app. Unfortunately, this can't be changed later.

By creating a Web API Application, you agree to the Slack API Terms of Service.

| Cancel | Create App |
|--------|------------|
|--------|------------|

- Go to Incoming Webhooks, click on *Activate Incoming Webhooks*, Request to *Add New Webhook*, and select the Channel on which to Post.
- Copy the Webhook URL. You will need to paste this into the Data Infrastructure Insights webhook configuration.

### Create Data Infrastructure Insights Webhook:

- 1. In Data Infrastructure Insights, navigate to Admin > Notifications and select the Webhooks tab. Click +Webhook to create a new webhook.
- 2. Give the webhook a meaningful Name, such as "Slack Webhook".
- 3. In the *Template Type* drop-down, select **Slack**.

4. Paste the URL from above into the URL field.

### Edit a Webhook

# Name Slack Template Type Slack URL https://hooks.slack.com/services/<token string> Method POST Custom Header Content-Type: application/json Accept: application/json

### Message Body

| 1                                            | -    |
|----------------------------------------------|------|
| "blocks":[                                   |      |
| {                                            |      |
| "type":"section",                            |      |
| "text":{                                     |      |
| "type":"mrkdwn",                             |      |
| "text":"*Cloud Insights Alert - %%alertId%%* |      |
| Severity - *%%severity%%*"                   |      |
| }                                            | -    |
| }.                                           | •    |
| 2-<br>                                       | - // |

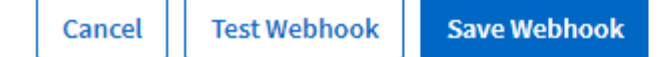

### **Notifications via Webhook**

To notify on events via webhook, in Data Infrastructure Insights navigate to **Alerts > Monitors** and click **+Monitor** to create a new monitor.

- · Select a metric and define the monitor's conditions.
- Under \_Set up team notification(s), choose the Webhook Delivery Method.
- Choose the "Slack" webhook for the desired events (Critical, Warning, Resolved)

3 Set up team notification(s) (alert your team via email, or Webhook)

| E | y Webhook | Notify team on              |   | Use Webhook(s) |                  |
|---|-----------|-----------------------------|---|----------------|------------------|
|   |           | Critical, Warning, Resolved | • | Slack ×        | $\times \bullet$ |
|   |           |                             |   |                |                  |

### More information:

- To modify message format and layout, see https://api.slack.com/messaging/composing
- Error handling: https://api.slack.com/messaging/webhooks#handling\_errors

### Webhook Example for Microsoft Teams

Webhooks allow users to send alert notifications to various applications using a customized webhook channel. This page provides an example for setting up webhooks for Teams.

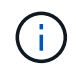

This page refers to third-party instructions, which could be subject to change. Refer to the Teams documentation for the most up-to-date information.

### **Teams Setup:**

1. In Teams, select the kebab, and search for Incoming Webhook.

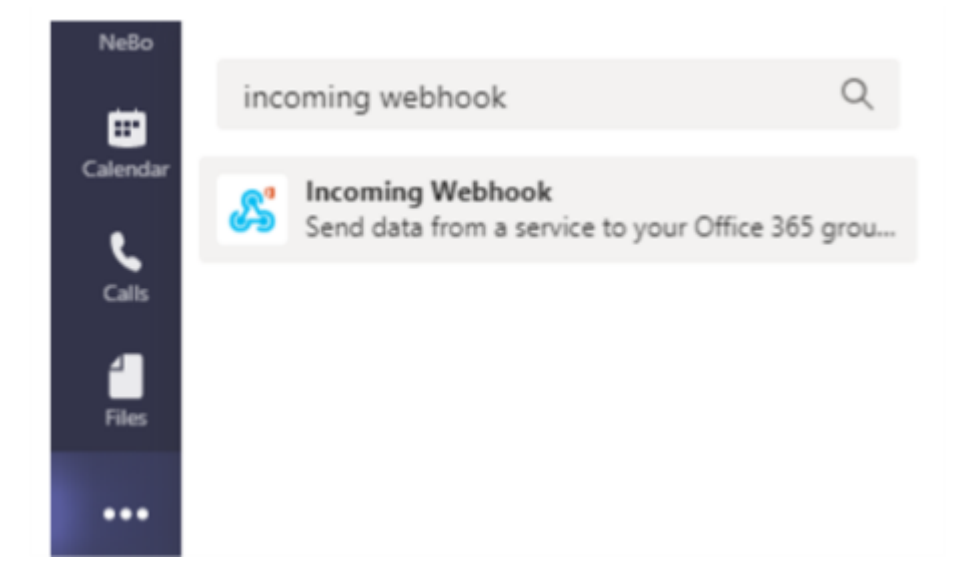

- 2. Select Add to a Team > Select a Team > Setup a Connector.
- 3. Copy the Webhook URL. You will need to paste this into the Data Infrastructure Insights webhook configuration.

### Create Data Infrastructure Insights Webhook:

- 1. In Data Infrastructure Insights, navigate to Admin > Notifications and select the Webhooks tab. Click +Webhook to create a new webhook.
- 2. Give the webhook a meaningful Name, such as "Teams Webhook".
3. In the Template Type drop-down, select Teams.

# Edit a Webhook

#### Name

Teams Webhook

## Template Type

Teams

URL

https://netapp.webhook.office.com/webhookb2/ <token string>

#### Method

| POST | * |
|------|---|
|------|---|

## Custom Header

| Content-Type: application/json |  |
|--------------------------------|--|
| Accept: application/json       |  |

#### Message Body

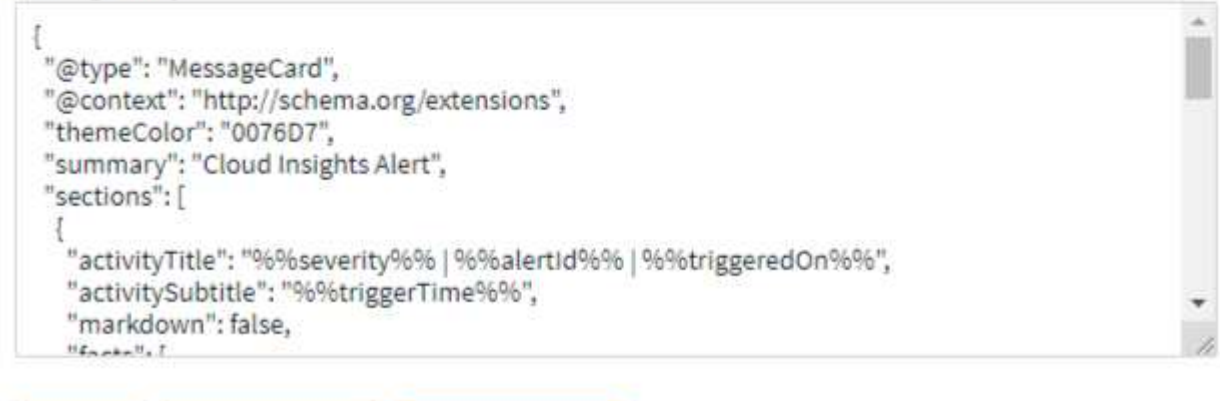

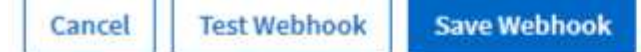

1. Paste the URL from above into the URL field.

## **Notifications via Webhook**

To notify on events via webhook, in Data Infrastructure Insights navigate to **Alerts > Monitors** and click **+Monitor** to create a new monitor.

- · Select a metric and define the monitor's conditions.
- Under \_Set up team notification(s), choose the Webhook Delivery Method.
- Choose the "Teams" webhook for the desired events (Critical, Warning, Resolved)

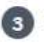

3 Set up team notification(s) (alert your team via email, or Webhook)

| By Webhook Notify tear | Notify team on        |            | Use Webhook(s) |     |  |
|------------------------|-----------------------|------------|----------------|-----|--|
| Critical, V            | Warning, Resolved 🔹 🔻 | Teams - Ec | dwin ×         | X * |  |

# **Copyright information**

Copyright © 2025 NetApp, Inc. All Rights Reserved. Printed in the U.S. No part of this document covered by copyright may be reproduced in any form or by any means—graphic, electronic, or mechanical, including photocopying, recording, taping, or storage in an electronic retrieval system—without prior written permission of the copyright owner.

Software derived from copyrighted NetApp material is subject to the following license and disclaimer:

THIS SOFTWARE IS PROVIDED BY NETAPP "AS IS" AND WITHOUT ANY EXPRESS OR IMPLIED WARRANTIES, INCLUDING, BUT NOT LIMITED TO, THE IMPLIED WARRANTIES OF MERCHANTABILITY AND FITNESS FOR A PARTICULAR PURPOSE, WHICH ARE HEREBY DISCLAIMED. IN NO EVENT SHALL NETAPP BE LIABLE FOR ANY DIRECT, INDIRECT, INCIDENTAL, SPECIAL, EXEMPLARY, OR CONSEQUENTIAL DAMAGES (INCLUDING, BUT NOT LIMITED TO, PROCUREMENT OF SUBSTITUTE GOODS OR SERVICES; LOSS OF USE, DATA, OR PROFITS; OR BUSINESS INTERRUPTION) HOWEVER CAUSED AND ON ANY THEORY OF LIABILITY, WHETHER IN CONTRACT, STRICT LIABILITY, OR TORT (INCLUDING NEGLIGENCE OR OTHERWISE) ARISING IN ANY WAY OUT OF THE USE OF THIS SOFTWARE, EVEN IF ADVISED OF THE POSSIBILITY OF SUCH DAMAGE.

NetApp reserves the right to change any products described herein at any time, and without notice. NetApp assumes no responsibility or liability arising from the use of products described herein, except as expressly agreed to in writing by NetApp. The use or purchase of this product does not convey a license under any patent rights, trademark rights, or any other intellectual property rights of NetApp.

The product described in this manual may be protected by one or more U.S. patents, foreign patents, or pending applications.

LIMITED RIGHTS LEGEND: Use, duplication, or disclosure by the government is subject to restrictions as set forth in subparagraph (b)(3) of the Rights in Technical Data -Noncommercial Items at DFARS 252.227-7013 (FEB 2014) and FAR 52.227-19 (DEC 2007).

Data contained herein pertains to a commercial product and/or commercial service (as defined in FAR 2.101) and is proprietary to NetApp, Inc. All NetApp technical data and computer software provided under this Agreement is commercial in nature and developed solely at private expense. The U.S. Government has a non-exclusive, non-transferrable, nonsublicensable, worldwide, limited irrevocable license to use the Data only in connection with and in support of the U.S. Government contract under which the Data was delivered. Except as provided herein, the Data may not be used, disclosed, reproduced, modified, performed, or displayed without the prior written approval of NetApp, Inc. United States Government license rights for the Department of Defense are limited to those rights identified in DFARS clause 252.227-7015(b) (FEB 2014).

# **Trademark information**

NETAPP, the NETAPP logo, and the marks listed at http://www.netapp.com/TM are trademarks of NetApp, Inc. Other company and product names may be trademarks of their respective owners.